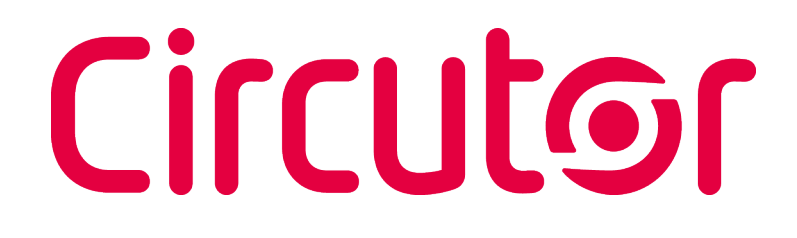

# Expansion modules for the line-CVM and line-EDS devices

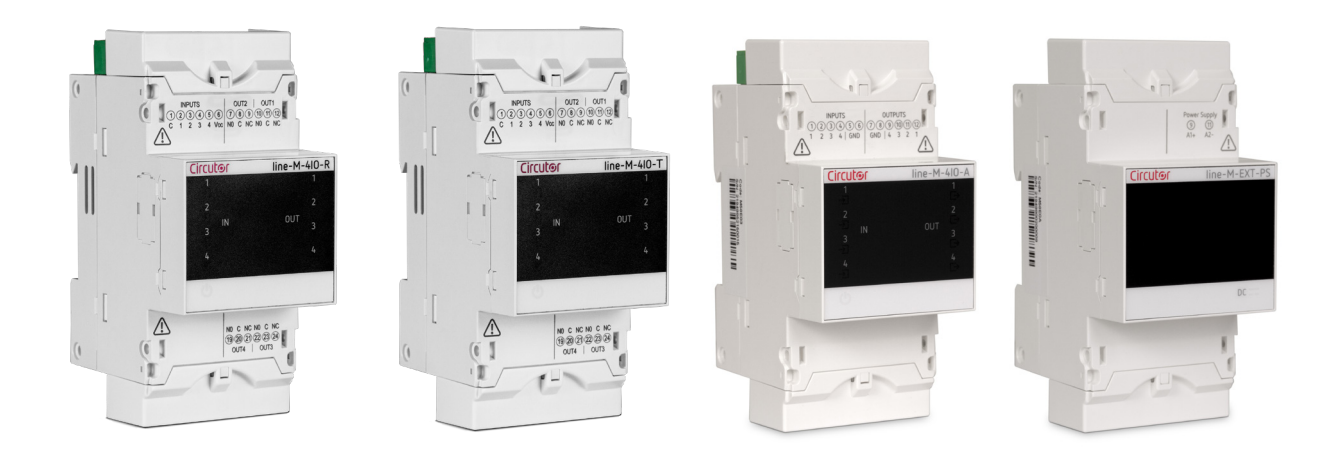

# **INSTRUCTION MANUAL**

(M239B01-03-21A)

**%**(€

# Circutor\_\_\_\_\_

### SAFETY PRECAUTIONS

Follow the warnings described in this manual with the symbols shown below.

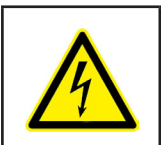

### DANGER

Warns of a risk, which could result in personal injury or material damage.

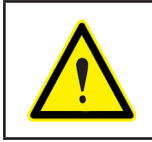

#### ATTENTION

Indicates that special attention should be paid to a specific point.

# If you must handle the unit for its installation, start-up or maintenance, the following should be taken into consideration:

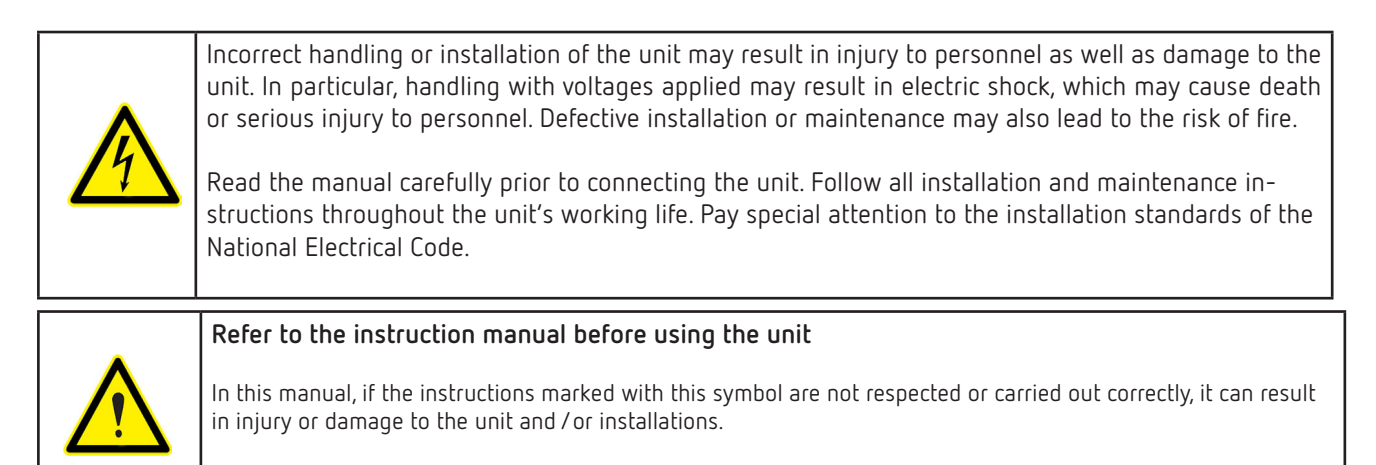

CIRCUTOR, SA reserves the right to modify features or the product manual without prior notification.

#### DISCLAIMER

**CIRCUTOR, SA** reserves the right to make modifications to the device or the unit specifications set out in this instruction manual without prior notice.

**CIRCUTOR, SA** on its web site, supplies its customers with the latest versions of the device specifications and the most updated manuals.

www.circutor.com

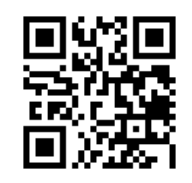

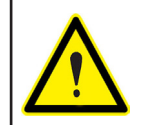

**CIRCUTOR,** recommends using the original cables and accessories that are supplied with the device.

Circutor

# Circutor\_\_\_\_\_

# CONTENTS

| SAFETY PRECAUTIONS                            | 3  |
|-----------------------------------------------|----|
| DISCLAIMER                                    | 3  |
| CONTENTS                                      | 4  |
| REVISION LOG                                  | 7  |
| SYMBOLS                                       | 7  |
| 1 - VERIFICATION UPON RECEPTION               | 8  |
| 2 - PRODUCT DESCRIPTION                       | 8  |
| 3 INSTALLATION OF THE DEVICE                  | 10 |
| 3.1 PRELIMINARY RECOMMENDATIONS               | 10 |
| 3.2 INSTALLATION                              | 11 |
| 3.3 PANEL ADAPTER 72 x 72 mm                  | 12 |
| 4 LINE-M-4IO-R                                | 14 |
| 4.1 DEVICE TERMINALS                          | 14 |
| 4.2 CONNECTION DIAGRAM                        | 15 |
| 4.3 LED INDICATORS                            | 16 |
| 4.4 CONFIGURATION line-M-4IO-R                | 17 |
| 4.4.1 CONFIGURATION OF DIGITAL INPUTS 1 4     | 18 |
| 4.4.2 CONFIGURATION OF RELAY OUTPUTS 1 4      | 20 |
| 4.5 MODBUS MEMORY MAP line-M-4IO-R            | 29 |
| 4.5.1 INPUT AND OUTPUT STATUS                 | 29 |
| 4.5.2 PULSE METERS                            | 29 |
| 4.5.3 ALARMS                                  | 30 |
| 4.5.4 DEVICE CONFIGURATION VARIABLES          | 30 |
| 4.6 TECHNICAL FEATURES: line-M-4IO-R          | 36 |
| 5 LINE-M-4IO-T                                | 38 |
| 5.1 DEVICE TERMINALS                          | 38 |
| 5.2 CONNECTION DIAGRAM                        | 39 |
| 5.3 LED INDICATORS                            | 40 |
| 5.4 CONFIGURATION line-M-4IO-T                | 41 |
| 5.4.1 CONFIGURATION OF DIGITAL INPUTS 1 4     | 42 |
| 5.4.2 CONFIGURATION OF TRANSISTOR OUTPUTS 1 4 | 42 |
| 5.5 MODBUS MEMORY MAP line-M-4IO-T            | 42 |
| 5.5.1 INPUT AND OUTPUT STATUS                 | 42 |
| 5.5.2 PULSE METERS                            | 42 |
| 5.5.3 ALARMS                                  | 42 |
| 5.5.4 DEVICE CONFIGURATION VARIABLES          | 42 |
| 5.6 TECHNICAL FEATURES: line-M-4IO-T          | 43 |
| 6 LINE-M-4IO-A                                | 44 |
| 6.1 DEVICE TERMINALS                          | 44 |
| 6.2 CONNECTION DIAGRAM                        | 45 |
| 6.3 LED INDICATORS                            | 45 |
| 6.4 CONFIGURATION Line-M-410-A                | 47 |
| 6.4.1 CONFIGURATION OF ANALOGUE INPUTS 1 4    | 48 |
| 6.4.2 CONFIGURATION OF ANALOGUE OUTPUTS 1 4   | 50 |
| 6.5 MODBUS MEMORY MAP line-M-4IO-A            | 51 |
| 6.5.1 ANALOGUE INPUT                          | 51 |
| 6.5.2 DEVICE CONFIGURATION VARIABLES          | 51 |
| 6.6 TECHNICAL FEATURES: line-M-4IO-A          | 55 |
| 7 LINE-M-4IO-RV                               | 57 |
| 7.1 DEVICE TERMINALS                          | 57 |
| 7.2 CONNECTION DIAGRAM                        | 58 |
| 7.3 LED INDICATORS                            | 59 |
| 7.4 CONFIGURATION line-M-410-RV               | 60 |
| 7.4.1 CONFIGURATION OF DIGITAL INPUTS 1 4     | 61 |
| 7.4.2 CONFIGURATION OF RELAY OUTPUTS 1 4      | 61 |
| 7.5 MODBUS MEMORY MAP Line-M-410-RV           | 61 |
| 7.5.1 INPUT AND OUTPUT STATUS                 | 61 |
| 7.5.2 ALARMS                                  | 61 |
| 7.5.3 DEVICE CONFIGURATION VARIABLES          | 61 |

# .Circutor

| 7.6 TECHNICAL FEATURES: Line-M-410-RV       | 62    |
|---------------------------------------------|-------|
| 8 LINE-M-EXT-PS                             | 64    |
| 8.1 INSTALLATION                            | 64    |
| 8.2 DEVICE TERMINALS                        | 65    |
| 8.3 CONNECTION DIAGRAM                      | 65    |
| 8.3.1 MAXIMUM CONNECTION                    | 65    |
| 8.3.2 MULTIPLE CONNECTION Line-M-EXT-PS     | 66    |
| 8.4 LED INDICATORS                          | 66    |
| 8.5 TECHNICAL FEATURES: Line-M-EXT-PS       | 67    |
| 9 LINE-M-3G                                 | 68    |
| 9.1 INSTALLATION OF THE SIM CARD            | 68    |
| 9.2 LED INDICATORS                          | 69    |
| 9.3 COMMUNICATIONS                          | 70    |
| 9.3.1 USAGE ENVIRONMENT AND HEALTH          | 70    |
| 9.3.2 3G COMMUNICATIONS                     | 70    |
| 9.4 TECHNICAL FEATURES: line-M-3G           | 71    |
| 10 LINE-TCPRS1                              | 73    |
| 10.1 INSTALLATION                           | 73    |
| 10.2 DEVICE TERMINALS                       | 73    |
| 10.3 LED INDICATORS                         | 74    |
| 10.4 COMMUNICATIONS                         | 75    |
| 10.4.1 USAGE ENVIRONMENT AND HEALTH         | 75    |
| 10.4.2 Wi-Fi COMMUNICATIONS                 | 75    |
| 10.4.3 Bluetooth® COMMUNICATIONS            | 75    |
| 10.4.4 CONFIGURATION WEBSITE                | 75    |
| 10.4.5 MOBILE APP                           | 78    |
| 10.5 TECHNICAL FEATURES: line-TCPRS1        | 79    |
| 11 LINE-M-20I                               | 81    |
| 11.1 INSTALLATION                           | 81    |
| 11.2 DEVICE TERMINALS                       | 81    |
| 11.3 CONNECTION DIAGRAM                     | 82    |
| 11.4 LED INDICATORS                         | 83    |
| 11.5 MODBUS MEMORY MAP                      | 83    |
| 11.5.1 DIGITAL INPUTS                       | 83    |
| 11.5.2 PULSE METERS                         | 84    |
| 11.5.3 OTHER DEVICE PARAMETERS              | 85    |
| 11.5.4 DEVICE CONFIGURATION VARIABLES       | 85    |
| 11.6 TECHNICAL FEATURES: line-M-20I         | 86    |
| 12 LINE-LM20I-TCP KIT                       | 88    |
| 12.1 INSTALLATION                           | 88    |
| 12.2 DEVICE TERMINALS                       | 89    |
| 12.3 CONNECTION DIAGRAM                     | 90    |
| 12.4 LED INDICATORS                         | 91    |
| 12.5 MODBUS MEMORY MAP                      | 92    |
| 12.6 COMMUNICATIONS                         | 92    |
| 12.6.1 USAGE ENVIRONMENT AND HEALTH         | 92    |
| 12.6.2 Wi-Fi COMMUNICATIONS                 | 92    |
| 12.6.3 Bluetooth® COMMUNICATIONS            | 92    |
| 12.6.4 CONFIGURATION WEBSITE                | 93    |
| 12.6.5 MOBILE APP                           | 93    |
| 12.7 TECHNICAL FEATURES: line-LM20I-TCP kit | 93    |
| 13 LINE-LM40I-TCP KIT                       | 96    |
| 13.1 INSTALLATION                           | 96    |
| 13.2 DEVICE TERMINALS                       | 97    |
| 13.3 CONNECTION DIAGRAM                     | 98    |
| 13.4 LED INDICATORS                         | 99    |
| 13.5 MODBUS MEMORY MAP                      | .100  |
| 13.6 COMMUNICATIONS                         | .100  |
| 13.6.1 USAGE ENVIRONMENT AND HEALTH         | .100  |
| 13.6.2 Wi-Fi COMMUNICATIONS                 | .100  |
| 13.6.3 Bluetooth® COMMUNICATIONS            | .100  |
| 13.6.4 CONFIGURATION WEBSITE                | . 101 |

# Circutor\_\_\_\_\_

| 13.6.5 MOBILE APP                                |  |
|--------------------------------------------------|--|
| 13.7 TECHNICAL FEATURES: line-LM40I-TCP kit      |  |
| 14 MAINTENANCE AND TECHNICAL SERVICE             |  |
| 15 GUARANTEE                                     |  |
| 16 CE CERTIFICATE                                |  |
| ANNEX A CONFIGURATION MENUS                      |  |
| A.1 line-M-4IO-R, line-M-4IO-T and line-M-4IO-RV |  |
| A.2 line-M-4IO-A                                 |  |

#### **REVISION LOG**

Table 1: Revision log.

| Date  | Revision       | Description                                                                                            |
|-------|----------------|----------------------------------------------------------------------------------------------------|
| 03/20 | M239B01-03-19A | First Version                                                                                          |
| 06/20 | M239B01-03-20A | Changes in the following sections:<br>2 3.2 4.2 4.4.1.1 4.5.4.1 4.6 5.2 5.6 6.6 7.2 7.6<br>9 10 11 14. |
| 11/20 | M239B01-03-20B | Changes in the following sections:<br>2 9.4 10 10.2 10.3 10.4.5 11 11.1 12 13.                         |
| 05/21 | M239B01-03-21A | Changes in the following sections:<br>10.                                                              |

# SYMBOLS

Table 2: Symbols.

| Symbol | Description                                                                                                    |
|--------|----------------------------------------------------------------------------------------------------|
| CE     | In accordance with the relevant European directive.                                                                                                    |
| Q      | In accordance with the CMiM directive.                                                                                                    |
|        | Device covered by European Directive 2012/19/EC. At the end of its useful life, do not leave the device in a household refuse bin. Follow local regulations on electronic equipment recycling. |
|        | Direct current.                                                                                                    |
| ~      | Alternating current.                                                                                                    |

**Note:** The images of the devices are for illustrative purposes only and may differ from the original device.

### **1 - VERIFICATION UPON RECEPTION**

Circutor.

Upon reception of the device check the following points:

- a) The device meets the specifications described in your order.
- b) The device has not suffered any damage during transport.
- c) Perform an external visual inspection of the device prior to switching it on.
- d) Check that it has been delivered with the following:
  - An installation guide
  - An expansion connector.
  - 4 clamping clips.

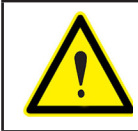

If any problem is noticed upon reception, immediately contact the transport company and/or **CIRCUTOR**'s after-sales service

#### **2 - PRODUCT DESCRIPTION**

The line-CVM and line-EDS devices have expansion modules to increase their performance.

The expansion modules available are:

- ✓ line-M-4IO-R, expansion module with 4 digital inputs and 4 relay outputs.
- ✓ line-M-4IO-T expansion module, with 4 digital inputs and 4 transistor outputs.
- ✓ line-M-4IO-A, expansion module with 4 analogue inputs and outputs.
- ✓ line-M-4IO-RV, expansion module with 4 digital inputs (230 V~) and 4 relay outputs.
- ✓ Line-M-EXT-PS, power adapter module.
- ✓ line-M-3G, expansion module that adds 3G connectivity to line-EDS devices.
- ✓ line-M-20I, hub with 20 digital inputs.
- ✓ line-TCPRS1, RS-485/RS-232 to TCP/IP converter.
- $\checkmark$  line-LM20I-TCP kit, hub with 20 digital inputs that includes an RS-485/RS-232 to TCP/IP converter.

 $\checkmark$  line-LM40I-TCP kit, hub with 40 digital inputs that includes an RS-485/RS-232 to TCP/IP converter.

Each **line-CVM** or **line-EDS** device enables up to 2 expansion modules to be directly connected to their right-hand side.<sup>(1)</sup>

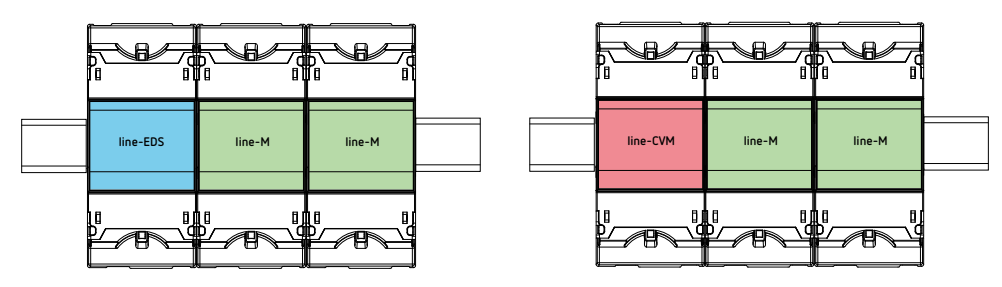

Figure 1: Line-EDS and line CVM expansion module connection.

<sup>(1)</sup> Expansion module types: line-M-4IO-R, line-M-4IO-T, line-M-4IO-RV, line-M-4IO-A and line-TCPRS1.

The **line-M-3G** module can only be connected on the left side of **line-EDS** devices. If the **line-EDS** has a **line-M-3G** connected to it, only 1 expansion module can be connected on its right side.

Circutor

In installations with **line-EDS** devices a total of up to seven devices may be connected to their righthand side.

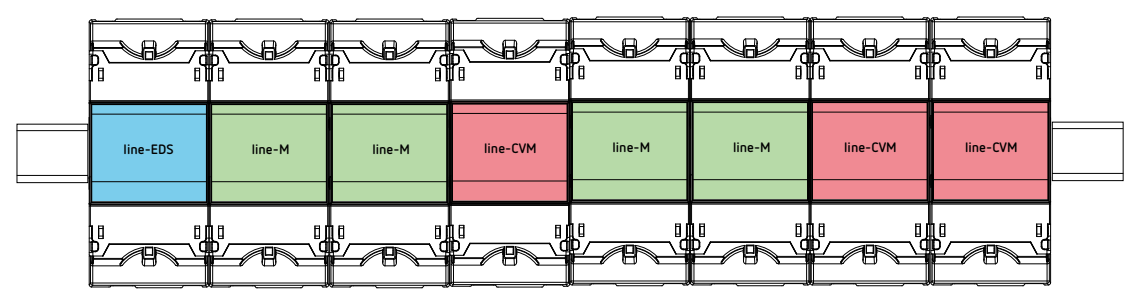

Figure 2: Typical installation of a line-EDS with 7 devices.

*Note:* An installation may only be fitted with one *line-EDS* device. *Note:* In installations without *line-EDS* devices only one *line-CVM* may be installed. *Note:* All *line-EDS* or *line-CVM* must be connected to the auxiliary power supply.

# **3.- INSTALLATION OF THE DEVICE**

#### **3.1.- PRELIMINARY RECOMMENDATIONS**

| In   |
|------|
| l ur |
| m    |
| pr   |
| ca   |
| ١    |

Circutor

In order to use the device safely, personnel operating it must follow the safety measures that comply with the standards of the country where it is to be installed; operators must wear the required personal protective equipment (rubber gloves, approved facial protection and flame-resistant clothing) to prevent injuries from electric shock or arcs caused by exposure to current-carrying conductors, and they must heed the various warnings indicated in this instruction manual.

The **line-M** device must be installed by authorised, qualified personnel.

The power supply plug must be disconnected and measurement systems switched off before handling, altering the connections or replacing the device. It is dangerous to handle the device while it is powered.

Cables must always be kept in perfect condition to avoid accidents or injury to personnel or installations.

Restrict the operation of the device to the specified measurement category, voltage or current values.

The manufacturer of the device is not responsible for any damage resulting from failure by the user or installer to heed the warnings and/or recommendations set out in this manual, nor for damage resulting from the use of non-original products or accessories or those made by other manufacturers.

Do not use the device to take any measurements if an anomaly or malfunction is detected.

Check the surrounding environment before starting to take measurements. Do not take any measurements in hazardous or explosive environments.

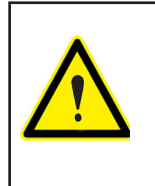

Before carrying out maintenance, repair or handling of any of the device's connections, the device must be disconnected from all power sources, both from the device's own power supply and the measurement's.

Contact the after-sales service if you detect that the device is not working properly.

### 3.2.- INSTALLATION

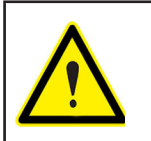

When the device is on, its terminals, opening covers or removing elements may expose the user to parts that are hazardous to touch. Do not use the device until it is fully installed.

Circutor

The device must be installed inside electric panel or enclosure, with DIN rail mounting (IEC 60715).

| Before installing the expansion module, the <b>line-CVM</b> or <b>line-EDS</b> devices must be disconnected from all power supplies, both the device's power supply itself and the measurement's.                                                                                          |
|----------------------------------------------------------------------------------------------------|
| The <b>line-M-3G</b> module can only be connected on the left side of the <b>line-EDS</b> device.                                                                                                    |
| The <b>line-CVM</b> and <b>line-EDS</b> devices may only have 2 expansion modules connected to their right-hand side.<br>If the <b>line-EDS</b> has a <b>line-M-3G</b> connected to it, only 1 expansion module can be connected on its right side.<br>See <b>"2 PRODUCT DESCRIPTION".</b> |

The steps to follow to connect the expansion modules are:

**1.-** Using a flat head screwdriver, remove the expansion connector's protective covers located on the side of the devices, (**Figure 3**).

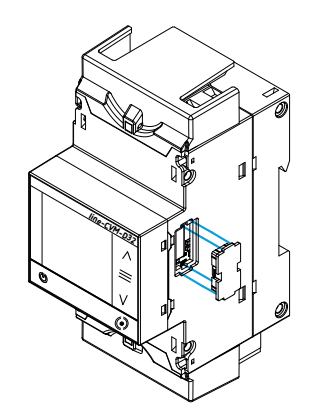

Figure 3: Installation step 1.

2.- Insert the expansion connector and fastening clips into one of the devices (Figure 4).

# Circutor.

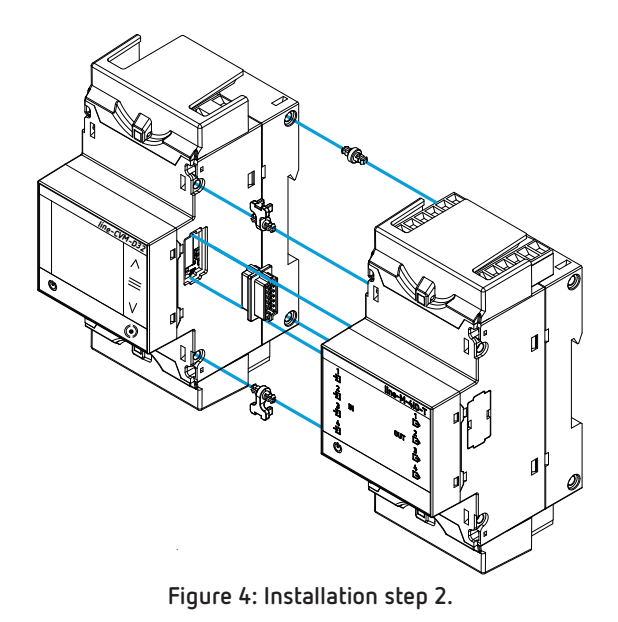

**3**.- Connect both devices and fasten them by pushing the front clips down (Figure 5).

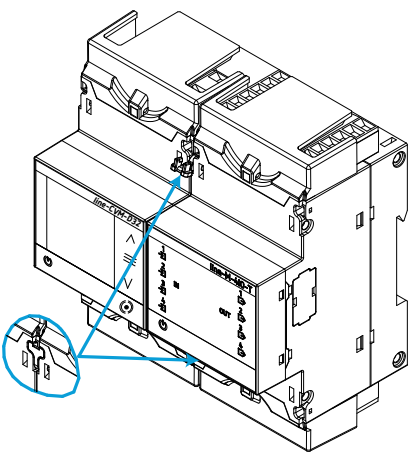

Figure 5: Installation step 3.

#### 3.3.- PANEL ADAPTER 72 x 72 mm

*Note:* The panel adapter 72 x 72 mm is a separately sold accessory.

**CIRCUTOR** has a panel adapter for the **line-M** expansion modules for their installation on 72 x 72 mm panels.

The Figure 6 illustrates how the panel adapter connects to a line-M.

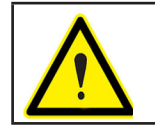

Before installing the adapter, the device must be disconnected from all power and measurement supplies.

# Circutor

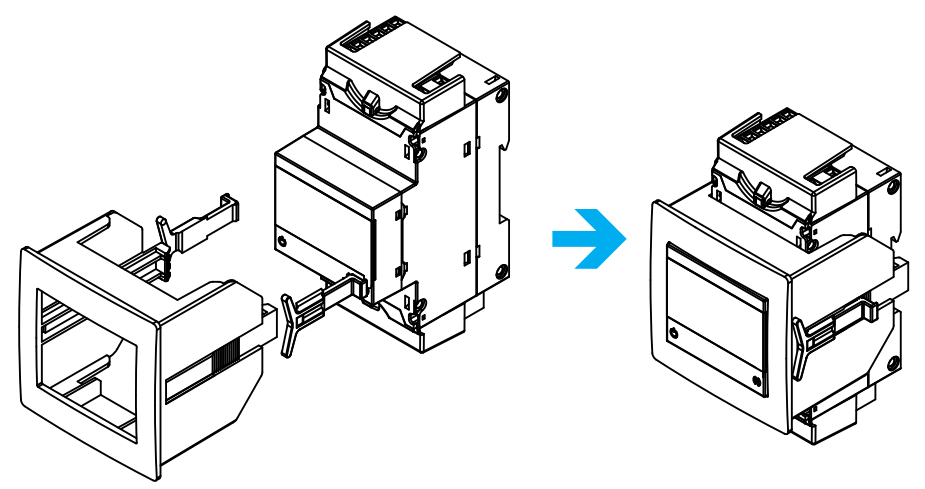

Figure 6: Installation of the panel adapter.

|--|

| Technical Specifications |                               |  |  |
|--------------------------|-------------------------------|--|--|
| Protection degree        | IP40                          |  |  |
| Enclosure                | Self-extinguishing VO plastic |  |  |

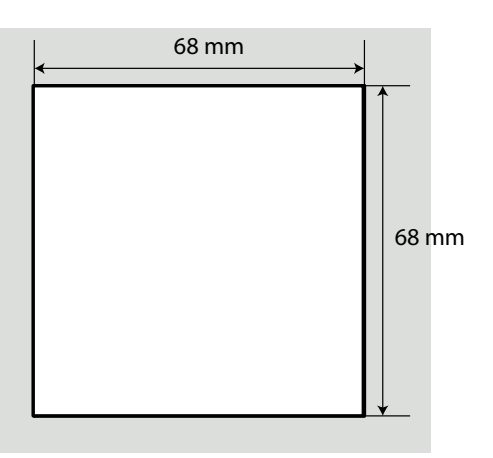

Figure 7: Cut in the panel.

# 4.- line-M-410-R

Circutor\_\_\_\_

The **line-M-4IO-R** expansion module has 4 digital inputs and 4 relay outputs.

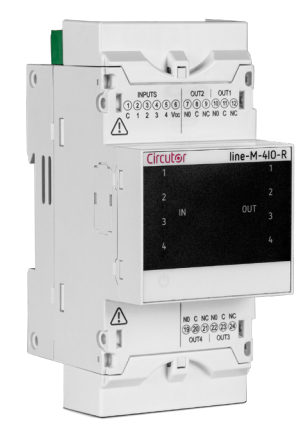

#### **4.1.- DEVICE TERMINALS**

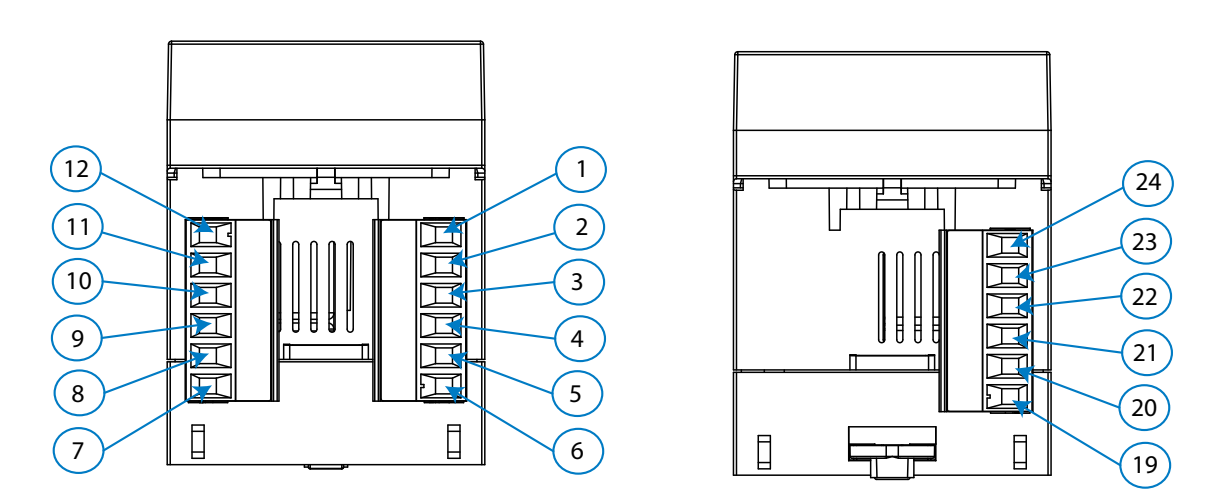

Figure 8: Line-M-4IO-R terminals: Upper - Lower.

| lable 4: List of line-M-4IU-R terminals. |                                     |  |  |
|------------------------------------------|-------------------------------------|--|--|
| Device terminals                         |                                     |  |  |
| 1: C, Common digital inputs              | <b>10: NO</b> , Relay Output 1 (NO) |  |  |
| 2:1, Digital input 1                     | 11: C, Relay output 1 (Common)      |  |  |
| <b>3: 2,</b> Digital input 2             | 12: NC, Relay output 1 (NC)         |  |  |
| 4: 3, Digital input 3                    | <b>19: NO</b> , Relay output 4 (NO) |  |  |
| 5: 4, Digital input 4                    | 20: C, Relay output 4 (Common)      |  |  |
| <b>6: Vcc</b> , + 12V                    | 21: NC, Relay output 4 (NC)         |  |  |
| 7: NO, Relay output 2 (NO)               | 22: NO, Relay output 3 (NO)         |  |  |
| 8: C, Relay output 2 (Common)            | 23: C, Relay output 3 (Common)      |  |  |
| 9: NC, Relay output 2 (NC)               | 24: NC, Relay output 3 (NC)         |  |  |

#### Table 4: List of line-M-410-R terminals

#### 4.2. - CONNECTION DIAGRAM

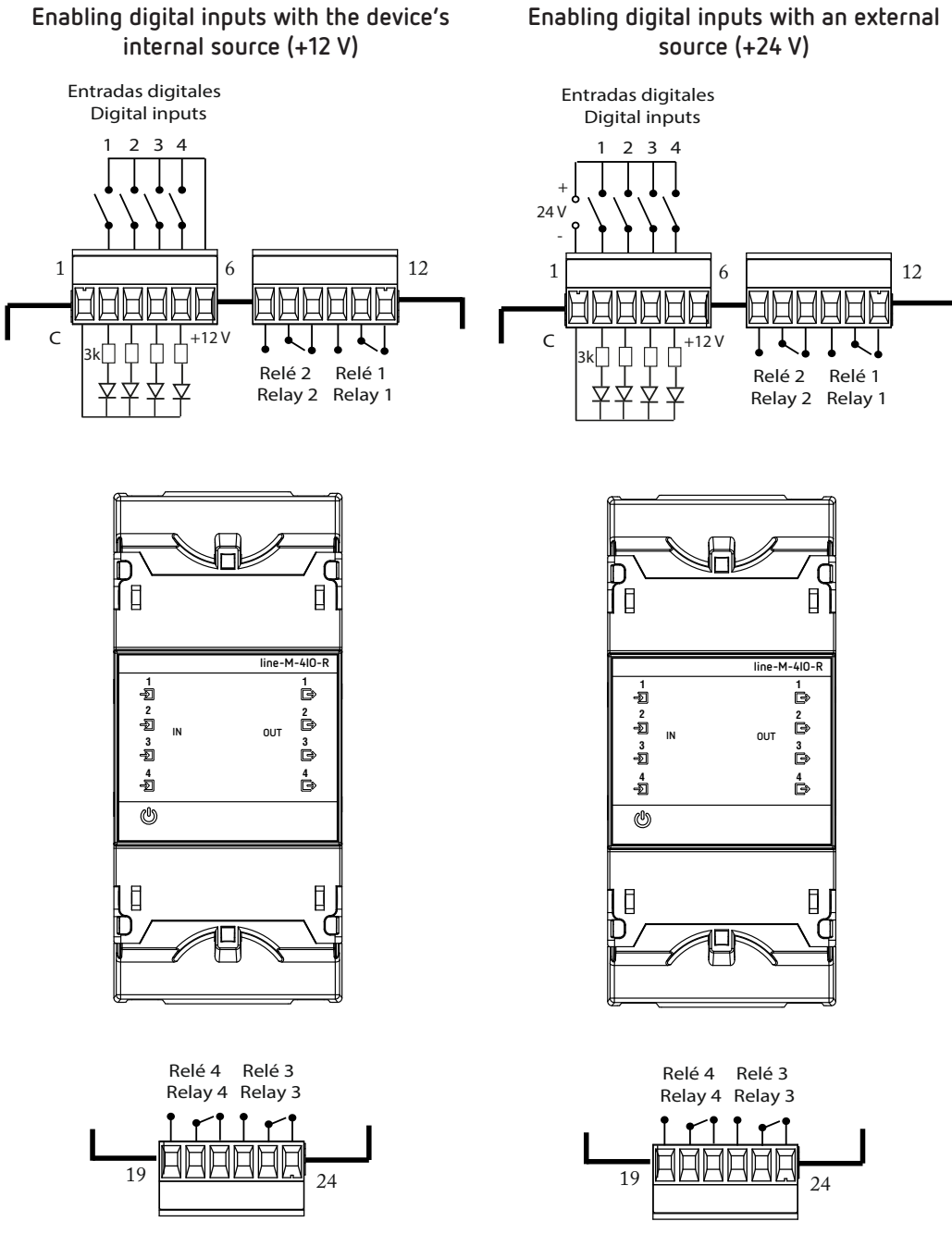

Figure 9: Line-M-4IO-R connection diagram.

line-M

## 4.3 .- LED INDICATORS

Circutor\_

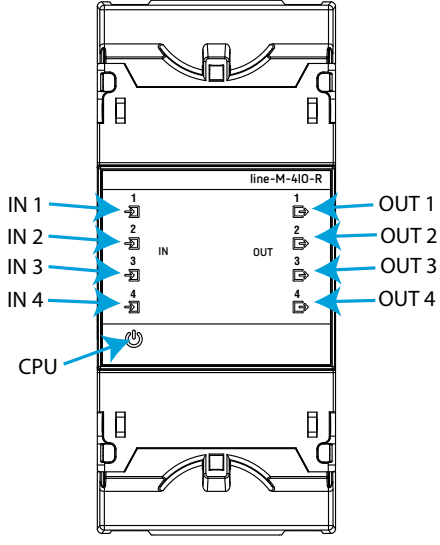

Figure 10: LEDs: line-M-4IO-R.

The **line-M-4IO-R** have 9 indicating LEDs:

✓ CPU, Indicates device status:

Table 5: CPU LED.

| LED | Description                                 |
|-----|---------------------------------------------|
| CDU | Flashing:                                   |
| LPU | White: Indicates that the device is powered |

✓ IN x, Indicates digital input x status:

|  | Table | 6: | Led | IN | x. |
|--|-------|----|-----|----|----|
|--|-------|----|-----|----|----|

| LED | Description                      |  |  |  |  |  |  |
|-----|----------------------------------|--|--|--|--|--|--|
|     | On:                              |  |  |  |  |  |  |
|     | Green: Indicates activated input |  |  |  |  |  |  |

✓ OUT x, Indicates relay output x status:

Table 7: LED OUT x.

| LED   | Description                     |  |  |  |  |  |
|-------|---------------------------------|--|--|--|--|--|
|       | On:                             |  |  |  |  |  |
| 001 x | Red: Indicates activated output |  |  |  |  |  |

#### 4.4.- CONFIGURATION line-M-4IO-R

Configuration via display of the **line-M-4IO-R** is carried out via **line-CVM** to which it is connected. To access the configuration menu, hold down (>2s) key

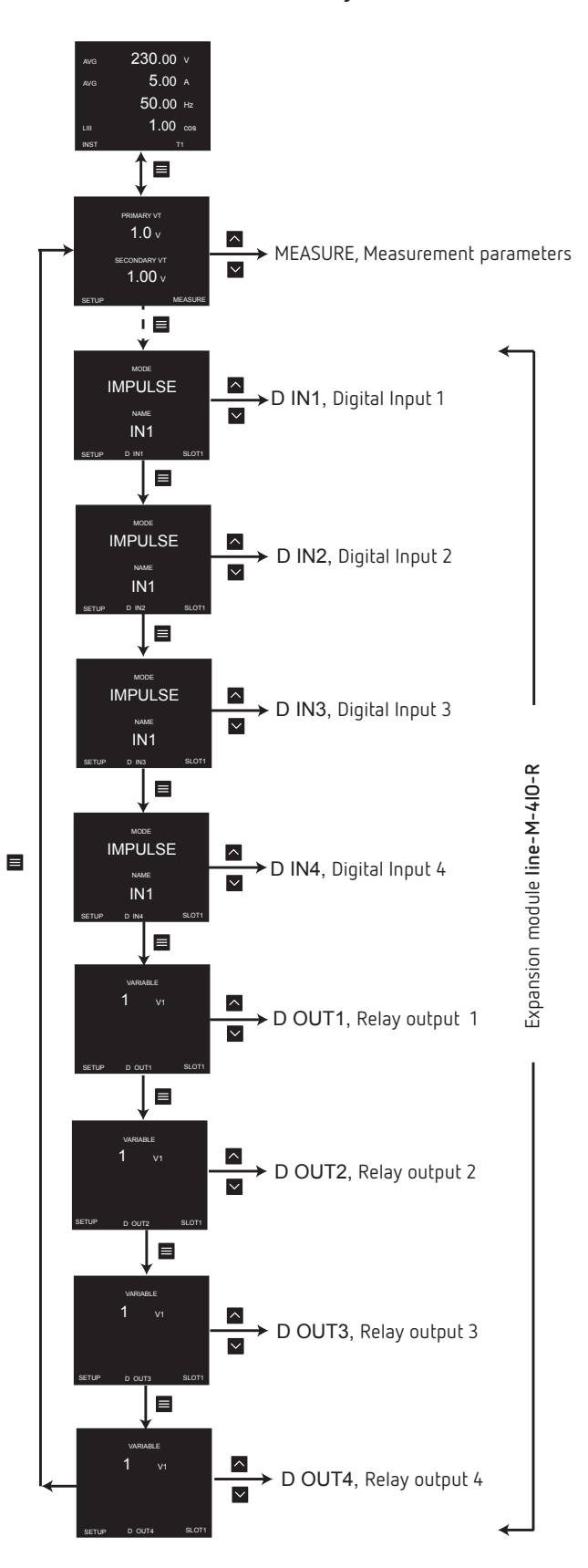

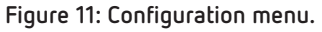

Circutor

Circutor\_

*Note:* SLOT1 is the expansion module nearest *line-CVM*, SLOT2 is the following expansion module.

To exit the configuration menu, hold down (>2s) key  $\blacksquare$ .

## 4.4.1.- CONFIGURATION OF DIGITAL INPUTS 1 ... 4

*Note:* Digital input x configuration is identified by the literal **D INx** at the bottom centre of the display.

### 4.4.1.1.- Mode and name of digital input x

The operating mode and name of digital input x are configured on this screen.

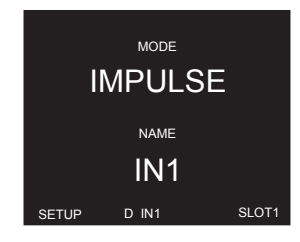

Hold down key to set **operating mode (MODE).** Use keys and to skip through the different options:

IMPULSE, The digital input functions as a pulse input. STATUS, Functions as a status input TARIFF, It enables selection of tariff.

*Note:* The option **TARIFF** is only available for Digital inputs 1 and 2.

*Note:* To select the **TARIFF**, digital inputs 1 and 2 are needed simultaneously. *Note:* If 2 modules are configured in the **TARIFF** option, the device will apply the tariff set in the second module.

| Table 8: Tariff selection. |       |       |  |  |  |  |  |
|----------------------------|-------|-------|--|--|--|--|--|
|                            | D IN2 | D IN1 |  |  |  |  |  |
| Tariff 1                   | 0     | 0     |  |  |  |  |  |
| Tariff 2                   | 0     | 1     |  |  |  |  |  |
| Tariff 3                   | 1     | 0     |  |  |  |  |  |
| Tariff 4                   | 1     | 1     |  |  |  |  |  |

Hold down key 🚩 to set input name (NAME).

Use keys and to modify the digit's value.

Press key 📃 to skip through the digits.

To validate the option, hold down key 🔳

Use key  $\bowtie$  to skip to the next programming point.

# 4.4.1.2.- Units and energy per pulse

*Note:* Screen visible if the selected operating mode is a pulse input, *IMPULSE*.

This screen enables unit and energy per pulse configuration.

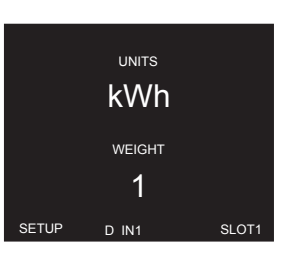

Hold down key to set the **units (UNITS)**. Hold down key to set the **energy per pulse (WEIGHT)**.

Use keys  $\frown$  and  $\checkmark$  to modify the digit's value. Press key  $\blacksquare$  to skip through the digits.

To validate the option, hold down key . Use key to skip to the next programming point.

#### 4.4.1.3.- Decimals

*Note:* Screen visible if the selected operating mode is a pulse input, *IMPULSE*.

This screen enables decimal number configuration.

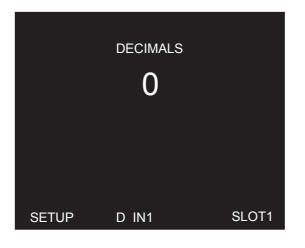

Hold down key to set number of decimals (DECIMALS).

Use keys and to modify the digit's value. To validate the option, hold down key .

 $\checkmark$  No. of decimals:

Minimum value: 0. Maximum value: 9.

Use key 🔛 to skip to the next programming point.

Circutor

## 4.4.1.4.- Input signal logic

Circutor

*Note:* Screen visible if the selected operating mode is a pulse input, **STATUS.** 

This screen enables configuration of input signal operating logic.

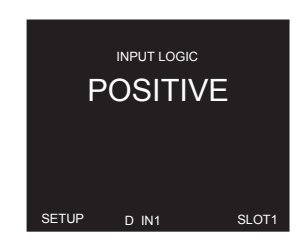

Hold down key to set the **operating logic (INPUT LOGIC).** Use keys and to skip through the different options:

**POSITIVE,** Positive logic, a high signal input shows 1 and a low signal input shows 0. **NEGATIVE,** Negative logic, a high signal input shows 0 and a low signal input shows 1.

To valida<u>te t</u>he option, hold down key 📃

Use key 🔽 to skip to the next programming point.

#### 4.4.2.- CONFIGURATION OF RELAY OUTPUTS 1 ... 4

*Note: Configuration of relay output x is shown by the literal D OUTx at the bottom centre of the display.* 

#### 4.4.2.1. - Variable

This screen enables configuration of the relay output variable (VARIABLE).

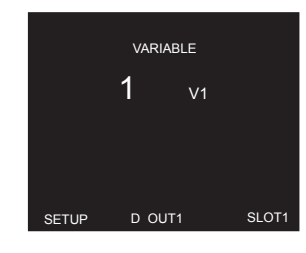

Hold down key to enter programming mode.

Use keys 🗠 and 💟 to modify the digit's value.

Press key 🔳 to skip through the digits.

The codes for the variables are shown in Table 9, Table 10, Table 11 and Table 12.

To valida<u>te t</u>he option, hold down key 💻

Use key  $\succeq$  to skip to the next programming point.

|                                       |       |      | <u> </u> |      | . <u> </u> |      |       |      |
|---------------------------------------|-------|------|----------|------|------------|------|-------|------|
| Parameter                             | Phase | Code | Phase    | Code | Phase      | Code | Phase | Code |
| Phase-Neutral voltage                 | L1    | 1    | L2       | 9    | L3         | 17   |       | 31   |
| Phase-Phase voltage                   | L12   | 28   | L23      | 29   | L31        | 30   |       | 32   |
| Current                               | L1    | 2    | L2       | 10   | L3         | 18   |       | 33   |
| Frequency                             | -     | 27   | -        | -    | -          | -    | -     | -    |
| Total Active Power                    | L1    | 3    | L2       | 11   | L3         | 19   |       | 34   |
| Consumed Active Power                 | L1    | 700  | L2       | 707  | L3         | 714  |       | 721  |
| Generated Active Power                | L1    | 728  | L2       | 735  | L3         | 742  |       | 749  |
| Total Apparent Power                  | L1    | 6    | L2       | 14   | L3         | 22   |       | 37   |
| Consumed Apparent Power               | L1    | 704  | L2       | 711  | L3         | 718  |       | 725  |
| Generated Apparent Power              | L1    | 732  | L2       | 739  | L3         | 746  |       | 753  |
| Total Reactive Power                  | L1    | 69   | L2       | 70   | L3         | 71   |       | 72   |
| Total Consumed Reactive Power         | L1    | 703  | L2       | 710  | L3         | 717  |       | 724  |
| Total Generated Reactive Power        | L1    | 731  | L2       | 738  | L3         | 745  |       | 752  |
| Total Inductive Reactive Power        | L1    | 4    | L2       | 12   | L3         | 20   |       | 35   |
| Consumed Inductive Reactive Power     | L1    | 701  | L2       | 708  | L3         | 715  |       | 722  |
| Generated Inductive Reactive Power    | L1    | 729  | L2       | 736  | L3         | 743  |       | 750  |
| Total Capacitive Reactive Power       | L1    | 5    | L2       | 13   | L3         | 21   |       | 36   |
| Consumed Capacitive Reactive<br>Power | L1    | 702  | L2       | 709  | L3         | 716  | 111   | 723  |
| Generated Capacitive Reactive Power   | L1    | 730  | L2       | 737  | L3         | 744  |       | 751  |
| Total Power Factor                    | L1    | 7    | L2       | 15   | L3         | 23   |       | 38   |
| Generated Power Factor                | L1    | 705  | L2       | 712  | L3         | 719  |       | 726  |
| Consumed Power Factor                 | L1    | 733  | L2       | 740  | L3         | 747  |       | 754  |
| Cos φ Total                           | L1    | 8    | L2       | 16   | L3         | 24   |       | 39   |
| Cos $\phi$ Generated                  | L1    | 706  | L2       | 713  | L3         | 720  |       | 727  |
| Cos $\phi$ Consumed                   | L1    | 734  | L2       | 741  | L3         | 748  |       | 755  |
| THD% Voltage <sup>(3)</sup>           | L1    | 40   | L2       | 41   | L3         | 42   | -     | -    |
| THD % Current <sup>(3)</sup>          | L1    | 44   | L2       | 45   | L3         | 46   | -     | -    |
| Quality Parameter <sup>(2) (3)</sup>  | L1    | 109  | L2       | 110  | L3         | 111  |       | 112  |

Table 9: Variable codes for Output programming (Table 1).

Circutor

<sup>(2)</sup> The output is activated when any of the quality parameters (overvoltage, gap or interruption) meet the programmed parameters.

<sup>(3)</sup> These variables are not present when programming the Analogue Output variables.

The outputs are also configurable depending on the digital or analogue inputs of the connected expansion modules (Table 10).

*Note:* SLOT1 is the expansion module nearest *line-CVM*, SLOT2 is the following expansion module.

The code **MANUAL**<sup>(4)</sup> is used to manually activate the output, see "4.4.2.8.- Manual operation of the relay output".

| Parameter            | IN | Code | IN | Code | IN | Code | IN | Code |  |
|----------------------|----|------|----|------|----|------|----|------|--|
| Digital input SLOT1  | 1  | 902  | 2  | 903  | 3  | 904  | 4  | 905  |  |
| Digital input SLOT2  | 1  | 910  | 2  | 911  | 3  | 912  | 4  | 913  |  |
| Analogue input SLOT1 | 1  | 934  | 2  | 935  | 3  | 936  | 4  | 937  |  |
| Analogue input SLOT1 | 1  | 942  | 2  | 943  | 3  | 944  | 4  | 945  |  |
| MANUAL (4)           |    | 0    |    |      |    |      |    |      |  |

Table 10: Variable codes for Output programming (Table 2).

Circutor\_\_\_\_\_

#### Table 11: Variable codes for Output programming (Table 3).

| Parameter                                |    | Code | Tariff | Code | Tariff | Code |
|------------------------------------------|----|------|--------|------|--------|------|
| Maximum Current Demand L1 <sup>(3)</sup> |    | 600  | T2     | 612  | Т3     | 624  |
| Maximum current Demand LI **             | T4 | 636  | -      | -    | -      | -    |
| Marian                                   | T1 | 601  | T2     | 613  | T3     | 625  |
| Maximum LZ Current Demand LZ (3)         | T4 | 637  | -      | -    | -      | -    |
| Maximum Currook Domand 12                | T1 | 602  | T2     | 614  | Т3     | 626  |
|                                          | T4 | 638  | -      | -    | -      | -    |
| Mauimum Currack Damaad III (3)           | T1 | 603  | T2     | 615  | T3     | 627  |
| Maximum current Demand III (**           | T4 | 639  | -      | -    | -      | -    |
| Mauianua Achiva Dawas Dawas d L 1 (3)    | T1 | 604  | T2     | 616  | T3     | 628  |
| Maximum Active Power Demand LT           | T4 | 640  | -      | -    | -      | -    |
| Mauianum Achiva Damas d L 2 (3)          | T1 | 605  | T2     | 617  | T3     | 629  |
| Maximum Active Power Demand L2 (9)       | T4 | 641  | -      | -    | -      | -    |
|                                          | T1 | 606  | T2     | 618  | Т3     | 630  |
| Maximum Active Power Demand L3           | T4 | 642  | -      | -    | -      | -    |
| Mariana Asting David David d (1)         | T1 | 607  | T2     | 619  | Т3     | 631  |
| Maximum Active Power Demand III (**      | T4 | 643  | -      | -    | -      | -    |
|                                          | T1 | 608  | T2     | 620  | T3     | 632  |
| Maximum Apparent Power Demand LI 🧐       | T4 | 644  | -      | -    | -      | -    |
|                                          | T1 | 609  | T2     | 621  | T3     | 633  |
| Maximum Apparent Power Demand L2 (*)     | T4 | 645  | -      | -    | -      | -    |
|                                          | T1 | 610  | T2     | 622  | T3     | 634  |
| Maximum Apparent Power Demand L3 (**     | T4 | 646  | -      | -    | -      | -    |
|                                          | T1 | 611  | T2     | 623  | T3     | 635  |
| Maximum Apparent Power Demand III (3)    | T4 | 647  | -      | -    | -      | -    |
| Commenting have a                        | T1 | 531  | T2     | 537  | Т3     | 543  |
| Consumption nour no.                     | T4 | 549  | Total  | 585  | -      | -    |
| Constanting have a                       | T1 | 534  | T2     | 540  | T3     | 546  |
| Generation hour no.                      | T4 | 552  | Total  | 588  | -      | -    |
|                                          | T1 | 529  | T2     | 535  | T3     | 541  |
| Lonsumption cost                         | T4 | 547  | Total  | 583  | -      | -    |
| Contraction                              | T1 | 532  | T2     | 538  | T3     | 544  |
|                                          | T4 | 550  | Total  | 586  | -      | -    |
|                                          | T1 | 530  | T2     | 536  | T3     | 542  |
| $co_2$ emissions from consumption        | T4 | 548  | Total  | 584  | -      | -    |

# Circutor

| Table 11 (continuation). Variable codes for output programming (table 5). |        |      |        |      |        |      |  |  |  |  |
|---------------------------------------------------------------------------|--------|------|--------|------|--------|------|--|--|--|--|
| Parameter                                                                 | Tariff | Code | Tariff | Code | Tariff | Code |  |  |  |  |
| CO amissions from apparation                                              | T1     | 533  | T2     | 539  | Т3     | 545  |  |  |  |  |
| CO <sub>2</sub> emissions from generation                                 |        | 551  | Total  | 587  | -      | -    |  |  |  |  |

| Faranieler                               | Idilli | COUE | Idiiii | COUE | Idilli | LUU |
|------------------------------------------|--------|------|--------|------|--------|-----|
| amissions from apporation                | T1     | 533  | T2     | 539  | Т3     | 545 |
| D <sub>2</sub> emissions from generation | Τ4     | 551  | Total  | 587  | -      | -   |
|                                          |        |      |        |      |        |     |

Table 12: Variable codes for Output programming (Energy Pulses).

| Deservation             | l      | L1 L2 |        | l    | _3     |      |        |      |
|-------------------------|--------|-------|--------|------|--------|------|--------|------|
| Parameter               | Tariff | Code  | Tariff | Code | Tariff | Code | Tariff | Code |
|                         | T1     | 129   | T1     | 134  | T1     | 139  | T1     | 144  |
|                         | T2     | 169   | T2     | 174  | T2     | 179  | T2     | 184  |
| Consumed Active Energy  | T3     | 209   | T3     | 214  | T3     | 219  | T3     | 224  |
|                         | T4     | 249   | T4     | 254  | T4     | 259  | T4     | 264  |
|                         | Total  | 489   | Total  | 494  | Total  | 499  | Total  | 504  |
|                         | T1     | 149   | T1     | 154  | T1     | 159  | T1     | 164  |
|                         | T2     | 189   | T2     | 194  | T2     | 199  | T2     | 204  |
| Generated Active Energy | Т3     | 229   | T3     | 234  | T3     | 239  | T3     | 244  |
|                         | T4     | 269   | T4     | 274  | T4     | 279  | T4     | 284  |
|                         | Total  | 509   | Total  | 514  | Total  | 519  | Total  | 524  |
|                         | T1     | 132   | T1     | 137  | T1     | 142  | T1     | 147  |
|                         | T2     | 172   | T2     | 177  | T2     | 182  | T2     | 187  |
| Lonsumed Reactive       | T3     | 212   | T3     | 217  | T3     | 222  | T3     | 227  |
| Lifergy                 | T4     | 252   | T4     | 257  | T4     | 262  | T4     | 267  |
|                         | Total  | 492   | Total  | 497  | Total  | 502  | Total  | 507  |
|                         | T1     | 152   | T1     | 157  | T1     | 162  | T1     | 167  |
|                         | T2     | 192   | T2     | 197  | T2     | 202  | T2     | 207  |
| Generated Reactive      | Т3     | 232   | T3     | 237  | T3     | 242  | T3     | 247  |
| Energy                  | T4     | 272   | T4     | 277  | T4     | 282  | T4     | 287  |
|                         | Total  | 512   | Total  | 517  | Total  | 522  | Total  | 527  |
|                         | T1     | 130   | T1     | 135  | T1     | 140  | T1     | 145  |
|                         | T2     | 170   | T2     | 175  | T2     | 180  | T2     | 185  |
| Consumed Inductive      | Т3     | 210   | T3     | 215  | T3     | 220  | T3     | 225  |
| Reactive Energy         | T4     | 250   | T4     | 255  | T4     | 260  | T4     | 265  |
|                         | Total  | 490   | Total  | 495  | Total  | 500  | Total  | 505  |
|                         | T1     | 150   | T1     | 155  | T1     | 160  | T1     | 165  |
|                         | T2     | 190   | T2     | 195  | T2     | 200  | T2     | 205  |
| Generated Inductive     | Т3     | 230   | T3     | 235  | T3     | 240  | T3     | 245  |
| Reactive Energy         | T4     | 270   | T4     | 275  | T4     | 280  | T4     | 285  |
|                         | Total  | 510   | Total  | 515  | Total  | 520  | Total  | 525  |
|                         | T1     | 131   | T1     | 136  | T1     | 141  | T1     | 146  |
|                         | T2     | 171   | T2     | 176  | T2     | 181  | T2     | 186  |
| Consumed Capacitive     | Т3     | 211   | T3     | 216  | T3     | 221  | Т3     | 226  |
| Reactive Energy         | T4     | 251   | T4     | 256  | T4     | 261  | T4     | 266  |

496

491

Total

Total

501

Total

506

Total

Table 11 (Continuation): Variable codes for Output programming (Table 3).

| Decemeter                    | l      | L1 L2 |        | l    | _3     |      |        |      |
|------------------------------|--------|-------|--------|------|--------|------|--------|------|
| Falameter                    | Tariff | Code  | Tariff | Code | Tariff | Code | Tariff | Code |
|                              | T1     | 151   | T1     | 156  | T1     | 161  | T1     | 166  |
|                              | T2     | 191   | T2     | 196  | T2     | 201  | T2     | 206  |
| Generated Lapacitive         | Т3     | 231   | T3     | 236  | T3     | 241  | T3     | 246  |
|                              | T4     | 271   | T4     | 276  | T4     | 281  | T4     | 286  |
|                              | Total  | 511   | Total  | 516  | Total  | 521  | Total  | 526  |
|                              | T1     | 133   | T1     | 138  | T1     | 143  | T1     | 148  |
|                              | T2     | 173   | T2     | 178  | T2     | 183  | T2     | 188  |
| Consumed Apparent Energy     | Т3     | 213   | T3     | 218  | T3     | 223  | T3     | 228  |
|                              | T4     | 253   | T4     | 258  | T4     | 263  | T4     | 268  |
|                              | Total  | 493   | Total  | 498  | Total  | 503  | Total  | 508  |
|                              | T1     | 153   | T1     | 158  | T1     | 163  | T1     | 168  |
|                              | T2     | 193   | T2     | 198  | T2     | 203  | T2     | 208  |
| Generated Apparent<br>Energy | Т3     | 233   | T3     | 238  | T3     | 243  | T3     | 248  |
|                              | T4     | 273   | T4     | 278  | T4     | 283  | T4     | 288  |
|                              | Total  | 513   | Total  | 518  | Total  | 523  | Total  | 528  |

Table 12 (Continuation): Variable codes for Output programming (Energy Pulses).

#### 4.4.2.2.- Maximum and minimum values

Circutor

Note: Screen visible if the selected digital output variable is in Table 9, Table 10 or Table 11.

This screen enables maximum and minimum alarm variable configuration.

|       | high value $0.0 $ v |       |
|-------|---------------------|-------|
|       | LOW VALUE           |       |
| SETUP | D OUT1              | SLOT1 |

Hold down key to set **maximum value (HIGH VALUE)**, i.e. the value above which the alarm is activated. Hold down key to set **minimum value (LOW VALUE)**, i.e. the value below which the alarm is activated.

Use keys  $\frown$  and  $\frown$  to modify the digit's value.

Press key 📕 to skip through the digits.

*Note:* maximum and minimum programming value depends on the selected variable.

Hold down key 🔳 to validate the value.

Use key 🗹 to skip to the next programming point.

#### 4.4.2.3.- Connection and disconnection delay

Note: Screen visible if the selected digital output variable is in Table 9, Table 10 or Table 11.

This screen enables alarm connection and disconnection delay configuration in seconds.

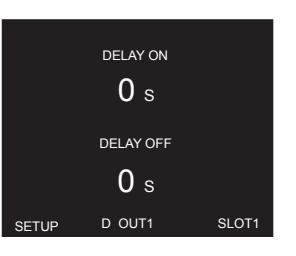

Hold down key to set connection delay (DELAY ON). Hold down key to set disconnection delay (DELAY OFF). Use keys and to modify the digit's value. Press key to skip through the digits.

✓ Connection and Disconnection delay:

Minimum value: 0 s. Maximum value: 65499 s.

Hold down key 🗮 to validate the value. Use key 🎦 to skip to the next programming point.

#### 4.4.2.4.- Hysteresis and status of contacts

Note: Screen visible if the selected digital output variable is in Table 9, Table 10 or Table 11.

This screen enables hysteresis value and contact status configuration.

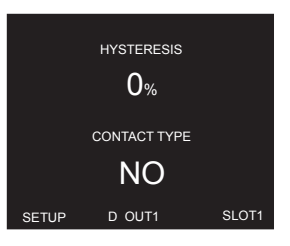

Hold down key to set **hysteresis value (HYSTERESIS)**, the difference between the alarm on and off value in %.

Use keys and to modify the digit's value.

Press key 📕 to skip through the digits.

#### ✓ Hysteresis:

Minimum value: 0%. Maximum value: 99%. Circutor

Circutor.

Hold down key 🗠 to set contact status (CONTACT TYPE).

Use keys 🔼 and 💟 to skip through the different options:

NC, Contact normally closed.

NO, Contact normally open.

Hold down key 📕 to validate the value.

Use key  $\bowtie$  to skip to the next programming point.

## 4.4.2.5.- Latch

Note: Screen visible if the selected digital output variable is in Table 9, Table 10 or Table 11.

This screen enables alarm latch configuration.

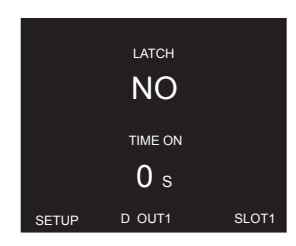

Hold down key to set latch (LATCH), i.e. if it remains interlocked after the alarm is triggered, even if the event that triggered it disappears.

Use keys 🗠 and 💟 to skip through the different options:

NO, Latching is not activated. YES, Latching is activated. TIME, Alarm latching is activated for a set time, Latching time.

Hold down key 🔳 to validate the value.

Hold down key to set Latching time (TIME ON). The time in seconds that the alarm is interlocked is displayed. After such time, if the alarm status no longer applies, disconnection delay is activated.

Use keys 🗠 and 💟 to modify the digit's value.

Press key 📃 to skip through the digits.

 $\checkmark$  Latching time:

Minimum value: 0 s. Maximum value: 65499 s.

Hold down key 🔳 to validate the value.

Use key 💟 to skip to the next programming point.

#### 4.4.2.6.- Energy per pulse and contact status

*Note:* Screen visible if the selected digital output variable is an energy, see *Table 12*.

This screen enables energy per pulse and contact status configuration.

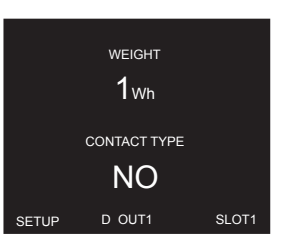

Hold down key 🔼 to set the energy per pulse (WEIGHT).

Use keys  $\frown$  and  $\frown$  to modify the digit's value. Press key  $\blacksquare$  to skip through the digits.

✓ Energy per pulse:

Minimum value: 1 wh / varLh / varCh / varh / VAh. Maximum value: 1999999 wh / varLh / varCh / varh / VAh.

Hold down key 🔳 to validate the value.

Hold down key 🗠 to set contact status (CONTACT TYPE).

Use keys  $\bigtriangleup$  and  $\checkmark$  to skip through the different options:

NC, Contact normally closed. NO, Contact normally open.

Hold down key 🔳 to validate the value.

Use key 🔛 to skip to the next programming point.

#### 4.4.2.7.- Pulse

*Note:* Screen visible if the selected digital output variable is an energy, see *Table 12*.

This screen enables pulse width configuration

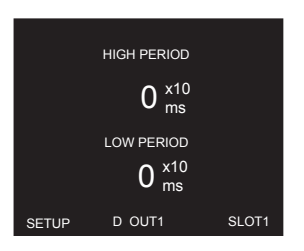

Circutor

# Circutor.

Hold down key to set **pulse width** to a high level (**HIGH PERIOD**). Hold down key to set **pulse width** to a low level (**LOW PERIOD**). Use keys and to modify the digit's value. Press key to skip through the digits.

✓ Pulse width:

Minimum value: 0 x 10 ms. Maximum value: 999 x 10 ms.

Hold down key 🗮 to validate the value. Use key 💟 to skip to the next programming point.

# 4.4.2.8.- Manual operation of the relay output

Note: Screen visible if the selected relay output variable is MANUAL, see Table 10.

This screen enables manual relay output activation.

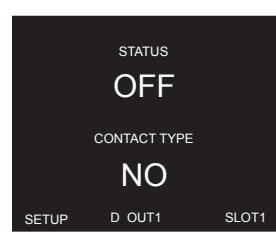

Hold down key to set **output status (STATUS)**. Use keys and to skip through the different options:

**OFF,** Disconnected output. **ON,** Connected output.

Hold down key to set contact status (CONTACT TYPE).

Use keys 🗠 and 💟 to skip through the different options:

NC, Contact normally closed. NO, Contact normally open.

Hold down key 🗮 to validate the value. Use key 🎽 to skip to the next programming point.

#### 4.5.- MODBUS MEMORY MAP line-M-4IO-R

**Note:** For all modbus map parameters, SLOT1 corresponds to the first expansion module connected to the right-hand side of the **line-CVM-D** and SLOT2 corresponds to the second connected module.

Circutor

#### 4.5.1.- INPUT AND OUTPUT STATUS

The Function 0x02, is implemented for these variables.

| Deservator      | Farmah        | Address |      | Velue                                       |
|-----------------|---------------|---------|------|---------------------------------------------|
| Parameter       | SLOT 1 SLOT 2 | Value   |      |                                             |
| Digital input 1 | bool          | C5A8    | C990 | <b>0:</b> Deactivated - <b>1:</b> activated |
| Digital input 2 | bool          | C5AC    | C994 | <b>0:</b> Deactivated - <b>1:</b> activated |
| Digital input 3 | bool          | C5BO    | C998 | <b>0:</b> Deactivated - <b>1:</b> activated |
| Digital input 4 | bool          | C5B4    | C99C | <b>0:</b> Deactivated - <b>1:</b> activated |
| Relay output 1  | bool          | C679    | CA61 | <b>0:</b> Deactivated - <b>1:</b> activated |
| Relay output 2  | bool          | C68D    | CA75 | <b>0:</b> Deactivated - <b>1:</b> activated |
| Relay output 3  | bool          | C6A1    | CA89 | 0: Deactivated - 1: activated               |
| Relay output 4  | bool          | C6B5    | CA9D | 0: Deactivated - 1: activated               |

#### Table 13: Modbus Memory Map: Output and input status.

#### 4.5.2.- PULSE METERS

The Function 0x04: register readout, is implemented for these variables.

| ····· , ····· , ······           |           |                              |                              |  |  |
|----------------------------------|-----------|------------------------------|------------------------------|--|--|
| Decementes                       | Farmal    | Address                      |                              |  |  |
| Parameter                        | Format    | SLOT 1                       | SLOT 2                       |  |  |
| Pulse counter of digital input 1 | Uint [64] | C5A8 - C5A9 -<br>C5AA - C5AB | C990 - C991 -<br>C992 - C993 |  |  |
| Pulse counter of digital input 2 | Uint [64] | C5AC - C5AD -<br>C5AE - C5AF | C994 - C995 -<br>C996 - C997 |  |  |
| Pulse counter of digital input 3 | Uint [64] | C5B0 - C5B1 -<br>C5B2 - C5B3 | C998 - C999 -<br>C99A - C99B |  |  |
| Pulse counter of digital input 4 | Uint [64] | C5B4-C5B5-<br>C5B6-C5B7      | C99C-C99D-<br>C99E-C99F      |  |  |

#### Table 14: Modbus Memory Map: Pulse meter.

Parameter deletion is carried out by **Function 05**: writing a relay.

| ·····                                           |        |        |        |        |  |  |  |
|-------------------------------------------------|--------|--------|--------|--------|--|--|--|
| Deleties essenties                              | Farmal | Ado    | lress  |        |  |  |  |
| Deleting parameters                             | Format | SLOT 1 | SLOT 2 |        |  |  |  |
| Deleting the pulse counter from digital input 1 | Bool   | C710   | CAF8   | 0xFF00 |  |  |  |
| Deleting the pulse counter from digital input 2 | Bool   | C711   | CAF9   | 0xFF00 |  |  |  |
| Deleting the pulse counter from digital input 3 | Bool   | C712   | CAFA   | 0xFF00 |  |  |  |
| Deleting the pulse counter from digital input 4 | Bool   | C713   | CAFB   | 0xFF00 |  |  |  |

Table 15: Modbus Memory Map: Pulse meter deletion

### 4.5.3.- ALARMS

Circutor\_

The Function 0x04, is implemented for these variables.

| Decemeter                            | Format    | Add       | Lloite (5) |           |  |
|--------------------------------------|-----------|-----------|------------|-----------|--|
| Falameter                            | Fuilide   | SLOT 1    | SLOT 2     | Units (*/ |  |
| Output relay 1 alarm activation date | Uint [32] | C677-C678 | CA5F-CA60  | Epoch     |  |
| Output relay 2 alarm activation date | Uint [32] | C68B-C68C | CA73-CA74  | Epoch     |  |
| Output relay 3 alarm activation date | Uint [32] | C69F-6CA0 | CA87-CA88  | Epoch     |  |
| Output relay 4 alarm activation date | Uint [32] | C6B3-C6B4 | CA9B-CA9C  | Epoch     |  |

Table 16: Modbus Memory Map: Alarms.

<sup>(5)</sup> Date and time are given in Epoch format.

#### **4.5.4.- DEVICE CONFIGURATION VARIABLES**

The following functions are used for these variables:

#### Function 0x03: register readout.

Function 0x10: Writing multiple registers.

#### 4.5.4.1.- Digital Input Configuration

| Table | 17: | Modbus | Memory | Map:   | Dioital | Inputs.  |
|-------|-----|--------|--------|--------|---------|----------|
| 10010 |     |        |        | · .op. | Digitai | in poco. |

| SLOT 1                             |           |                         |                                                                                                    |                  |  |  |  |
|------------------------------------|-----------|-------------------------|----------------------------------------------------------------------------------------------------|------------------|--|--|--|
| Digital Input 1                    |           |                         |                                                                                                    |                  |  |  |  |
| Parameter                          | Format    | Address                 | Valid data range                                                                                                  | Default<br>value |  |  |  |
| Mode (6) (7)                       | Int [16]  | C4E0                    | <ul> <li>- 1: Tariff - 0: Status input -</li> <li>&gt; 0: Pulse input (energy per pulse)<sup>(8)</sup></li> </ul> | 0                |  |  |  |
| Name                               | String    | C4E3-C4E4-<br>C4E5-C4E6 | -                                                                                                    | -                |  |  |  |
| Units <sup>(9)</sup>               | String    | C4E7-C4E8-C4E9          | -                                                                                                    | -                |  |  |  |
| Decimals <sup>(9)</sup>            | Uint [16] | C4E2                    | 0 9                                                                                                    | 0                |  |  |  |
| Input signal logic <sup>(10)</sup> | Uint [16] | C4E1                    | <b>0:</b> Positive logic<br><b>1:</b> Negative logic                                                              | 0                |  |  |  |
| Digital input 2                    |           |                         |                                                                                                    |                  |  |  |  |
| Mode <sup>(6) (7)</sup>            | Int [16]  | C4EC                    | <ul> <li>- 1: Tariff - 0: Status input -</li> <li>&gt; 0: Pulse input (energy per pulse)<sup>(8)</sup></li> </ul> | 0                |  |  |  |
| Name                               | String    | C4EF-C4F0-<br>C4F1-C4F2 | -                                                                                                    | -                |  |  |  |
| Units <sup>(9)</sup>               | String    | C4F3-C4F4-C4F5          | -                                                                                                    | -                |  |  |  |
| Decimals <sup>(9)</sup>            | Uint [16] | C4EE                    | 0 9                                                                                                    | 0                |  |  |  |
| Input signal logic <sup>(10)</sup> | Uint [16] | C4ED                    | <b>0:</b> Positive logic<br><b>1:</b> Negative logic                                                              | 0                |  |  |  |
| Digital input 3                    |           |                         |                                                                                                    |                  |  |  |  |
| Mode                               | Int [16]  | C4F8                    | 0: Status input -<br>> 0: Pulse input (energy per pulse) <sup>(8)</sup>                                           | 0                |  |  |  |
| Name                               | String    | C4FB-C4FC-<br>C4FD-C4FE | -                                                                                                    | -                |  |  |  |
| Units <sup>(9)</sup>               | String    | C4FF-C500-C501          | _                                                                                                    | -                |  |  |  |

.Circutor

| Parameter                          | Format          | Address                 | Valid data range                                                                                                  | Default<br>value |  |  |  |  |
|------------------------------------|-----------------|-------------------------|----------------------------------------------------------------------------------------------------|------------------|--|--|--|--|
| Decimals <sup>(9)</sup>            | Uint [16]       | C4FA                    | 0 9                                                                                                    | 0                |  |  |  |  |
| Input signal logic <sup>(10)</sup> | Uint [16]       | C4F9                    | <b>0:</b> Positive logic<br><b>1:</b> Negative logic                                                              | 0                |  |  |  |  |
| Digital input 4                    | 1               |                         | -                                                                                                    |                  |  |  |  |  |
| Mode                               | Int [16]        | C504                    | <b>0:</b> Status input -<br>> <b>0:</b> Pulse input (energy per pulse) <sup>(8)</sup>                             | 0                |  |  |  |  |
| Name                               | String          | C507-C508-<br>C509-C50A | -                                                                                                    | -                |  |  |  |  |
| Units <sup>(9)</sup>               | String          | C50B-C50C-<br>C50D      | -                                                                                                    | -                |  |  |  |  |
| Decimals <sup>(9)</sup>            | Uint [16]       | C506                    | 0 9                                                                                                    | 0                |  |  |  |  |
| Input signal logic <sup>(10)</sup> | Uint [16]       | C505                    | 0: Positive logic<br>1: Negative logic                                                                            | 0                |  |  |  |  |
|                                    |                 | SL0 <sup>-</sup>        | r 2                                                                                                    |                  |  |  |  |  |
| Digital Input 1                    | 1               |                         |                                                                                                    | 1                |  |  |  |  |
| Mode <sup>(6) (7)</sup>            | Int [16]        | C8C8                    | <ul> <li>- 1: Tariff - 0: Status input -</li> <li>&gt; 0: Pulse input (energy per pulse)<sup>(8)</sup></li> </ul> | 0                |  |  |  |  |
| Name                               | String          | C8CB-C8CC-<br>C8CD-C8CE | -                                                                                                    | -                |  |  |  |  |
| Units <sup>(9)</sup>               | String          | C8CF-C8D0-<br>C8D1      | -                                                                                                    | -                |  |  |  |  |
| Decimals <sup>(9)</sup>            | Uint [16]       | C8CA                    | 0 9                                                                                                    | 0                |  |  |  |  |
| Input signal logic <sup>(10)</sup> | Uint [16]       | C8C9                    | 0: Positive logic<br>1: Negative logic                                                                            | 0                |  |  |  |  |
| Digital input 2                    | T               |                         | T                                                                                                    | r                |  |  |  |  |
| Mode <sup>(6) (7)</sup>            | Int [16]        | C8D4                    | <ul> <li>- 1: Tariff - 0: Status input -</li> <li>&gt; 0: Pulse input (energy per pulse)<sup>(8)</sup></li> </ul> | 0                |  |  |  |  |
| Name                               | String          | C8D7-C8D8-<br>C8D9-C8DA | -                                                                                                    | -                |  |  |  |  |
| Units <sup>(9)</sup>               | String          | C8DB-C8DC-<br>C8DD      | -                                                                                                    | -                |  |  |  |  |
| Decimals <sup>(9)</sup>            | Uint [16]       | C8D6                    | 0 9                                                                                                    | 0                |  |  |  |  |
| Input signal logic <sup>(10)</sup> | Uint [16]       | C8D5                    | <b>0:</b> Positive logic<br><b>1:</b> Negative logic                                                              | 0                |  |  |  |  |
| Digital input 3                    | 1               |                         |                                                                                                    |                  |  |  |  |  |
| Mode                               | Int [16]        | C8E0                    | 0: Status input -<br>> 0: Pulse input (energy per pulse) <sup>(8)</sup>                                           | 0                |  |  |  |  |
| Name                               | String          | C8E3-C8E4-<br>C8E5-C8E6 | -                                                                                                    | -                |  |  |  |  |
| Units <sup>(9)</sup>               | String          | C8E7-C8E8-<br>C8E9      | -                                                                                                    | -                |  |  |  |  |
| Decimals <sup>(9)</sup>            | Uint [16]       | C8E2                    | 0 9                                                                                                    | 0                |  |  |  |  |
| Input signal logic <sup>(10)</sup> | Uint [16]       | C8E1                    | <b>0:</b> Positive logic<br><b>1:</b> Negative logic                                                              | 0                |  |  |  |  |
| Digital input 4                    | Digital input 4 |                         |                                                                                                    |                  |  |  |  |  |
| Mode                               | Int [16]        | C8EC                    | <b>0:</b> Status input -<br>> <b>0:</b> Pulse input (energy per pulse) <sup>(8)</sup>                             | 0                |  |  |  |  |
| Name                               | String          | C8EF-C8F0-<br>C8F1-C8F2 | -                                                                                                    | -                |  |  |  |  |

| Table 17 (continuation). Houses Memory Map. Digital inputs. |           |                    |                                        |                  |  |
|-------------------------------------------------------------|-----------|--------------------|----------------------------------------|------------------|--|
| Parameter                                                   | Format    | Address            | Valid data range                       | Default<br>value |  |
| Units <sup>(9)</sup>                                        | String    | C8F3-C8F4-<br>C8F5 | -                                      | -                |  |
| Decimals <sup>(9)</sup>                                     | Uint [16] | C8EE               | 0 9                                    | 0                |  |
| Input signal logic <sup>(10)</sup>                          | Uint [16] | C8ED               | 0: Positive logic<br>1: Negative logic | 0                |  |

Table 17 (Continuation): Modbus Memory Map: Digital Inputs

<sup>(6)</sup> If 2 modules are configured in the **TARIFF** option, the device will apply the tariff set in the second module.

<sup>(7)</sup> To select the Tariff mode, Digital Inputs 1 and 2 must be configured as tariffs simultaneously. See **Table 8** to select the tariff.

<sup>(8)</sup> To configure the Operating Mode as **pulse input**, this parameter must be set to **Energy per pulse** (Value > 0). <sup>(9)</sup> Parameters to be configured if **pulse input** mode has been selected.

<sup>(10)</sup> Parameters to be configured if **if status input** mode has been selected.

#### 4.5.4.2.- Relay Output Configuration

Circutor\_

|                                                                     |             | Modbus Memory | Map: Relay outputs.                                        |               |  |
|---------------------------------------------------------------------|-------------|---------------|------------------------------------------------------------|---------------|--|
| SLOT 1                                                              |             |               |                                                            |               |  |
| Relay output 1                                                      |             |               |                                                            |               |  |
| Configuration parameters                                            | Format      | Address       | Valid data range                                           | Default value |  |
| Variable                                                            | Uint [16]   | C350          | 0: Manual - Table 9 - Table 10 -<br>Table 11 - Table 12    | 0             |  |
| Maximum value <sup>(13)</sup> /<br>Energy per pulse <sup>(14)</sup> | Float [32]  | C352-C353     | Depends on the selected variable                           | -             |  |
| Minimum value <sup>(13)</sup>                                       | Float [32]  | C354-C355     | Depends on the selected variable                           | -             |  |
| Connection delay                                                    |             | COFC          | 0 65499 s                                                  | 0 s           |  |
| High level pulse width <sup>(14)</sup>                              |             | L350          | 0 999 ms (x10)                                             |               |  |
| Disconnection delay                                                 |             | C2E7          | 0 65499 s                                                  | 0 s           |  |
| Low level pulse width <sup>(14)</sup>                               | UINT [ 16 ] | L357          | 0 999 ms (x10)                                             |               |  |
| Hysteresis                                                          | Uint [16]   | C358          | 0 99%                                                      | 0%            |  |
| Contact status                                                      | Uint [16]   | C351          | <b>0:</b> Normally open –<br><b>1:</b> Normally closed     | 0             |  |
| Latch                                                               | Bool        | C359          | <b>0:</b> No <b>- 1:</b> Yes                               |               |  |
| Latching time                                                       | Uint [16]   | C35A          | 0 65499 s                                                  | 0 s           |  |
| Output unlocking <sup>(11)</sup>                                    | Bool        | C670          | 0                                                          | 0             |  |
| Manual Operation:<br>Output status <sup>(11) (12)</sup>             | Bool        | C679          | ON (Connect output): FF00<br>OFF (Disconnect output): 0000 | 0             |  |
| Relay output 2                                                      |             |               |                                                            |               |  |
| Variable                                                            | Uint [16]   | C364          | 0: Manual - Table 9 - Table 10 -<br>Table 11 - Table 12    | 0             |  |
| Maximum value <sup>(13)</sup> /<br>Energy per pulse <sup>(14)</sup> | Float [32]  | C366 - C367   | Depends on the selected variable                           | -             |  |
| Minimum value <sup>(13)</sup>                                       | Float [32]  | C368 - C369   | Depends on the selected variable                           | -             |  |
| Connection delay                                                    |             | 6264          | 0 65499 s                                                  | 0 s           |  |
| High level pulse width <sup>(14)</sup>                              | UINC [ 16 ] | L36A          | 0 999 ms (x10)                                             |               |  |
| Disconnection delay                                                 |             | COCD          | 0 65499 s                                                  | 0 s           |  |
| Low level pulse width <sup>(14)</sup>                               |             | СЗРВ          | 0 999 ms (x10)                                             |               |  |
| Hysteresis                                                          | Uint [16]   | C36C          | 0 99%                                                      | 0%            |  |
| Contact status                                                      | Uint [16]   | C365          | 0: Normally open -<br>1: Normally closed                   | 0             |  |

# Table 10, Madb

.Circutor

| Table 18 (Continuation): Modbus Memory Map: Relay outputs.          |            |             |                                                                   |               |  |  |
|---------------------------------------------------------------------|------------|-------------|-------------------------------------------------------------------|---------------|--|--|
| Configuration parameters                                            | Format     | Address     | Valid data range                                                  | Default value |  |  |
| Latch                                                               | Bool       | C36D        | <b>0:</b> No <b>- 1:</b> Yes                                      |               |  |  |
| Latching time                                                       | Uint [16]  | C36E        | 0 65499 s                                                         | 0 s           |  |  |
| Output unlocking <sup>(12)</sup>                                    | Bool       | C684        | 0                                                                 | 0             |  |  |
| Manual Operation:<br>Output status <sup>(11) (12)</sup>             | Bool       | C68D        | ON (Connect output): FF00<br>OFF (Disconnect output): 0000        | 0             |  |  |
| Relay output 3                                                      |            |             |                                                                   | •             |  |  |
| Variable                                                            | Uint [16]  | C378        | 0: Manual - Table 9 - Table 10 -<br>Table 11 - Table 12           | 0             |  |  |
| Maximum value <sup>(13)</sup> /<br>Energy per pulse <sup>(14)</sup> | Float [32] | C37A-C37B   | Depends on the selected variable                                  | -             |  |  |
| Minimum value <sup>(13)</sup>                                       | Float [32] | C37C-C37D   | Depends on the selected variable                                  | -             |  |  |
| Connection delay                                                    | Lliot [16] | C37E        | 0 65499 s                                                         | 0 s           |  |  |
| High level pulse width <sup>(14)</sup>                              |            | CSTE        | 0 999 ms (x10)                                                    |               |  |  |
| Disconnection delay                                                 | Llipt [16] | COTE        | 0 65499 s                                                         | 0 s           |  |  |
| Low level pulse width <sup>(14)</sup>                               |            | COTE        | 0 999 ms (x10)                                                    |               |  |  |
| Hysteresis                                                          | Uint [16]  | C380        | 0 99%                                                             | 0%            |  |  |
| Contact status                                                      | Uint [16]  | C379        | <b>0:</b> Normally open <del>-</del><br><b>1:</b> Normally closed | 0             |  |  |
| Latch                                                               | Bool       | C381        | <b>0:</b> No <b>- 1:</b> Yes                                      |               |  |  |
| Latching time                                                       | Uint [16]  | C382        | 0 65499 s                                                         | 0 s           |  |  |
| Output unlocking <sup>(11)</sup>                                    | Bool       | C698        | 0                                                                 | 0             |  |  |
| Manual Operation:<br>Output status <sup>(11) (12)</sup>             | Bool       | C6A1        | ON (Connect output): FF00<br>OFF (Disconnect output): 0000        | 0             |  |  |
| Relay output 4                                                      |            |             |                                                                   |               |  |  |
| Variable                                                            | Uint [16]  | C38C        | 0: Manual - Table 9 - Table 10 -<br>Table 11 - Table 12           | 0             |  |  |
| Maximum value <sup>(13)</sup> /<br>Energy per pulse <sup>(14)</sup> | Float [32] | C38E - C38F | Depends on the selected variable                                  | -             |  |  |
| Minimum value <sup>(13)</sup>                                       | Float [32] | C390 - C391 | Depends on the selected variable                                  | -             |  |  |
| Connection delay                                                    | Llint [16] | C202        | 0 65499 s                                                         | 0 s           |  |  |
| High level pulse width <sup>(14)</sup>                              |            | 6352        | 0 999 ms (x10)                                                    |               |  |  |
| Disconnection delay                                                 | Llint [16] | C393        | 0 65499 s                                                         | 0 s           |  |  |
| Low level pulse width <sup>(14)</sup>                               |            |             | 0 999 ms (x10)                                                    |               |  |  |
| Hysteresis                                                          | Uint [16]  | C394        | 0 99%                                                             | 0%            |  |  |
| Contact status                                                      | Uint [16]  | C38D        | <b>0:</b> Normally open -<br><b>1:</b> Normally closed            | 0             |  |  |
| Latch                                                               | Bool       | C395        | <b>0:</b> No <b>- 1:</b> Yes                                      |               |  |  |
| Latching time                                                       | Uint [16]  | C396        | 0 65499 s                                                         | 0 s           |  |  |
| Output unlocking <sup>(11)</sup>                                    | Bool       | C6AC        | 0                                                                 | 0             |  |  |
| Manual Operation:<br>Output status <sup>(11) (12)</sup>             | Bool       | C6B5        | ON (Connect output): FF00<br>OFF (Disconnect output): 0000        | 0             |  |  |
| SLOT 2                                                              |            |             |                                                                   |               |  |  |
| Relay output 1                                                      |            |             |                                                                   |               |  |  |
| Variable                                                            | Uint [16]  | C738        | 0: Manual - Table 9 - Table 10 -<br>Table 11 - Table 12           | 0             |  |  |
| Maximum value <sup>(13)</sup> /<br>Energy per pulse <sup>(14)</sup> | Float [32] | C73A-C73B   | Depends on the selected variable                                  | -             |  |  |

|  | Itor | • |  |
|--|------|---|--|
|  |      |   |  |

Table 18 (Continuation): Modbus Memory Map: Relay outputs.

| Minimur value IM<br>Connection delayFloat [32]C73C-C73D<br>C73C-C73DDepends on the selected variableConnection delay<br>Disconnection delay<br>Low level pulse width IM<br>HysteresisUnit [16]C73F<br>C73P0 65499 s0 sBool<br>Disconnection delay<br>Low level pulse width IM<br>HysteresisUnit [16]C7300 65499 s0 sContact statusUnit [16]C7400 999 ms (x10)Contact statusUnit [16]C7400 999 ms (x10)0Contact statusUnit [16]C7410 Normally open -<br>1 Normally toberd0Latching timeUnit [16]C7420 65499 s0 sOutput unlocking IMBoolCA5800Manual Operation:<br>Output status IM (MA)BoolCA64ON (Connect output): FF00<br>OFF (Disconnect output): 00000Maximur value IMAFloat [32]C74E-C74FDepends on the selected variableMaximur value IMAFloat [32]C750-C751Depends on the selected variableMinimur value IMAFloat [32]C750-C751Depends on the selected variableDisconnection delay<br>Unit [16]C7520 65499 s0 ssDisconnection delay<br>Unit [16]C7540 999 ms (x10)High level pulse width IMA<br>HysteresisUnit [16]C7540 999 ms (x10)Connection delay<br>Unit [16]C7540 999 ms (x10)Latching timeUnit [16]C7540 999 ms (x10) <th>Configuration parameters</th> <th>Format</th> <th>Address</th> <th>Valid data range</th> <th>Default value</th>                                                                                                    | Configuration parameters                                            | Format     | Address   | Valid data range                                           | Default value |  |
|----------------------------------------------------------------------------------------------------|---------------------------------------------------------------------|------------|-----------|------------------------------------------------------------|---------------|--|
| Connection delay         Unit 1(6)         C73E         065499 s         0 s           High level pulse width ffM         Unit 1(6)         C73F         0999 ms (x10)         0           Low level pulse width ffM         Unit 1(6)         C740         0999 ms (x10)         0           Hysteresis         Unit 1(6)         C740         0997 ms (x10)         0           Contact status         Unit 1(6)         C740         0997 ms (x10)         0           Latch         Bool         C741         0Non-1: Yes         0           Latch unlocking ffM         Bool         CA58         0         0           Manual Operation:         Bool         CA61 <b>0N (Connect output):</b> F100         0           Output unlocking ffM         Bool         C74C <b>0</b>                                                                                                    | Minimum value <sup>(13)</sup>                                       | Float [32] | C73C-C73D | Depends on the selected variable                           | -             |  |
| High level pulse width <sup>INV</sup> Unit [16]C/3E0 999 ms (x10)Disconnection delay<br>Low level pulse width <sup>INV</sup> Uint [16]C73F0 65499 s0 sLow level pulse width <sup>INV</sup> Uint [16]C7000 999 ms (x10)HysteresisVariableUint [16]C7400 0 99%0%Contact statusUint [16]C7410: Normally open -<br>1: Normally closed0LatchBoolC7410: Nor -1: Yes0Latching timeUint [16]C7420 65499 s0 sOutput unlocking <sup>(10)</sup> BoolCA61ON (Connect output): FF00<br>0 OFF (Disconnect output): 00000Relay output 2VariableGr440: Manual - Table 9 - Table 10 -<br>Table 11 - Table 9 - Table 10 -<br>Table 11 - Table 9 - Table 10 -<br>Connection delayMinimum value <sup>(10)</sup><br>High Ivev pulse width <sup>(10)</sup><br>High Ivev pulse width <sup>(10)</sup><br>Uint [16]C7520 65499 s0 sContact statusUint [16]<br>Uint [16]C7540 65499 s0 sLow level pulse width <sup>(10)</sup><br>High Ivev pulse width <sup>(10)</sup><br>High Ivev pulse <sup>(10)</sup><br>Uint [16]C7560                                                                                                    | Connection delay                                                    | Llipt [16] | C725      | 0 65499 s                                                  | 0 s           |  |
|                                                                                                    | High level pulse width <sup>(14)</sup>                              |            | C/SE      | 0 999 ms (x10)                                             |               |  |
| Low level pulse width (**)Unit [16]C/3P0999 ms (x10)HysteresisUint [16]C740099%0%Contact statusUint [16]C739 $0$ : Normally open -<br>1: Normally closed0LatchBoolC741 $0$ : No -1: Yes0Latching timeUint [16]C742 $065499 s$ 0 sOutput unlocking (**)BoolCA61 $0$ N(Connect output): FF00<br>0FF (Disconnect output): 00000Relay output 2VV0: Manual - Table 9 - Table 10 -<br>Table 11 - Table 120WariableUint [16]C742O: Manual - Table 9 - Table 10 -<br>Table 11 - Table 120Maximum value (**)Float [32]C74E - C74FDepends on the selected variable-Minimum value (**)Float [32]C750-C751Depends on the selected variable-Connection delayUint [16]C752065499 s0 sHigh level pulse width (**)Uint [16]C753065499 s0 sLatchBoolC7550: Normally open -<br>1: Normally open -<br>1: Normally open -<                                                                                                    | Disconnection delay                                                 |            | CZOL      | 0 65499 s                                                  | 0 s           |  |
| HysteresisUint [16]C740099%0%Contact statusUint [16]C7390: Normally open -<br>1: Normally closed0LatchBoolC7410: No - 1: Yes0Latching timeUint [16]C742065499 s0 sOutput unlocking (11)BoolCA5800Manual Operation:<br>Output status (11)(10)BoolCA61ON (Connect output): FF00<br>Output status (11)(10)0Relay output 2VV0: Manual - Table 9 - Table 10 -<br>Table 11 - Table 120Maximum value (10) /<br>Energy per pulse (14)Float [32]C74E - C74FDepends on the selected variable-Minimum value (10) /<br>Energy per pulse (14)Float [32]C752Depends on the selected variable-Minimum value (10) /<br>Energy per pulse (14)Itint [16]C752065499 s0 ssMinimum value (10) /<br>Energy per pulse (14)Uint [16]C752065499 s0 ssUint [16]C754065499 s0 ssssConnection delay<br>Uint [16]C7550: No -1: Yes0                                                                                                    | Low level pulse width (14)                                          |            | C/SF      | 0 999 ms (x10)                                             |               |  |
| Contact statusUint [16]C7390: Normally open-<br>1: Normally closed0LatchBoolC7410: No -1: Yes0Latching timeUint [16]C742065499 s0 sOutput unlocking ( <sup>111</sup> )BoolCA5800Manual Operation:<br>Output status ( <sup>111</sup> (12))BoolCA61ON (Connect output): FF00<br>OFF (Disconnet output): 00000Relay output 2VariableUint [16]C74C0: Manual - Table 9 - Table 10 -<br>Table 11 - Table 120Maximum value ( <sup>103</sup> /<br>Energy per pulse ( <sup>104</sup> )Float [32]C74E-C74FDepends on the selected variable-Minimum value ( <sup>103</sup> /<br>Energy per pulse ( <sup>104</sup> )Float [32]C750-C751Depends on the selected variable-Connection delay<br>Low level pulse width ( <sup>104</sup> )Uint [16]C7520 65499 s0 ssDisconnection delay<br>Low level pulse width ( <sup>104</sup> )Uint [16]C7540 99%0%oContact statusUint [16]C7560: Normally open -<br>1: Normally closed0sLatchBoolC7550: Normally open -<br>1: Normally closed0sLatchBoolC7550: Normally open -<br>1: Normally closed0sLatchBoolC7550: No 1: Yes0sLatchBoolCA750 65499 s0 ssLatch ( <sup>101</sup> )BoolCA750. Normally open -<br>1: Normally open -<br>1: Normally closed0 sLatch ( <sup>101</sup> )Bool<                                                                                                    | Hysteresis                                                          | Uint [16]  | C740      | 0 99%                                                      | 0%            |  |
| Latch         Bool         C741         0: No -1: Yes           Latching time         Uint [16]         C742         065499 s         0 s           Output unlocking ( <sup>111</sup> )         Bool         CA58         0         0           Manual Operation:<br>Output status ( <sup>111</sup> )(12)         Bool         CA61         ON (Connect output): FF00<br>OFF (Disconnect output): 0000         0           Relay output 2         V         V         Sold         C742-C74F         Depends on the selected variable         -           Maximur value ( <sup>101</sup> )         Float [32]         C74-C74F         Depends on the selected variable         -           Maximur value ( <sup>103</sup> )         Float [32]         C750-C751         Depends on the selected variable         -           Maximur value ( <sup>103</sup> )         Float [32]         C750-C751         Depends on the selected variable         -           Connection delay         Unt [16]         C752         O 65499 s         O s         o           Iby level pulse width ( <sup>104</sup> )         Unt [16]         C754         O 999 ms (x10)         -         0           Iby serversis         Uint [16]         C754         O 999 ms (x10)         0         S           Contact status         Uint [16]         C755         O: No -1: Yes         0 s<                                                                                                    | Contact status                                                      | Uint [16]  | C739      | <b>0:</b> Normally open –<br><b>1:</b> Normally closed     | 0             |  |
| Latching timeUint [16]C742065499 s0 sOutput unlocking (**)BoolCA5800Manual Operation:<br>Output status (***)(***)BoolCA61ON (connect output): FF00<br>OPF (bisconnet output): 00000Relay output 2Elevatuput 2V0: Manual - Table 9 - Table 10 -<br>Table 11 - Table 120Maximum value (***)Float [32]C74E - C74FDepends on the selected variable-Maximum value (***)Float [32]C750 - C751Depends on the selected variable-Connection delay<br>High level pulse width (***)Hint [16]C7520 65499 s0 ssDisconnection delay<br>HysteresisUint [16]C7540 65499 s0 sssContact statusUint [16]C7540 999 ms (x10)ssssssssssssssssssssssssssssssssssssssssssssssssssssssssssssssssssssssssssssssssssssssssssss <td>Latch</td> <td>Bool</td> <td>C741</td> <td><b>0:</b> No <b>- 1:</b> Yes</td> <td></td>                                                                                                    | Latch                                                               | Bool       | C741      | <b>0:</b> No <b>- 1:</b> Yes                               |               |  |
| $\begin{array}{c c c c c } \hline \mbox{Output unlocking (!!)} & \mbox{Bool} & \mbox{CA58} & \mbox{On (Connect output); FF00} \\ \mbox{Output status (!!)(!12)} & \mbox{Bool} & \mbox{CA61} & \mbox{Ohr (Connect output); O000} & \mbox{Ohr (Disconnect output); O000} & \mbox{Ohr (Disconnect output); O000} & \mbox{Ohr (Disconnect output); O000} & \mbox{Ohr (Disconnect output); O000} & \mbox{Ohr (Disconnect output); O000} & \mbox{Ohr (Disconnect output); O000} & \mbox{Ohr (Disconnect output); O000} & \mbox{Ohr (Disconnect output); O000} & \mbox{Ohr (Disconnect output); O000} & \mbox{Ohr (Disconnect output); O000} & \mbox{Ohr (Disconnect output); O10} & \mbox{Ohr (Disconnect output); O10} & \mb$                                                                                             | Latching time                                                       | Uint [16]  | C742      | 0 65499 s                                                  | 0 s           |  |
| Manual Operation:<br>Output status (************************************                                                                                                    | Output unlocking <sup>(11)</sup>                                    | Bool       | CA58      | 0                                                          | 0             |  |
| Relay output 2VariableUint [16]C74C0: Manual - Table 9 - Table 10 -<br>Table 11 - Table 120Maximum value $^{(13)}$ /<br>Energy per pulse $^{(14)}$ Float [32]C74E-C74FDepends on the selected variable-Minimum value $^{(13)}$ Float [32]C750-C751Depends on the selected variable-Connection delayUint [16]C7520 65499 s0 sBisconnection delayUint [16]C7530 999 ms (x10)-Disconnection delayUint [16]C7540 999 ms (x10)-Ibisconnection delayUint [16]C7540 999 ms (x10)-Ibisconnection delayUint [16]C7540 999 ms (x10)-Ibisconnection delayUint [16]C7540 999 ms (x10)-Ibisconnection delayUint [16]C7550: Normally open -<br>1: Normally closed0Contact statusUint [16]C7550: No - 1: Yes-LatchBoolC7550: No - 1: Yes-Latching timeUint [16]C7560 65499 s0 sOutput status " <sup>111</sup> traited"BoolCA6C00Manual Operation:<br>Output status " <sup>111</sup> traited"BoolC760 <b>O</b> (Connect output): FF00<br>Table 11 - Table 120Maximum value ( <sup>13)</sup> /<br>Energy per pulse ( <sup>140</sup> )Float [32]C762-C763Depends on the selected variable-Maximum value ( <sup>13)</sup> /<br>Energy per pulse ( <sup>140</sup> )Float [32]C762-C765Depends on the selected variable <td< td=""><td>Manual Operation:<br/>Output status <sup>(11) (12)</sup></td><td>Bool</td><td>CA61</td><td>ON (Connect output): FF00<br/>OFF (Disconnect output): 0000</td><td>0</td></td<>                                                                                                    | Manual Operation:<br>Output status <sup>(11) (12)</sup>             | Bool       | CA61      | ON (Connect output): FF00<br>OFF (Disconnect output): 0000 | 0             |  |
| VariableUint [16]C74C0: Manual - Table 10 - Table 10 - Table 11 - Table 120Maximum value (13) / Energy per pulse (140)Float [32]C74E-C74FDepends on the selected variable-Minimum value (13)Float [32]C750-C751Depends on the selected variable-Connection delayUint [16]C752065499 s0 sHigh level pulse width (140)Uint [16]C7530999 ms (x10)-Disconnection delayUint [16]C7540999 ms (x10)-HystersisUint [16]C754099%0%Contact statusUint [16]C754099%0%LatchBoolC7550: Normally open -<br>1: Normally closed0Latching timeUint [16]C756065499 s0 sOutput unlocking (11)BoolCA750: Nor-1: Yes0Manual Operation:<br>Output status (11(2))BoolCA75ON (Connect output): FF00<br>OFF (Disconnect output): 0:000Relay output 3Float [32]C762-C763Depends on the selected variable-Maximum value (13)Float [32]C762-C763Depends on the selected variable-Maximum value (13)Float [32]C762-C763Depends on the selected variable-Maximum value (13)Float [32]C762-C763Depends on the selected variable-Minimum value (13)Float [32]C762-C763Depends on the selected variable-Minimum value (13)Float [32]C764-C765                                                                                                    | Relay output 2                                                      |            |           |                                                            |               |  |
| $\begin{array}{l l l l l l l l l l l l l l l l l l l $                                                                                                    | Variable                                                            | Uint [16]  | C74C      | 0: Manual - Table 9 - Table 10 -<br>Table 11 - Table 12    | 0             |  |
| Minimum value (*3)         Float [32]         C750-C751         Depends on the selected variable         -           Connection delay         Uint [16]         C752         0 65499 s         0 s           Disconnection delay         Uint [16]         C753         0 65499 s         0 s           Low level pulse width (**)         Uint [16]         C754         0 999 ms (x10)         0           Hysteresis         Uint [16]         C754         0 999 ms (x10)         0           Contact status         Uint [16]         C74D         1: Normally open -<br>1: Normally open -<br>1: Normally closed         0           Latch         Bool         C755         0: No -1: Yes         0           Latching time         Uint [16]         C756         0 65499 s         0 s           Output unlocking (***)         Bool         CA75         0: No -1: Yes         0           Manual Operation:<br>Output status (***)         Bool         CA6C         0         0           Manual Operation:<br>Output status (***)         Bool         CA75         O: Manual - Table 9 - Table 10 -<br>Table 11 - Table 12         0           Maximum value (***)         Float [32]         C762-C763         Depends on the selected variable         -           Minimum value (****)                                                                                                    | Maximum value <sup>(13)</sup> /<br>Energy per pulse <sup>(14)</sup> | Float [32] | C74E-C74F | Depends on the selected variable                           | -             |  |
| Connection delay         Uint [16]         C752         0 65499 s         0 s           High level pulse width <sup>(14)</sup> Uint [16]         C753         0 65499 s         0 s           Low level pulse width <sup>(14)</sup> Uint [16]         C753         0 999 ms (x10)         0           Hysteresis         Uint [16]         C754         0 999 ms (x10)         0           Contact status         Uint [16]         C754         0 99%         0%           Contact status         Uint [16]         C74D         0: Normally open -<br>1: Normally closed         0           Latch         Bool         C755         0: No - 1: Yes         0         0           Latching time         Uint [16]         C756         0 65499 s         0 s           Output unlocking <sup>(11)</sup> Bool         CA6C         0         0           Manual Operation:<br>Output status <sup>(11)(12)</sup> Bool         CA75         ON (Connect output): FF00<br>OFF (Disconnect output): 0000         0           Relay output 3         Variable         Uint [16]         C760         O: Manual - Table 9 - Table 10 -<br>Table 11 - Table 12         0           Maximum value <sup>(13)</sup> /<br>Energy per pulse <sup>(14)</sup> Float [32]         C762-C763         Depends on the selected variable         - </td <td>Minimum value <sup>(13)</sup></td> <td>Float [32]</td> <td>C750-C751</td> <td>Depends on the selected variable</td> <td>-</td>                                                                                                    | Minimum value <sup>(13)</sup>                                       | Float [32] | C750-C751 | Depends on the selected variable                           | -             |  |
| High level pulse width (**)         Unit [16]         C/52         0 999 ms (x10)           Disconnection delay         Unit [16]         C753         0 65499 s         0 s           Low level pulse width (**)         Unit [16]         C754         0 999 ms (x10)         0%           Hysteresis         Unit [16]         C754         0 99%         0%           Contact status         Unit [16]         C74D         0: Normally open -<br>1: Normally closed         0           Latch         Bool         C755         0: No - 1: Yes         0           Latching time         Unit [16]         C756         0 65499 s         0 s           Output unlocking (***)         Bool         CA75         ON (Connect output): FF00<br>0FF (Disconnect output): 0000         0           Manual Operation:<br>Output status (****)(*2)         Bool         CA75         O: Manual - Table 9 - Table 10 -<br>Table 11 - Table 12         0           Maximum value (***) /<br>Energy per pulse (**)         Float [32]         C762-C763         Depends on the selected variable         -           Minimum value (***) /<br>Energy per pulse (**)         Float [32]         C764-C765         Depends on the selected variable         -           Minimum value (***)         Float [32]         C764-C765         Depends on the selected variable                                                                                                    | Connection delay                                                    |            | 6750      | 0 65499 s                                                  | 0 s           |  |
| $\begin{array}{c c c c c c } \hline \mbox{Disconnection delay} & \mbox{Uint [16]} & \mbox{C753} & \mbox{0 65499 s} & \mbox{0 s} \\ \hline \mbox{Low level pulse width $^{(14)}$} & \mbox{Uint [16]} & \mbox{C754} & \mbox{0 99\% ms $(x10)$} \\ \hline \mbox{Hysteresis} & \mbox{Uint [16]} & \mbox{C754} & \mbox{0 99\% ms $(x10)$} \\ \hline \mbox{Contact status} & \mbox{Uint [16]} & \mbox{C74D} & \mbox{0: Normally open - 1: Normally closed} & \mbox{0} \\ \hline \mbox{Contact status} & \mbox{Uint [16]} & \mbox{C755} & \mbox{0: No - 1: Yes} & \mbox{0 s} \\ \hline \mbox{Latch} & \mbox{Bool} & \mbox{C755} & \mbox{0: No - 1: Yes} & \mbox{0 s} \\ \hline \mbox{Latching time} & \mbox{Uint [16]} & \mbox{C756} & \mbox{0 65499 s} & \mbox{0 s} \\ \hline \mbox{Output unlocking $(^{11)}$} & \mbox{Bool} & \mbox{CA6C} & \mbox{0} & \mbox{0} \\ \hline \mbox{Manual Operation:} \\ \mbox{Output status $(^{11)(12)}$} & \mbox{Bool} & \mbox{CA75} & \mbox{ON (Connect output): FF00} \\ \mbox{Output status $(^{11)(12)}$} & \mbox{Bool} & \mbox{CA75} & \mbox{ON (Connect output): FF00} \\ \mbox{Output status $(^{11)(12)}$} & \mbox{Bool} & \mbox{CA75} & \mbox{ON (Connect output): O000} \\ \hline \mbox{Period output 3} \\ \hline \mbox{Variable} & \mbox{Uint [16]} & \mbox{C760} & \mbox{O: Manual - Table 9 - Table 10 - } \\ \mbox{Table 11 - Table 12} & \mbox{O} \\ \hline \mbox{Maximum value $(^{13})$} & \mbox{Float [32]} & \mbox{C762-C763} & \mbox{Depends on the selected variable} & \mbox{-} \\ \hline \mbox{Minimum value $(^{13)}$} & \mbox{Float [32]} & \mbox{C764-C765} & \mbox{Depends on the selected variable} & \mbox{-} \\ \hline \mbox{Onnection delay} & \mbox{Uint [16]} & \mbox{C766} & \mbox{O 65499 s} & \mbox{O s} \\ \hline \mbox{O 65499 s} & \mbox{O s} \\ \hline \mbox{O 65499 s} & \mbox{O s} \\ \hline \mbox{O 65499 s} & \\mbox{O s} \\ \hline \mbox{O 65499 s} & \\mbox{O s} \\ \hline \mbox{Output swidth $^{(14)}$} & \mbox{Uint [16]} & \mbox{C766} & \mbox{Depends on the selected variable} & \mbox{-} \\ \hline \mbox{O 65499 s} & \mbox{O s} \\ \hline \mbox{O 65499 s} & \mbox{O s} \\ \hline \mbox{Output swidth $^{(14)}$} & \mbox{Uint [16]} & \mbox{C766} & Depe$ | High level pulse width <sup>(14)</sup>                              |            | L/52      | 0 999 ms (x10)                                             |               |  |
| Low level pulse width (14)Unit [16] $C/53$ $0999 \text{ ms} (x10)$ HysteresisUint [16] $C754$ $099\%$ $0\%$ Contact statusUint [16] $C74D$ $0: Normally open - 1: Normally closed$ $0$ LatchBool $C755$ $0: No - 1: Yes$ $0$ Latching timeUint [16] $C756$ $065499 \text{ s}$ $0 \text{ s}$ Output unlocking (11)Bool $CA6C$ $0$ $0$ Manual Operation:<br>Output status (11)(12)Bool $CA75$ <b>ON (Connect output):</b> FFD0<br><b>OFF (Disconnect output):</b> 0000 $0$ Relay output 3Uint [16] $C760$ <b>O:</b> Manual - Table 9 - Table 10 -<br>Table 11 - Table 12 $0$ Maximum value (13) /<br>Energy per pulse (14)Float [32] $C762-C763$ Depends on the selected variable $-$ Minimum value (13)Float [32] $C764-C765$ Depends on the selected variable $-$ Minimum value (13)Hoat [32] $C766$ $0 65499 \text{ s}$ $0 \text{ s}$ High level pulse width (14)Uint [16] $C766$ $0 999 \text{ ms} (x10)$ $-$                                                                                                    | Disconnection delay                                                 |            | 0750      | 0 65499 s                                                  | 0 s           |  |
| HysteresisUint [16]C754 $099\%$ $0\%$ Contact statusUint [16]C74D $0: Normally open - 1: Normally closed$ $0$ LatchBoolC755 $0: No - 1: Yes$ $0$ Latching timeUint [16]C756 $065499 s$ $0 s$ Output unlocking (11)BoolCA6C $0$ $0$ Manual Operation:<br>Output status (11) (12)BoolCA75 <b>ON (Connect output):</b> FF00<br><b>OFF (Disconnect output):</b> 0000 $0$ Relay output 3VariableUint [16]C760 $0: Manual - Table 9 - Table 10 - Table 120Maximum value (13) /Energy per pulse (14)Float [32]C762-C763Depends on the selected variable-Minimum value (13)Float [32]C764-C765Depends on the selected variable-Minimum value (13)Hoat [32]C7660 65499 s0 sHigh level pulse width (14)Uint [16]C7660 65499 s0 s$                                                                                                    | Low level pulse width <sup>(14)</sup>                               | Uint [16]  | L/53      | 0 999 ms (x10)                                             |               |  |
| Contact statusUint [16]C74D $0: Normally open - 1: Normally closed$ $0$ LatchBoolC755 $0: No - 1: Yes$ $0$ Latching timeUint [16]C756 $0 65499 s$ $0 s$ Output unlocking (11)BoolCA6C $0$ $0$ Manual Operation:<br>Output status (11) (12)BoolCA75 $ON (Connect output): FF00 OFF (Disconnect output): 00000Relay output 3VariableUint [16]C760O: Manual - Table 9 - Table 10 - Table 120Maximum value (13) / Energy per pulse (14)Float [32]C762-C763Depends on the selected variable-Minimum value (13)Float [32]C764-C765Depends on the selected variable-Minimum value (13)Hoat [32]C7660 65499 s0 sHigh level pulse width (14)Uint [16]C7660 999 ms (x10)0$                                                                                                    | Hysteresis                                                          | Uint [16]  | C754      | 0 99%                                                      | 0%            |  |
| LatchBoolC755O: No - 1: YesLatching timeUint [16]C756O 65499 sO sOutput unlocking (11)BoolCA6COOManual Operation:<br>Output status (11) (12)BoolCA75ON (Connect output): FF00<br>OFF (Disconnect output): 0000ORelay output 3Uint [16]C760O: Manual - Table 9 - Table 10 -<br>Table 11 - Table 12OMaximum value (13) /<br>Energy per pulse (14)Float [32]C762-C763Depends on the selected variable-Minimum value (13)Float [32]C764-C765Depends on the selected variable-Minimum value (13)Hiot [32]C766O 65499 sO sHigh level pulse width (14)Uint [16]C766O 999 ms (x10)-                                                                                                    | Contact status                                                      | Uint [16]  | C74D      | 0: Normally open -<br>1: Normally closed                   | 0             |  |
| Latching timeUint [16]C756 $065499 \text{ s}$ $0 \text{ s}$ Output unlocking (11)BoolCA6C00Manual Operation:<br>Output status (11) (12)BoolCA75 <b>ON (Connect output):</b> FF00<br><b>OFF (Disconnect output):</b> 00000Relay output 3VariableUint [16]C760 <b>O:</b> Manual - Table 9 - Table 10 -<br>Table 11 - Table 120Maximum value (13) /<br>Energy per pulse (14)Float [32]C762-C763Depends on the selected variable-Minimum value (13)Float [32]C764-C765Depends on the selected variable-Uint [16]Uint [16]C766 $0 65499 \text{ s}$ O sHigh level pulse width (14)Uint [16]C766 $0 999 \text{ ms (x10)}$ I                                                                                                    | Latch                                                               | Bool       | C755      | <b>0</b> : No <b>- 1</b> : Yes                             |               |  |
| Output unlocking (11)BoolCA6C00Manual Operation:<br>Output status (11) (12)BoolCA75ON (Connect output): FF00<br>OFF (Disconnect output): 00000Relay output 3VariableUint [16]C7600: Manual - Table 9 - Table 10 -<br>Table 11 - Table 120Maximum value (13) /<br>Energy per pulse (14)Float [32]C762-C763Depends on the selected variable-Minimum value (13)Float [32]C764-C765Depends on the selected variable-Minimum value (13)Float [32]C764-C765Depends on the selected variable-Minimum value (13)Float [32]C764-C765Depends on the selected variable-Minimum value (13)Float [32]C764-C765Depends on the selected variable-Minimum value (13)Float [32]C764-C765Depends on the selected variable-Minimum value (13)Float [32]C764-C765Depends on the selected variable-Minimum value (13)Float [32]C764-C765Depends on the selected variable-Minimum value (13)Float [32]C7660 65499 s0 sMinimum value value valu                                                                                                    | Latching time                                                       | Uint [16]  | C756      | 0 65499 s                                                  | 0 s           |  |
| Manual Operation:<br>Output status (11) (12)BoolCA75ON (Connect output): FF00<br>OFF (Disconnect output): 0000ORelay output 3VariableUint [16]C7600: Manual - Table 9 - Table 10 -<br>Table 11 - Table 12OMaximum value (13) /<br>Energy per pulse (14)Float [32]C762-C763Depends on the selected variable-Minimum value (13)Float [32]C764-C765Depends on the selected variable-Minimum value (13)Hiot [32]C764-C765Depends on the selected variable-Minimum value (13)Float [32]C764-C765Depends on the selected variable-Minimum value (13)Hiot [16]C7660 65499 s0 sUint [16]C7660 999 ms (x10)-                                                                                                    | Output unlocking <sup>(11)</sup>                                    | Bool       | CA6C      | 0                                                          | 0             |  |
| Relay output 3           Variable         Uint [16]         C760         0: Manual - Table 9 - Table 10 -<br>Table 11 - Table 12         0           Maximum value <sup>(13)</sup> /<br>Energy per pulse <sup>(14)</sup> Float [32]         C762-C763         Depends on the selected variable         -           Minimum value <sup>(13)</sup> Float [32]         C764-C765         Depends on the selected variable         -           Connection delay         Uint [16]         C766         0 65499 s         0 s           High level pulse width <sup>(14)</sup> Uint [16]         C766         0 999 ms (x10)         -                                                                                                    | Manual Operation:<br>Output status <sup>(11) (12)</sup>             | Bool       | CA75      | ON (Connect output): FF00<br>OFF (Disconnect output): 0000 | 0             |  |
| VariableUint [16]C760 $0: Manual - Table 9 - Table 10 - Table 12$ 0Maximum value (13) / Energy per pulse (14)Float [32]C762-C763Depends on the selected variable-Minimum value (13)Float [32]C764-C765Depends on the selected variable-Connection delayUint [16]C766 $065499 s$ 0 sHigh level pulse width (14)Uint [16]C766 $0999 ms (x10)$ C                                                                                                    | Relay output 3                                                      |            |           |                                                            |               |  |
| $\begin{array}{c c} \mbox{Maximum value} \ \ \ \ \ \ \ \ \ \ \ \ \ \ \ \ \ \ \$                                                                                                    | Variable                                                            | Uint [16]  | C760      | 0: Manual - Table 9 - Table 10 -<br>Table 11 - Table 12    | 0             |  |
| Minimum value <sup>(13)</sup> Float [32]         C764-C765         Depends on the selected variable         -           Connection delay         Uint [16]         C766         0 65499 s         0 s           High level pulse width <sup>(14)</sup> Uint [16]         C766         0 999 ms (x10)         0                                                                                                    | Maximum value <sup>(13)</sup> /<br>Energy per pulse <sup>(14)</sup> | Float [32] | C762-C763 | Depends on the selected variable                           | -             |  |
| Connection delay         Uint [16]         C766         0 65499 s         0 s           High level pulse width <sup>(14)</sup> Uint [16]         C766         0 999 ms (x10)         0                                                                                                    | Minimum value <sup>(13)</sup>                                       | Float [32] | C764-C765 | Depends on the selected variable                           | -             |  |
| High level pulse width <sup>(14)</sup> Uint [16]         C766         0 999 ms (x10)                                                                                                    | Connection delay                                                    |            |           | 0 65499 s                                                  | 0 s           |  |
|                                                                                                    | High level pulse width <sup>(14)</sup>                              | Uint [16]  | C766      | 0 999 ms (x10)                                             |               |  |
| Disconnection delay <sup>(14)</sup> 0 65499 s 0 s                                                                                                    | Disconnection delay <sup>(14)</sup>                                 |            |           | 0 65499 s                                                  | 0 s           |  |
| Low level pulse width         Uint [16]         C767         0 999 ms (x10)                                                                                                    | Low level pulse width                                               | Uint [16]  | C767      | 0 999 ms (x10)                                             |               |  |
| Hysteresis         Uint [16]         C768         0 99%         0%                                                                                                    | Hysteresis                                                          | Uint [16]  | C768      | 0 99%                                                      | 0%            |  |
| Contact status     Uint [16]     C761     0: Normally open -<br>1: Normally closed     0                                                                                                    | Contact status                                                      | Uint [16]  | C761      | 0: Normally open -<br>1: Normally closed                   | 0             |  |
| Latch Bool C769 <b>0</b> : No – 1: Yes                                                                                                    | Latch                                                               | Bool       | C769      | <b>0</b> : No <b>- 1</b> : Yes                             |               |  |

| ble 18 (Continuation): Modl | ous Memory Map: Relay outputs. |
|-----------------------------|--------------------------------|
|-----------------------------|--------------------------------|

Circutor

| Table 18 (Continuation): Modbus Memory Map: Relay outputs.          |            |           |                                                            |               |  |  |  |
|---------------------------------------------------------------------|------------|-----------|------------------------------------------------------------|---------------|--|--|--|
| Configuration parameters                                            | Format     | Address   | Valid data range                                           | Default value |  |  |  |
| Latching time                                                       | Uint [16]  | C76A      | 0 65499 s                                                  | 0 s           |  |  |  |
| Output unlocking <sup>(11)</sup>                                    | Bool       | CA80      | 0                                                          | 0             |  |  |  |
| Manual Operation:<br>Output status <sup>(11) (12)</sup>             | Bool       | CA89      | ON (Connect output): FF00<br>OFF (Disconnect output): 0000 | 0             |  |  |  |
| Relay output 4                                                      |            |           |                                                            |               |  |  |  |
| Variable                                                            | Uint [16]  | C774      | 0: Manual - Table 9 - Table 10 -<br>Table 11 - Table 12    | 0             |  |  |  |
| Maximum value <sup>(13)</sup> /<br>Energy per pulse <sup>(14)</sup> | Float [32] | C776-C777 | Depends on the selected variable                           | -             |  |  |  |
| Minimum value <sup>(13)</sup>                                       | Float [32] | C778-C779 | Depends on the selected variable                           | -             |  |  |  |
| Connection delay                                                    |            | C77 A     | 0 65499 s                                                  | 0 s           |  |  |  |
| High level pulse width <sup>(14)</sup>                              |            | U//A      | 0 999 ms (x10)                                             |               |  |  |  |
| Disconnection delay                                                 |            |           | 0 65499 s                                                  | 0 s           |  |  |  |
| Low level pulse width <sup>(14)</sup>                               |            | U//B      | 0 999 ms (x10)                                             |               |  |  |  |
| Hysteresis                                                          | Uint [16]  | C77C      | 0 99%                                                      | 0%            |  |  |  |
| Contact status                                                      | Uint [16]  | C775      | <b>0:</b> Normally open –<br><b>1:</b> Normally closed     | 0             |  |  |  |
| Latch                                                               | Bool       | C77D      | <b>0:</b> No <b>- 1:</b> Yes                               |               |  |  |  |
| Latching time                                                       | Uint [16]  | C77E      | 0 65499 s                                                  | 0 s           |  |  |  |
| Output unlocking <sup>(11)</sup>                                    | Bool       | CA94      | 0                                                          | 0             |  |  |  |
| Manual Operation:<br>Output status <sup>(11) (12)</sup>             | Bool       | CA9D      | ON (Connect output): FF00<br>OFF (Disconnect output): 0000 | 0             |  |  |  |

<sup>(11)</sup> Functions 0x01 and 0x05 are used and for this variable.

<sup>(12)</sup> Parameters to be configured if the parameter **Variable** has been selected as **Manual**.

<sup>(13)</sup> Parameters to be configured if the parameter Variable has been selected from those in Table 9 - Table 10 - Table 11.
 <sup>(14)</sup> Parameters to be configured if the parameter Variable has been selected in Table 12.

### 4.6.- TECHNICAL FEATURES: line-M-4IO-R

| General features                                                                                                    |              |                               |                                                       |              |           |  |  |
|----------------------------------------------------------------------------------------------------|--------------|-------------------------------|-------------------------------------------------------|--------------|-----------|--|--|
| Maximum power of the module                                                                                                    |              | 3 W                           |                                                       |              |           |  |  |
| Installation category                                                                                                    |              | CAT III 300V                  |                                                       |              |           |  |  |
| Refresh time (15)                                                                                                    |              | 200 ms                        |                                                       |              |           |  |  |
| Response time (outputs)/Detection time (input                                                                                          | uts) (15)    |                               | < 200 ms                                              | 5            |           |  |  |
| <sup>(15)</sup> With the module connected to a line-CVM.                                                                               |              | - <b>I</b>                    |                                                       |              |           |  |  |
| Digital inputs                                                                                                    |              |                               |                                                       |              |           |  |  |
| Quantity                                                                                                    |              | 4                             |                                                       |              |           |  |  |
| Туре                                                                                                    |              |                               | Optocouple                                            | d            |           |  |  |
| Insulation                                                                                                    |              |                               | 3750 V ~                                              |              |           |  |  |
| Input impedance                                                                                                    |              |                               | 3 kΩ                                                  |              |           |  |  |
|                                                                                                    | Digital re   | lay outputs                   |                                                       |              |           |  |  |
| Quantity                                                                                                    |              |                               | 4                                                     |              |           |  |  |
| Туре                                                                                                    | ype          |                               | Electronic class A - High Frequency Current Filtering |              |           |  |  |
| Maximum switching voltage                                                                                                    |              |                               | 250 V ~                                               |              |           |  |  |
| Maximum instantaneous current                                                                                                    |              |                               | бА~                                                   |              |           |  |  |
| Maximum switching power                                                                                                    |              |                               | 1500 VA                                               |              |           |  |  |
| Electrical life (maximum load)                                                                                                    |              | 5x10 <sup>4</sup> cycles      |                                                       |              |           |  |  |
| Mechanical life                                                                                                    |              | 5x10 <sup>6</sup> cycles      |                                                       |              |           |  |  |
| Protection Contacts protected by varistor (Maximum voltage: 275 V~)                                                                    |              |                               |                                                       | ge: 275 V~)  |           |  |  |
|                                                                                                    | User ii      | nterface                      |                                                       |              |           |  |  |
| LED 9 LEDs                                                                                                    |              |                               |                                                       |              |           |  |  |
| Environmental features                                                                                                    |              |                               |                                                       |              |           |  |  |
| Operating temperature                                                                                                    | -10°C + 50°C |                               |                                                       |              |           |  |  |
| Storage temperature                                                                                                    | -20°C +70°C  |                               |                                                       |              |           |  |  |
| Relative humidity (non-condensing)                                                                                                    |              | 5 95%                         |                                                       |              |           |  |  |
| Maximum altitude                                                                                                    |              | 2000 m                        |                                                       |              |           |  |  |
| Protection degree                                                                                                    |              | IP30, Front: IP40,            |                                                       |              |           |  |  |
| Mechanical features                                                                                                    |              |                               |                                                       |              |           |  |  |
| Terminals                                                                                                    |              |                               |                                                       |              |           |  |  |
| 1 12, 19 24                                                                                                    |              | 2.5 mm <sup>2</sup>           | ≤ 0.4 Nm,                                             | M2.5         | flat      |  |  |
| Dimensions                                                                                                    |              | Figure 12 (mm)                |                                                       |              |           |  |  |
| Weight                                                                                                    | 175 g.       |                               |                                                       |              |           |  |  |
| Enclosure                                                                                                    |              | Self-extinguishing VO plastic |                                                       |              |           |  |  |
| Attachment                                                                                                    |              | DIN rail <sup>(16)</sup>      |                                                       |              |           |  |  |
| <sup>16)</sup> Recommended minimum distance between DIN rails: 150 mm                                                                  |              |                               |                                                       |              |           |  |  |
| Standards                                                                                                    |              |                               |                                                       |              |           |  |  |
| Safety requirements for electrical equipment for measurement, control, and laboratory use<br>Part 1: General requirements.             |              |                               |                                                       |              | 1 61010-1 |  |  |
| Electromagnetic compatibility (EMC) Part 6-2: General standards. Immunity for industrial environments.                                 |              |                               | EN 61000-6-2                                          |              |           |  |  |
| Electromagnetic Compatibility (EMC) Part 6-4: General standards. Emission standard for industrial environments. (IEC 61000-6-4: 2006). |              |                               |                                                       | EN 61000-6-4 |           |  |  |
#### (Continuation) Standards

Safety Requirements for Electrical Equipment for Measurement, Control, and Laboratory Use - Part 1: General Requirements

UL 61010-1

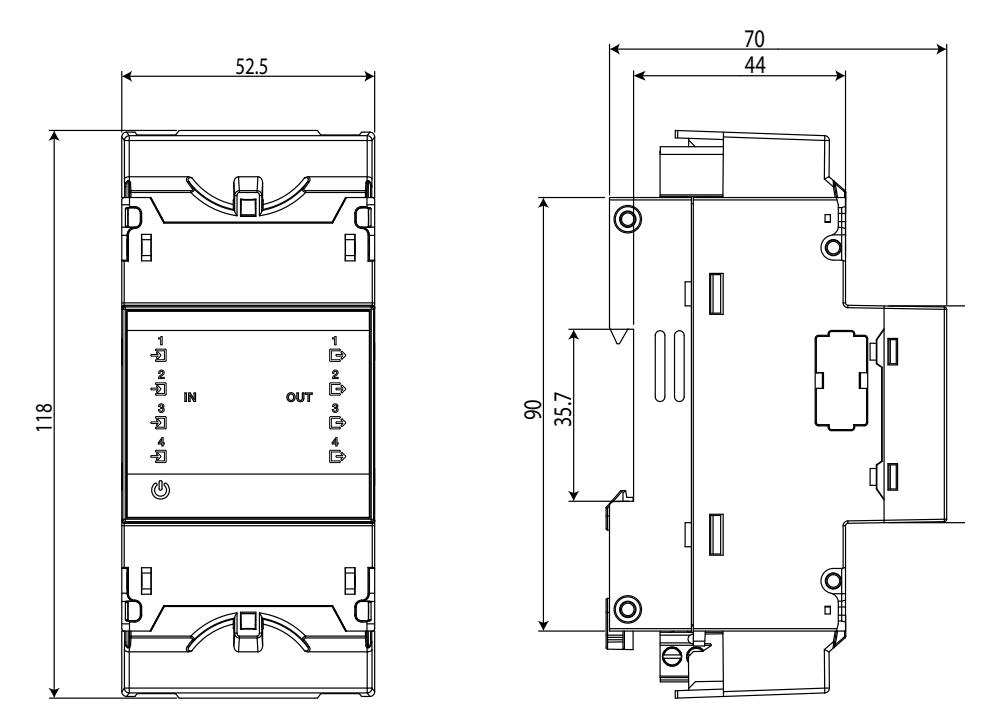

Figure 12: Line-M dimensions.

# 5.- line-M-4I0-T

Circutor\_\_\_\_

The line-M-4IO-T expansion module has 4 digital inputs and 4 transistor outputs.

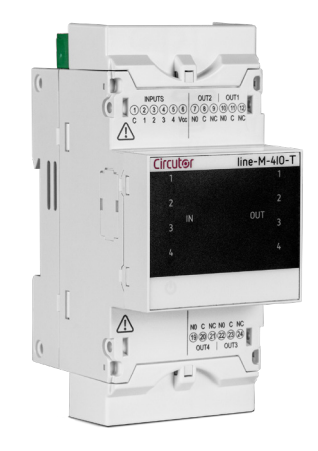

# **5.1.- DEVICE TERMINALS**

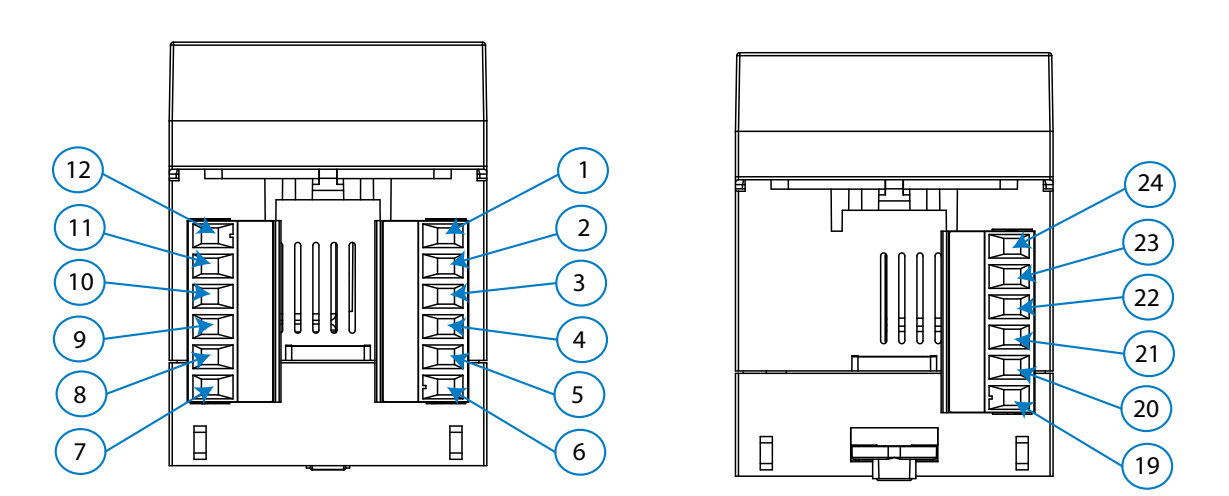

Figure 13: Line-M-4IO-T terminals: Upper - Lower.

| Table 19: List of line-M-410-T terminals.                                |                                             |  |  |
|--------------------------------------------------------------------------|---------------------------------------------|--|--|
| Device terminals                                                         |                                             |  |  |
| 1: C, Common digital inputs                                              | 10: NO, Transistor output 1 (NO)            |  |  |
| <b>2: 1,</b> Digital input 1 <b>11: C</b> , Transistor output 1 (Common) |                                             |  |  |
| <b>3: 2,</b> Digital input 2 <b>12: NC</b> , Transistor output 1 (NC)    |                                             |  |  |
| 4: 3, Digital input 3                                                    | <b>19: NO</b> , Transistor output 4 (NO)    |  |  |
| 5: 4, Digital input 4                                                    | <b>20: C</b> , Transistor output 4 (Common) |  |  |
| <b>6: Vcc</b> , + 12V                                                    | 21: NC, Transistor output 4 (NC)            |  |  |
| 7: NO, Transistor output 2 (NO)                                          | 22: NO, Transistor output 3 (NO)            |  |  |
| 8: C, Transistor output 2 (Common)                                       | 23: C, Transistor output 3 (Common)         |  |  |
| 9: NC, Transistor output 2 (NC)                                          | <b>24: NC</b> , Transistor output 3 (NC)    |  |  |

## **5.2. - CONNECTION DIAGRAM**

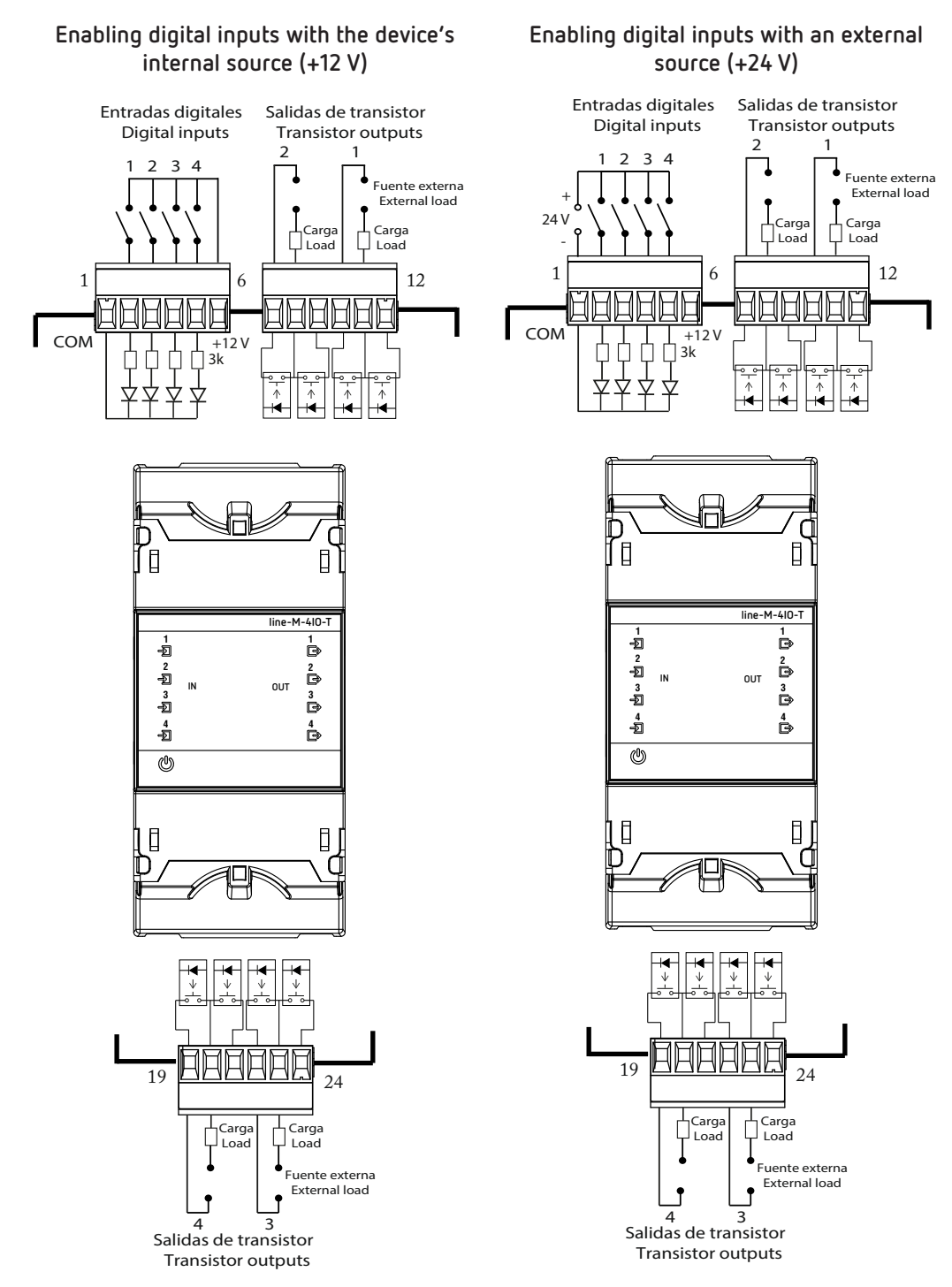

Figure 14: Line-M-4IO-T connection diagram.

line-M

# 5.3 .- LED INDICATORS

Circutor\_

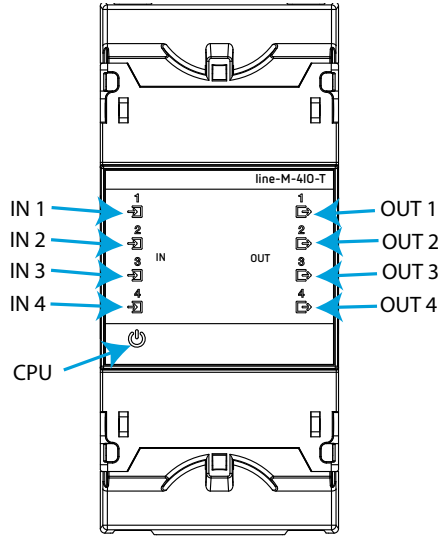

Figure 15: LEDs: line-M-4IO-T.

The **line-M-4IO-T** expansion module have 9 indicating LEDs:

✓ CPU, Indicates device status:

#### Table 20: CPU LED.

| LED       | Description                                 |
|-----------|---------------------------------------------|
| Flashing: |                                             |
| LPU       | White: Indicates that the device is powered |

✓ IN x, Indicates digital input x status:

#### Table 21: Led IN x.

| LED | Description                      |
|-----|----------------------------------|
|     | On:                              |
|     | Green: Indicates activated input |

✓ OUT x, Indicates relay output x status:

Table 22: LED OUT x.

| LED   | Description                                 |
|-------|---------------------------------------------|
| OUT x | On:                                         |
|       | Red: Indicates activated transistor output. |

#### 5.4.- CONFIGURATION line-M-4IO-T

Configuration via display of the **line-M-4IO-T** expansion module is carried out via **line-CVM** to which it is connected.

Circutor

To access the configuration menu, hold down (>2s) key  $\blacksquare$ .

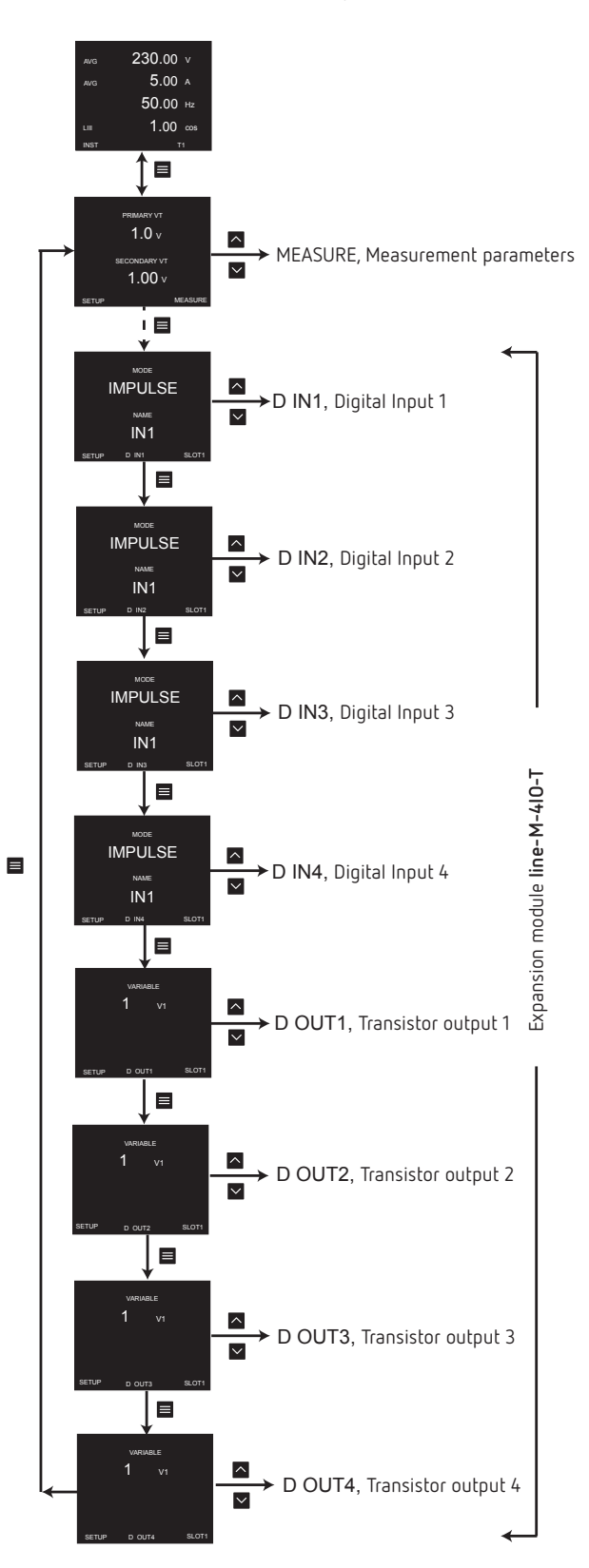

Figure 16: Configuration menu.

Circutor\_\_\_\_\_

*Note: SLOT1 is the expansion module nearest line-CVM*, *SLOT2 is the following expansion module*.

To exit the configuration menu, hold down (>2s) key  $\blacksquare$ .

# 5.4.1.- CONFIGURATION OF DIGITAL INPUTS 1 ... 4

*Note:* Digital input x configuration is identified by the literal **D INx** at the bottom centre of the display.

See Digital Input Configuration in section "4.4.1.- CONFIGURATION OF DIGITAL INPUTS 1 ... 4."

# 5.4.2.- CONFIGURATION OF TRANSISTOR OUTPUTS 1 ... 4

**Note:** Transistor output x configuration is identified by the literal **D OUTx** at the bottom centre of the display.

Transistor output configuration is the same as relay output configuration, see "4.4.2.- CONFIGURATION OF RELAY OUTPUTS 1 ... 4."

# 5.5.- MODBUS MEMORY MAP line-M-4I0-T

**Note:** For all modbus map parameters, SLOT1 corresponds to the first expansion module connected to the right-hand side of the **line-CVM-D** and SLOT2 corresponds to the second connected module.

# 5.5.1.- INPUT AND OUTPUT STATUS

See input and output status addresses in section "4.5.1.- INPUT AND OUTPUT STATUS"

# 5.5.2.- PULSE METERS

See input and output status addresses in section "4.5.2.- IMPULSE METERS"

# 5.5.3.- ALARMS

See alarm activation date addresses in section "4.5.3.- ALARMS"

# 5.5.4.- DEVICE CONFIGURATION VARIABLES

# 5.5.4.1.- Digital Input Configuration

See Digital Input Configuration Addresses in section "4.5.4.1.- Digital Input Configuration"

# 5.5.4.2.- Transistor Output Configuration

Transistor output configuration addresses are the same as those for relay outputs, see section "4.5.4.2.- *Relay Output Configuration*".

# .Circutor

# 5.6.- TECHNICAL FEATURES: line-M-4IO-T

| General features                                                 |                               |                      |                          |      |  |
|------------------------------------------------------------------|-------------------------------|----------------------|--------------------------|------|--|
| Maximum power of the module 3 W                                  |                               |                      |                          |      |  |
| Installation category                                            |                               |                      | CAT III 300V             |      |  |
| Refresh time (17)                                                |                               |                      | 200 ms                   |      |  |
| Response time (outputs)/Detection time (inp                      | uts) (17)                     |                      | < 200 ms                 |      |  |
| <sup>(17)</sup> With the module connected to a <b>line-CVM</b> . |                               |                      |                          |      |  |
|                                                                  | Digi                          | ital inputs          |                          |      |  |
| Quantity                                                         |                               |                      | 4                        |      |  |
| Туре                                                             |                               |                      | Optocoupled              |      |  |
| Insulation                                                       |                               |                      | 3750 V ~                 |      |  |
| Input impedance                                                  |                               |                      | 3 kΩ                     |      |  |
|                                                                  | Digital tra                   | ansistor outputs     |                          |      |  |
| Quantity                                                         |                               |                      | 4                        |      |  |
| Туре                                                             | Орtосоир                      | led (Open-Collector) |                          |      |  |
| Maximum voltage                                                  | 48 V                          |                      |                          |      |  |
| Maximum current                                                  | nt 120 mA                     |                      |                          |      |  |
| Maximum frequency                                                | 500 Hz                        |                      |                          |      |  |
| Pulse width                                                      | 1 ms                          |                      |                          |      |  |
|                                                                  | User                          | r interface          |                          |      |  |
| LED                                                              |                               |                      | 9 LEDs                   |      |  |
|                                                                  | Environm                      | nental features      |                          |      |  |
| Operating temperature                                            |                               | -10                  | °C + 50°C                |      |  |
| Storage temperature                                              |                               | -20                  | Р°С +70°С                |      |  |
| Relative humidity (non-condensing)                               | 5 95%                         |                      |                          |      |  |
| Maximum altitude                                                 | 2000 m                        |                      |                          |      |  |
| Protection degree                                                | IP30, Front: IP40,            |                      |                          |      |  |
| Mechanical features                                              |                               |                      |                          |      |  |
| Terminals                                                        |                               |                      |                          |      |  |
| 1 12, 19 24                                                      |                               | 2.5 mm <sup>2</sup>  | ≤ 0.4 Nm, M2.5           | flat |  |
| Dimensions                                                       | Dimensions Figure 12 (mm)     |                      |                          |      |  |
| Weight                                                           | /eight 155 g.                 |                      |                          |      |  |
| Enclosure                                                        | Self-extinguishing VO plastic |                      |                          |      |  |
| Attachment                                                       |                               |                      | DIN rail <sup>(18)</sup> |      |  |

<sup>(18)</sup> Recommended minimum distance between DIN rails: 150 mm

| Standards                                                                                                    |              |
|----------------------------------------------------------------------------------------------------|--------------|
| Safety requirements for electrical equipment for measurement, control, and laboratory use<br>Part 1: General requirements.             | En 61010-1   |
| Electromagnetic compatibility (EMC) Part 6-2: General standards. Immunity for industrial environments.                                 | EN 61000-6-2 |
| Electromagnetic Compatibility (EMC) Part 6-4: General standards. Emission standard for industrial environments. (IEC 61000-6-4: 2006). | EN 61000-6-4 |
| Safety Requirements for Electrical Equipment for Measurement, Control, and Laboratory Use - Part 1: General Requirements               | UL 61010-1   |

# 6.- line-M-410-A

Circutor\_\_\_\_

The **line-M-4IO-A** expansion module has 4 analogue inputs and outputs.

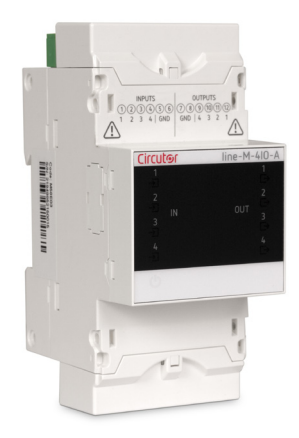

# **6.1.- DEVICE TERMINALS**

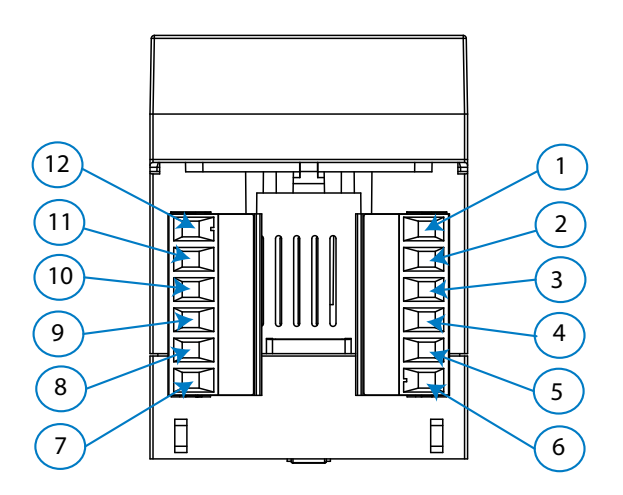

Figure 17: Line-M-4IO-A terminals: Upper - Lower.

| Table 23: | List of | line-M-410-A | terminals. |
|-----------|---------|--------------|------------|
|           |         |              |            |

| Device terminals                  |                                    |  |  |
|-----------------------------------|------------------------------------|--|--|
| 1: 1, Analogue input 1            | 7, 8: GND, Common analogue outputs |  |  |
| 2: 2, Analogue input 2            | 9: 4, Analogue output 4            |  |  |
| <b>3: 3,</b> Analogue input 3     | <b>10: 3</b> , Analogue output 3   |  |  |
| 4: 4, Analogue input 4            | <b>11: 2</b> , Analogue output 2   |  |  |
| 5, 6: GND, Common analogue inputs | <b>12: 1</b> , Analogue output 1   |  |  |

# Circutor

# 6.2. - CONNECTION DIAGRAM

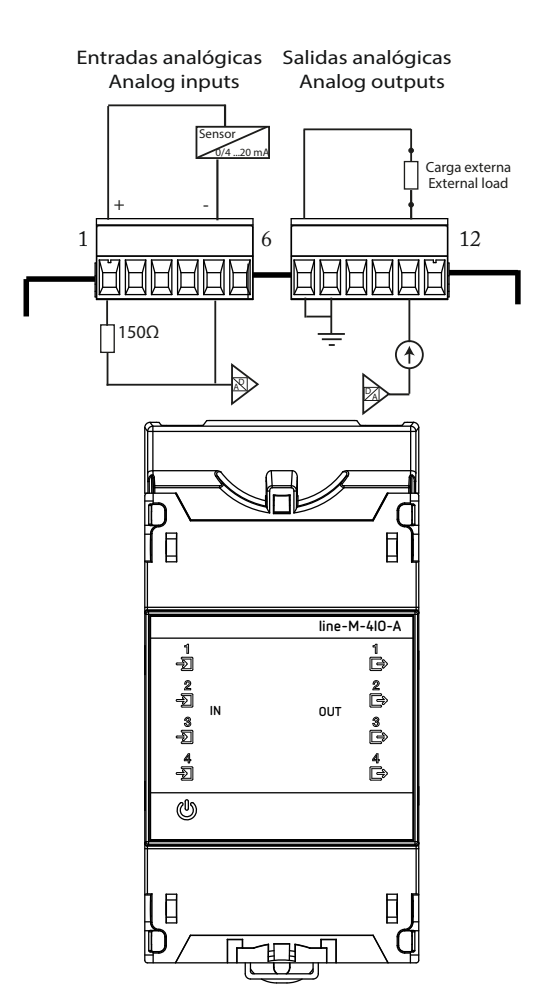

Figure 18: Line-M-4IO-A connection diagram.

# 6.3 .- LED INDICATORS

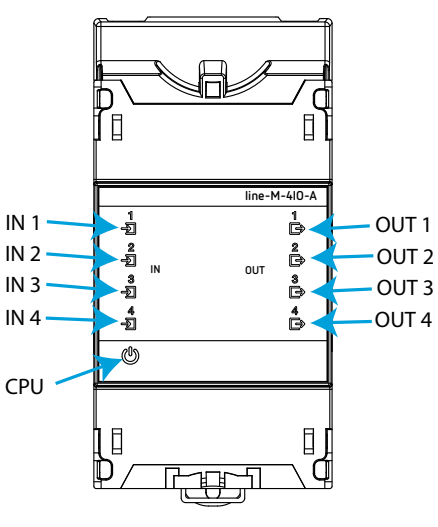

Figure 19: LEDs: line-M-4IO-A.

The line-M-4IO-A have 9 indicating LEDs:

✓ CPU, Indicates device status:

Circutor.

| Table 24: CPU LED.                          |  |  |  |
|---------------------------------------------|--|--|--|
| LED Description                             |  |  |  |
| Flashing:                                   |  |  |  |
| White: Indicates that the device is powered |  |  |  |
|                                             |  |  |  |

✓ IN x, Indicates analogue input x status:

Table 25: Led IN x.

| LED  | Description                        |
|------|------------------------------------|
| IN x | On:                                |
|      | Green: Indicates activated x input |

 $\checkmark$  OUT x, Indicates analogue output x status:

Table 26: LED OUT x.

| LED   | Description                              |  |
|-------|------------------------------------------|--|
|       | On:                                      |  |
| 001 x | <i>Red:</i> Indicates activated x output |  |

#### 6.4.- CONFIGURATION Line-M-410-A

Configuration via display of the **line-M-4IO-A** is carried out via **line-CVM** to which it is connected. To access the configuration menu, hold down (>2s) key **E**.

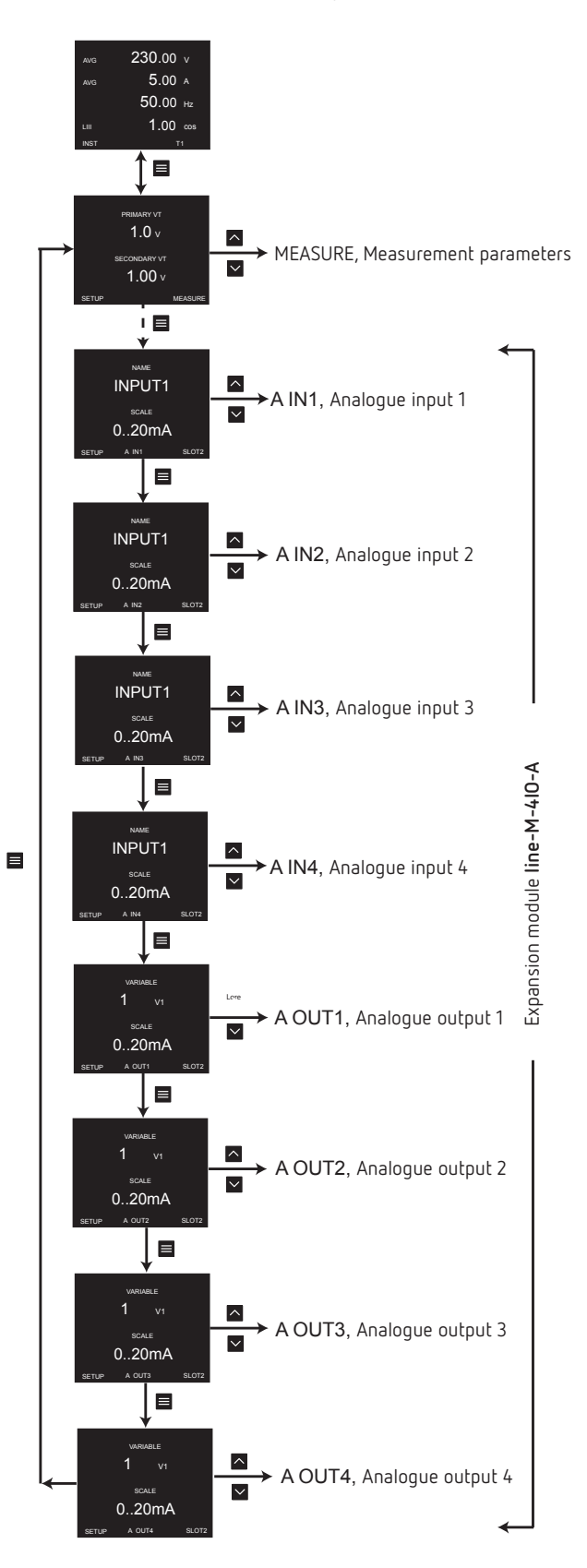

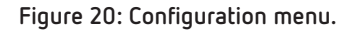

Circutor\_

**Note:** SLOT1 is the expansion module nearest **line-CVM**, SLOT2 is the following expansion module. To exit the configuration menu, hold down (>2s) key **E**.

# 6.4.1.- CONFIGURATION OF ANALOGUE INPUTS 1 ... 4

*Note:* Analogue input x configuration is identified by the literal **A INx** at the bottom centre of the display.

# 6.4.1.1 .- Analogue input x Name and Scale

This screen enables the name of analogue input  ${f X}$  and its scale to be configured.

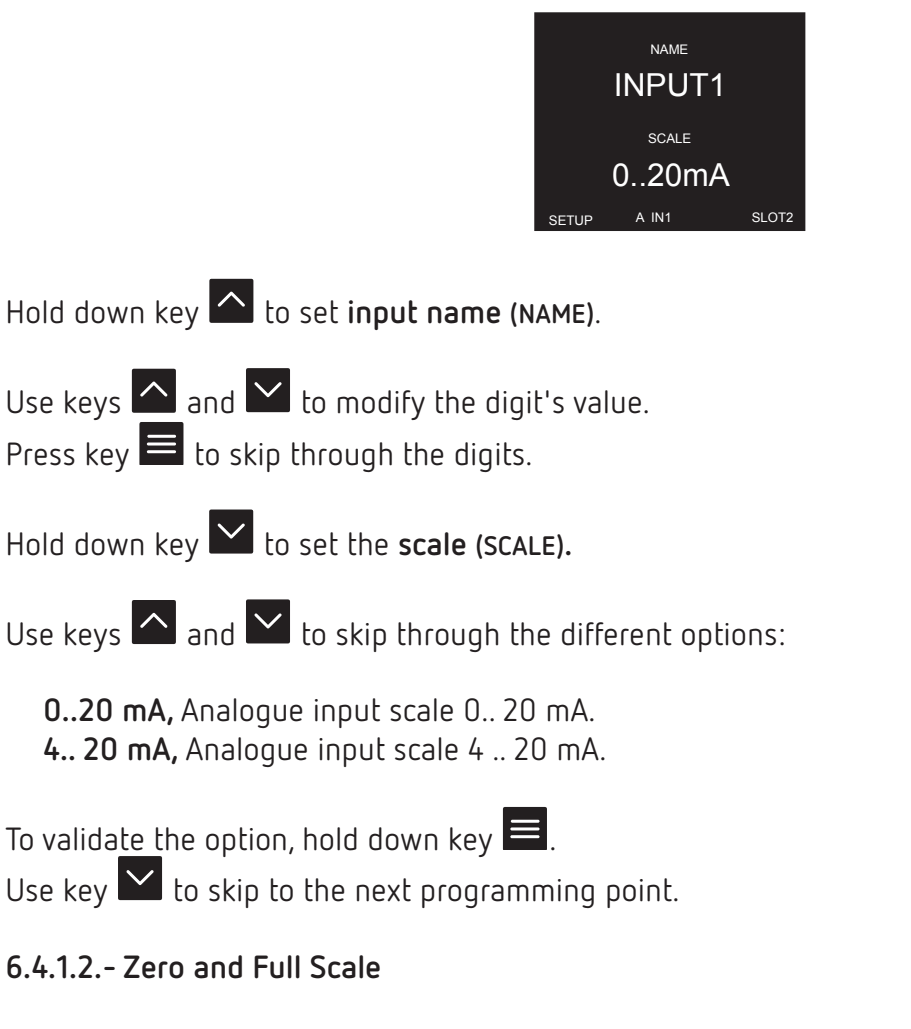

This screen enables configuration of the analogue input's Zero and Full Scale.

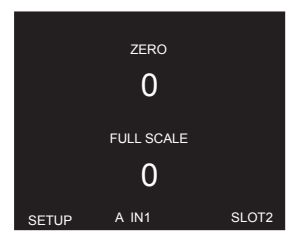

Hold down key to set **zero (ZERO)**, whose initial analogue input value is 0 or 4 mA. Hold down key to set **full scale (FULL SCALE)**, whose final analogue input value is 20 mA. Use keys and to modify the digit's value. Press key 🔳 to skip through the digits.

 $\checkmark$  Zero and Full Scale:

Minimum value: - 32765. Maximum value: 32765.

Hold down key 🔳 to validate the value.

Use key 💟 to skip to the next programming point.

# 6.4.1.3.- Units and decimal No.

This screen enables configuration of the analogue input's units and number of decimals.

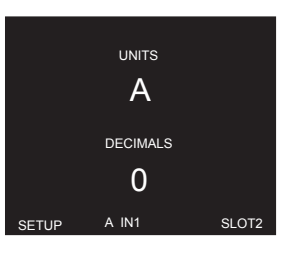

Hold down key 🔼 to set the **Units (UNITS)** for the analogue input.

Hold down key to set **the number of decimals (DECIMALS)** for the analogue input.

Use keys  $\square$  and  $\square$  to modify the digit's value. Press key  $\blacksquare$  to skip through the digits.

✓ No. of decimals:

Minimum value: 0. Maximum value: 5.

Hold down key 📕 to validate the value.

Use key 💟 to skip to the next programming point.

# 6.4.2.- CONFIGURATION OF ANALOGUE OUTPUTS 1 ... 4

**Note:** Analogue output x configuration is identified by the literal **A OUTx** at the bottom centre of the display.

## 6.4.2.1 .- Variable and Scale

Circutor

This screen enables the analogue output's Variable and Scale to be configured.

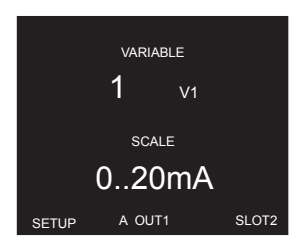

Hold down key to select the analogue output's variable (VARIABLE).

Use keys  $\frown$  and  $\frown$  to modify the digit's value.

Press key 📕 to skip through the digits.

The codes for the variables are shown in Table 9, Table 11 and Table 12.

To validate the option, hold down key  $\blacksquare$ .

Hold down key 🗠 to set the scale (SCALE).

Use keys  $\bigtriangleup$  and  $\checkmark$  to skip through the different options:

0..20 mA, Analogue output scale 0..20 mA.

- 0..10 V, Analogue output scale 0..10 V.
- 4.. 20 mA, Analogue output scale 4 .. 20 mA.

To validate the option, hold down key  $\blacksquare$ .

Use key 💟 to skip to the next programming point.

#### 6.4.2.2.- Zero and Full Scale

This screen enables configuration of the analogue output's Zero and Full Scale.

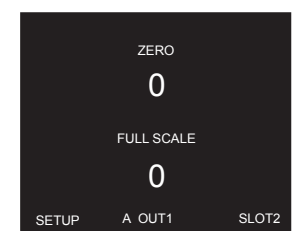

Hold down key 🔼 to set **zero (zero)**, whose initial analogue output value is 0 mA, 4 mA or 0 V.

Hold down key 🗠 to set full scale (FULL SCALE), whose final analogue output value is 20 mA or 10 V.

Circutor

Use keys  $\bigtriangleup$  and  $\checkmark$  to modify the digit's value. Press key  $\blacksquare$  to skip through the digits.

✓ Zero and Full Scale:

Minimum value: - 32765. Maximum value: 32765.

Hold down key 🗮 to validate the value. Use key 🎦 to skip to the next programming point.

## 6.5.- MODBUS MEMORY MAP line-M-4IO-A

**Note:** For all modbus map parameters, SLOT1 corresponds to the first expansion module connected to the right-hand side of the **line-CVM-D** and SLOT2 corresponds to the second connected module.

#### 6.5.1.- ANALOGUE INPUT

The **Function 0x04**, is implemented for these variables.

| Decemeter              | Format   | Address     |             |  |
|------------------------|----------|-------------|-------------|--|
| Parameter              | Format   | SLOT 1      | SLOT 2      |  |
| Analogue Input Value 1 | Int [32] | D390 - D391 | D778 - D779 |  |
| Analogue Input Value 2 | Int [32] | D392 - D393 | D77A - D77B |  |
| Analogue Input Value 3 | Int [32] | D394 - D395 | D77C - D77D |  |
| Analogue Input Value 4 | Int [32] | D396 - D397 | D77E - D77F |  |

#### 6.5.2.- DEVICE CONFIGURATION VARIABLES

The following functions are used for these variables:

**Function 0x03**: register readout. **Function 0x10**: Writing multiple registers.

# 6.5.2.1.- Analogue Input Configuration

Circutor\_\_\_\_\_

|                  |           | SL0                                          | Т1                                    |               |
|------------------|-----------|----------------------------------------------|---------------------------------------|---------------|
| Analogue Input 1 |           |                                              |                                       |               |
| Parameter        | Format    | Address                                      | Valid data range                      | Default value |
| Name             | String    | D2F4 - D2F5 -<br>D2F6 - D2F7                 | D2F4 - D2F5 -<br>D2F6 - D2F7 -        |               |
| Scale            | Uint [16] | D2F2                                         | <b>0:</b> 0 20 mA - <b>1:</b> 4 20 mA | 0             |
| Zero Value       | Int [16]  | D2F0                                         | D2F0 - 32765 32765                    |               |
| Full Scale Value | Int [16]  | D2F1                                         | - 32765 32765                         | 0             |
| Units            | String    | D2F8 - D2F9 -D2FA                            | D2F8 - D2F9 - D2FA -                  |               |
| N° of Decimals   | Uint [16] | D2F3                                         | 0 5                                   | 0             |
| Analogue Input 2 | -         |                                              |                                       |               |
| Name             | String    | D308-D309 -<br>D30A-D30B                     | -                                     | -             |
| Scale            | Uint [16] | D306                                         | <b>0:</b> 0 20 mA - <b>1:</b> 4 20 mA | 0             |
| Zero Value       | Int [16]  | D304                                         | - 32765 32765                         | 0             |
| Full Scale Value | Int [16]  | D305                                         | - 32765 32765                         | 0             |
| Units            | String    | D30C- D30D - D30E                            | _                                     | -             |
| N° of Decimals   | Uint [16] | D307                                         | 0 5                                   | 0             |
| Analogue Input 3 |           |                                              |                                       |               |
| Name             | String    | D31C - D31D -<br>D31E - D31F                 | -                                     | -             |
| Scale            | Uint [16] | D31A                                         | <b>0:</b> 0 20 mA - <b>1:</b> 4 20 mA | 0             |
| Zero Value       | Int [16]  | D318                                         | - 32765 32765                         | 0             |
| Full Scale Value | Int [16]  | D319                                         | - 32765 32765                         | 0             |
| Units            | String    | D320- D321 - D322                            | _                                     | -             |
| N° of Decimals   | Uint [16] | D31B                                         | 0 5                                   | 0             |
| Analogue Input 4 |           |                                              |                                       |               |
| Name             | String    | D330-D331-<br>D332-D333                      | -                                     | -             |
| Scale            | Uint [16] | D32E                                         | <b>0:</b> 0 20 mA - <b>1:</b> 4 20 mA | 0             |
| Zero Value       | Int [16]  | D32C                                         | - 32765 32765                         | 0             |
| Full Scale Value | Int [16]  | D32D                                         | - 32765 32765                         | 0             |
| Units            | String    | D334- D335 - D336                            | D334- D335 - D336 -                   |               |
| N° of Decimals   | Uint [16] | D32F                                         | 0 5                                   | 0             |
|                  |           | SL0                                          | Τ 2                                   |               |
| Analogue Input 1 | 1         |                                              |                                       |               |
| Name             | String    | D6DC-D6DD -<br>D6DE-D6DF                     | -                                     | -             |
| Scale            | Uint [16] | ] D6DA <b>0:</b> 0 20 mA - <b>1:</b> 4 20 mA |                                       | 0             |
| Zero Value       | Int [16]  | D6D8                                         | - 32765 32765                         | 0             |
| Full Scale Value | Int [16]  | l6] D6D9 - 32765 32765                       |                                       | 0             |
| Units            | String    | D6E0-D6E1-D6E2 -                             |                                       | -             |
| N° of Decimals   | Uint [16] | D6DB                                         | 0 5                                   | 0             |

Table 28: Modbus Memory Map: Analogue Inputs.

| Parameter        | Format    | Address Valid data range                   |                                            | Default value |  |  |
|------------------|-----------|--------------------------------------------|--------------------------------------------|---------------|--|--|
| Analogue Input 2 |           |                                            |                                            |               |  |  |
| Name             | String    | D6F0-D6F1-D6F2-<br>D6F3                    | D6F0-D6F1-D6F2-<br>D6F3 -                  |               |  |  |
| Scale            | Uint [16] | D6EE                                       | D6EE <b>0:</b> 0 20 mA - <b>1:</b> 4 20 mA |               |  |  |
| Zero Value       | Int [16]  | D6EC                                       | - 32765 32765                              | 0             |  |  |
| Full Scale Value | Int [16]  | D6ED                                       | - 32765 32765                              | 0             |  |  |
| Units            | String    | D6F4-D6F5 -D6F6                            | _                                          | -             |  |  |
| N° of Decimals   | Uint [16] | D6EF                                       | 0 5                                        | 0             |  |  |
| Analogue Input 3 |           |                                            |                                            |               |  |  |
| Name             | String    | D704 - D705 - D706<br>- D707               | -                                          | -             |  |  |
| Scale            | Uint [16] | D702 <b>0:</b> 0 20 mA - <b>1:</b> 4 20 mA |                                            | 0             |  |  |
| Zero Value       | Int [16]  | D700 - 32765 32765                         |                                            | 0             |  |  |
| Full Scale Value | Int [16]  | D701                                       | - 32765 32765                              | 0             |  |  |
| Units            | String    | D708-D709-D70A                             | D708-D709-D70A -                           |               |  |  |
| N° of Decimals   | Uint [16] | D703                                       | D703 0 5                                   |               |  |  |
| Analogue Input 4 |           |                                            |                                            |               |  |  |
| Name             | String    | D718-D719 -<br>D71A-D71B                   | -                                          | -             |  |  |
| Scale            | Uint [16] | D716                                       | <b>0:</b> 0 20 mA - <b>1:</b> 4 20 mA      | 0             |  |  |
| Zero Value       | Int [16]  | D714 - 32765 32765                         |                                            | 0             |  |  |
| Full Scale Value | Int [16]  | D715 - 32765 32765                         |                                            | 0             |  |  |
| Units            | String    | D71C-D71D -D71E                            |                                            | -             |  |  |
| N° of Decimals   | Uint [16] | D717                                       | 0 5                                        | 0             |  |  |

#### Table 28 (Continuation): Modbus Memory Map: Analogue Inputs.

Circutor

# 6.5.2.2.- Analogue Output Configuration

| Tabla | 20. | Modbuc  | Mamagu  | Maa  | v Analac   |      | outouto  |
|-------|-----|---------|---------|------|------------|------|----------|
| lanie | 23. | MUUUUUS | Mennory | IMah | ). Alialut | lue. | ουιραις. |
|       |     |         |         |      |            |      |          |

| SLOT 1                   |                   |           |                                                             |               |  |  |
|--------------------------|-------------------|-----------|-------------------------------------------------------------|---------------|--|--|
| Analogue output 1        | Analogue output 1 |           |                                                             |               |  |  |
| Configuration parameters | Format            | Address   | Valid data range                                            | Default value |  |  |
| Variable                 | Uint [16]         | D340      | Table 9 - Table 11 - Table 12                               | 0             |  |  |
| Scale                    | Uint [16]         | D345      | <b>0:</b> 0 20 mA - <b>1:</b> 4 20 mA -<br><b>2:</b> 0 10 V | 0             |  |  |
| Zero Value               | Int [32]          | D341-D342 | - 32765 32765                                               | 0             |  |  |
| Full Scale Value         | Int [32]          | D343-D344 | - 32765 32765                                               | 0             |  |  |
| Analogue output 2        |                   |           |                                                             |               |  |  |
| Variable                 | Uint [16]         | D34A      | Table 9 - Table 11 - Table 12                               | 0             |  |  |
| Scale                    | Uint [16]         | D34F      | <b>0:</b> 0 20 mA - <b>1:</b> 4 20 mA -<br><b>2:</b> 0 10 V | 0             |  |  |
| Zero Value               | Int [32]          | D34B-D34C | - 32765 32765                                               | 0             |  |  |
| Full Scale Value         | Int [32]          | D34D-D34E | - 32765 32765                                               | 0             |  |  |
| Analogue output 3        |                   |           |                                                             |               |  |  |
| Variable                 | Uint [16]         | D354      | Table 9 - Table 11 - Table 12                               | 0             |  |  |

| Configuration parameters | Default value |           |                                                          |   |
|--------------------------|---------------|-----------|----------------------------------------------------------|---|
| Scale                    | Uint [16]     | D359      | 0: 0 20 mA - 1: 4 20 mA -<br>2: 0 10 V                   | 0 |
| Zero Value               | Int [32]      | D355-D356 | - 32765 32765                                            | 0 |
| Full Scale Value         | Int [32]      | D357-D358 | - 32765 32765                                            | 0 |
| Analogue output 4        | •             |           |                                                          |   |
| Variable                 | Uint [16]     | D35E      | Table 9 - Table 11 - Table 12                            | 0 |
| Scale                    | Uint [16]     | D363      | <b>0:</b> 0 20 mA - <b>1:</b> 4 20 mA - <b>2:</b> 0 10 V | 0 |
| Zero Value               | Int [32]      | D35F-D360 | - 32765 32765                                            | 0 |
| Full Scale Value         | Int [32]      | D361-D362 | - 32765 32765                                            | 0 |
|                          |               | SLOT 2    |                                                          | · |
| Analogue output 1        |               |           |                                                          |   |
| Variable                 | Uint [16]     | D728      | Table 9 - Table 11 - Table 12                            | 0 |
| Scale                    | Uint [16]     | D72D      | <b>0:</b> 0 20 mA - <b>1:</b> 4 20 mA - <b>2:</b> 0 10 V | 0 |
| Zero Value               | Int [32]      | D729-D72A | - 32765 32765                                            | 0 |
| Full Scale Value         | Int [32]      | D72B-D72C | - 32765 32765                                            | 0 |
| Analogue output 2        |               |           |                                                          |   |
| Variable                 | Uint [16]     | D732      | Table 9 - Table 11 - Table 12                            | 0 |
| Scale                    | Uint [16]     | D737      | <b>0:</b> 0 20 mA - <b>1:</b> 4 20 mA - <b>2:</b> 0 10 V | 0 |
| Zero Value               | Int [32]      | D733-D734 | - 32765 32765                                            | 0 |
| Full Scale Value         | Int [32]      | D735-D736 | - 32765 32765                                            | 0 |
| Analogue output 3        |               | •         |                                                          | · |
| Variable                 | Uint [16]     | D73C      | Table 9 - Table 11 - Table 12                            | 0 |
| Scale                    | Uint [16]     | D741      | 0: 0 20 mA - 1: 4 20 mA - C<br>2: 0 10 V                 |   |
| Zero Value               | Int [32]      | D73D-D73E | - 32765 32765                                            | 0 |
| Full Scale Value         | Int [32]      | D73F-D740 | - 32765 32765                                            | 0 |
| Analogue output 4        |               |           |                                                          |   |
| Variable                 | Uint [16]     | D746      | Table 9 - Table 11 - Table 12                            | 0 |
| Scale                    | Uint [16]     | D74B      | 0: 0 20 mA - 1: 4 20 mA - 0<br>2: 0 10 V                 |   |
| Zero Value               | Int [32]      | D747-D748 | - 32765 32765                                            | 0 |
| Full Scale Value         | Int [32]      | D749-D74A | - 32765 32765                                            | 0 |

Circutor\_\_\_\_\_

# .Circutor

# 6.6.- TECHNICAL FEATURES: line-M-4IO-A

| General features                                               |             |                                     |                       |          |  |
|----------------------------------------------------------------|-------------|-------------------------------------|-----------------------|----------|--|
| Maximum power of the module                                    |             | 3 W                                 |                       |          |  |
| Installation category                                          |             | CAT III 300V                        |                       |          |  |
| Refresh time <sup>(19)</sup>                                   |             |                                     | 200 ms                |          |  |
| Response time (outputs)/Detection time (inn                    | uts) (19)   |                                     | < 200 ms              |          |  |
| <sup>(19)</sup> With the module connected to a <b>line-CVM</b> |             |                                     | < 200 ms              |          |  |
| Analogue inputs                                                |             |                                     |                       |          |  |
| Ouantity                                                       |             |                                     | 4                     |          |  |
| Type of measure                                                |             | Current                             |                       |          |  |
| Nominal input range                                            |             | 0 - 20 m                            | A, 4 - 20 mA (Program | nmable)  |  |
| Input impedance                                                |             | 150 Ω                               |                       |          |  |
| Permissible maximum current to the input                       |             |                                     | 22 mA                 |          |  |
|                                                                | Analogue    | outputs                             |                       |          |  |
| Quantity                                                       |             |                                     | 4                     |          |  |
| Maximum internal voltage                                       |             |                                     | 12 V                  |          |  |
| Linearity                                                      |             |                                     | < 1%                  |          |  |
| DAC resolution                                                 |             | 2                                   | +096 points           |          |  |
| Analogue outputs in current mode                               |             |                                     |                       |          |  |
| Nominal output range                                           |             | 0 - 20 mA, 4 - 20 mA (Programmable) |                       |          |  |
| Maximum load resistance                                        |             | 300 Ω                               |                       |          |  |
| Analogue outputs in voltage mode                               |             | 0.10.1                              |                       |          |  |
| Nominal output range                                           |             |                                     | 0 - 10 V              |          |  |
| Maximum load resistance                                        |             |                                     | 5000 Ω                |          |  |
|                                                                | Accur       | асу                                 |                       |          |  |
|                                                                |             | Inputs                              | Out                   | outs     |  |
|                                                                |             | 0 20 mA                             | 0 20 mA               | 0 10 V   |  |
| Accuracy                                                       |             | < 1 %                               | 1%                    | 1%       |  |
| Accuracy range in relation to Full Scale                       |             | 5 100%                              | 0,5 100%              | 2 100%   |  |
| Measurement range in relation to Full Scale                    |             | 1 100%                              | 0,1 100%              | 0,2 100% |  |
|                                                                | User inte   | erface                              |                       |          |  |
| LED                                                            |             |                                     | 9 LEDs                |          |  |
|                                                                | Environment | al features                         |                       |          |  |
| Operating temperature                                          |             | -10                                 | °C + 50°C             |          |  |
| Storage temperature                                            |             | -20°C +70°C                         |                       |          |  |
| Relative humidity (non-condensing)                             |             | 5 95%                               |                       |          |  |
| Maximum altitude                                               |             | 2000 m                              |                       |          |  |
| Protection degree                                              |             | IP30                                | , Front: IP40,        |          |  |
|                                                                | Mechanical  | features                            |                       |          |  |
| Terminals                                                      |             |                                     |                       |          |  |
| 1 12,                                                          |             | 2.5 mm <sup>2</sup>                 | ≤ 0.4 Nm, M2.5        | flat     |  |
| Dimensions                                                     |             | Figure 12 (mm)                      |                       |          |  |
| Weight                                                         |             | 153 g.                              |                       |          |  |

# Circutor\_\_\_\_\_

line-M

| (Continuation) Mechanical features                                                                                         |           |            |  |  |
|----------------------------------------------------------------------------------------------------|-----------|------------|--|--|
| Enclosure Self-extinguishing VO plastic                                                                                    |           |            |  |  |
| Attachment DIN rail <sup>(20)</sup>                                                                                        |           |            |  |  |
| <sup>(20)</sup> Recommended minimum distance between DIN rails: 150 mm.                                                    |           |            |  |  |
|                                                                                                    | Standards |            |  |  |
| Safety requirements for electrical equipment for measurement, control, and laboratory use<br>Part 1: General requirements. |           | En 61010-1 |  |  |

| Part 1: General requirements.                                                                                                    |              |
|----------------------------------------------------------------------------------------------------|--------------|
| Electromagnetic compatibility (EMC) Part 6-2: General standards. Immunity for industrial environments.                                 | EN 61000-6-2 |
| Electromagnetic Compatibility (EMC) Part 6-4: General standards. Emission standard for industrial environments. (IEC 61000-6-4: 2006). | EN 61000-6-4 |
| Safety Requirements for Electrical Equipment for Measurement, Control, and Laboratory Use - Part 1: General Requirements               | UL 61010-1   |

# Circutor

# 7.- line-M-410-RV

The line-M-4IO-RV expansion module has 4 digital inputs in voltage at 230 V~ and 4 relay outputs.

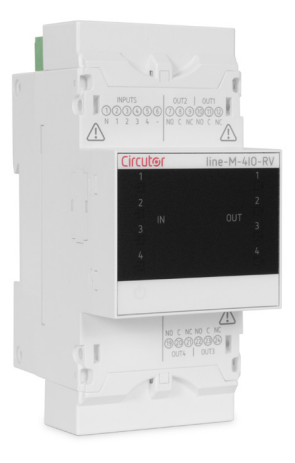

# 7.1.- DEVICE TERMINALS

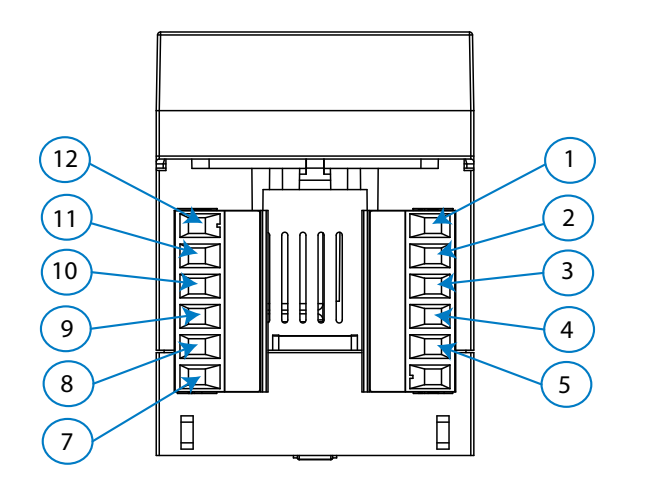

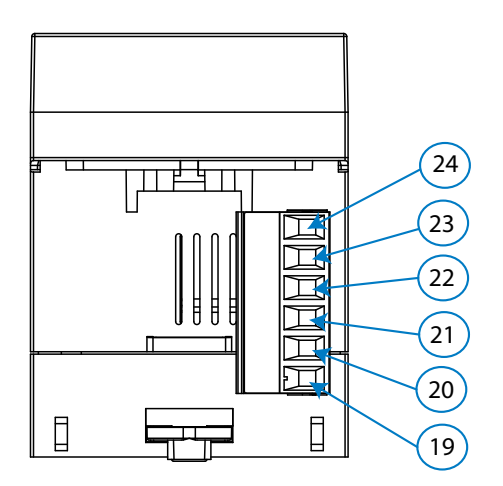

Figure 21: Line-M-4IO-RV terminals: Upper - Lower.

| Device terminals              |                                        |  |  |  |
|-------------------------------|----------------------------------------|--|--|--|
| 1: C, Common digital inputs   | <b>11: C</b> , Relay output 1 (Common) |  |  |  |
| 2:1, Digital input 1          | 12: NC, Relay output 1 (NC)            |  |  |  |
| <b>3: 2,</b> Digital input 2  | <b>19: NO</b> , Relay output 4 (NO)    |  |  |  |
| 4: 3, Digital input 3         | 20: C, Relay output 4 (Common)         |  |  |  |
| 5: 4, Digital input 4         | 21: NC, Relay output 4 (NC)            |  |  |  |
| 7: NO, Relay output 2 (NO)    | 22: NO, Relay output 3 (NO)            |  |  |  |
| 8: C, Relay output 2 (Common) | 23: C, Relay output 3 (Common)         |  |  |  |
| 9: NC, Relay output 2 (NC)    | 24: NC, Relay output 3 (NC)            |  |  |  |
| 10: NO, Relay Output 1 (NO)   |                                        |  |  |  |

# 7.2. - CONNECTION DIAGRAM

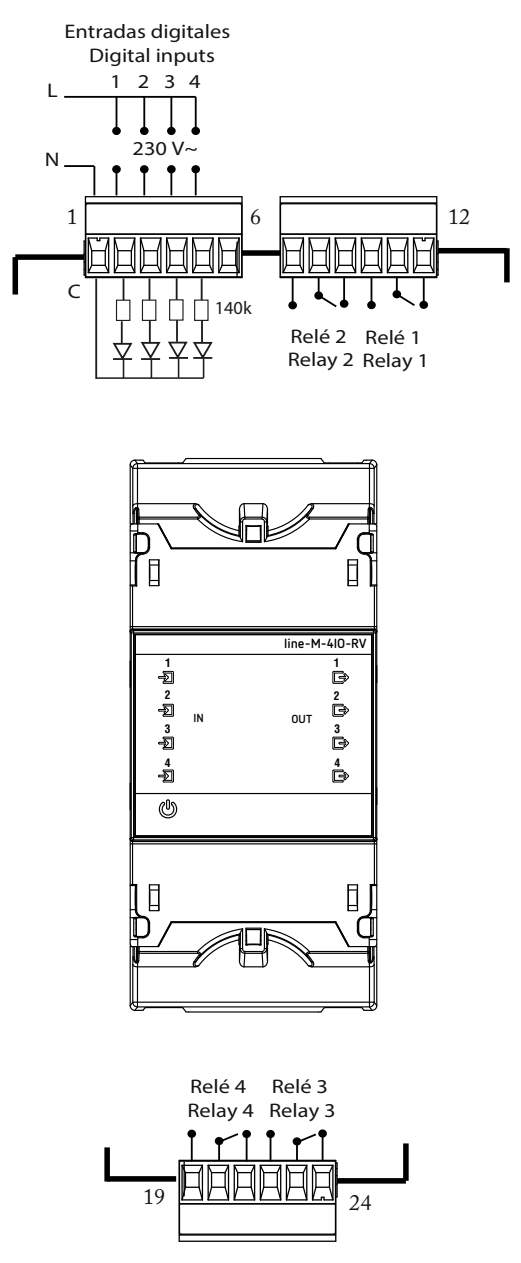

Figure 22: Line-M-4IO-RV connection diagram.

# 7.3 .- LED INDICATORS

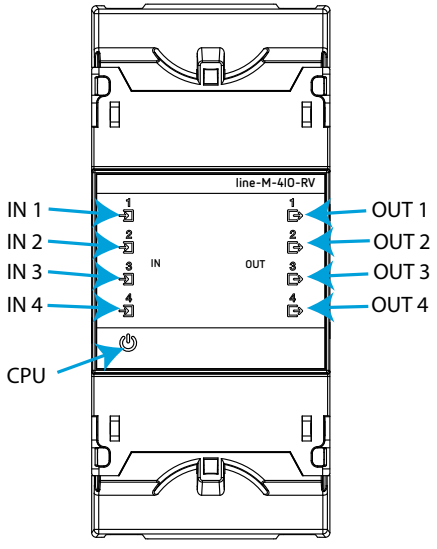

Figure 23: LEDs: line-M-4IO-RV.

The line-M-4IO-RV have 9 indicating LEDs:

✓ CPU, Indicates device status:

#### Table 31: CPU LED.

| LED | Description                                 |  |  |
|-----|---------------------------------------------|--|--|
| CPU | Flashing:                                   |  |  |
|     | White: Indicates that the device is powered |  |  |

✓ IN x, Indicates digital input x status:

| Table 32: Led IN x. |                                  |  |
|---------------------|----------------------------------|--|
| LED                 | Description                      |  |
| IN x Green          | On:                              |  |
|                     | Green: Indicates activated input |  |

✓ OUT x, Indicates relay output x status:

Table 33: LED OUT x.

| LED   | Description                              |
|-------|------------------------------------------|
|       | On:                                      |
| 001 x | <i>Red:</i> Indicates activated x output |

# 7.4.- CONFIGURATION line-M-4IO-RV

Circutor.

Configuration via display of the **line-M-4IO-RV** is carried out via **line-CVM** to which it is connected. To access the configuration menu, hold down (>2s) key

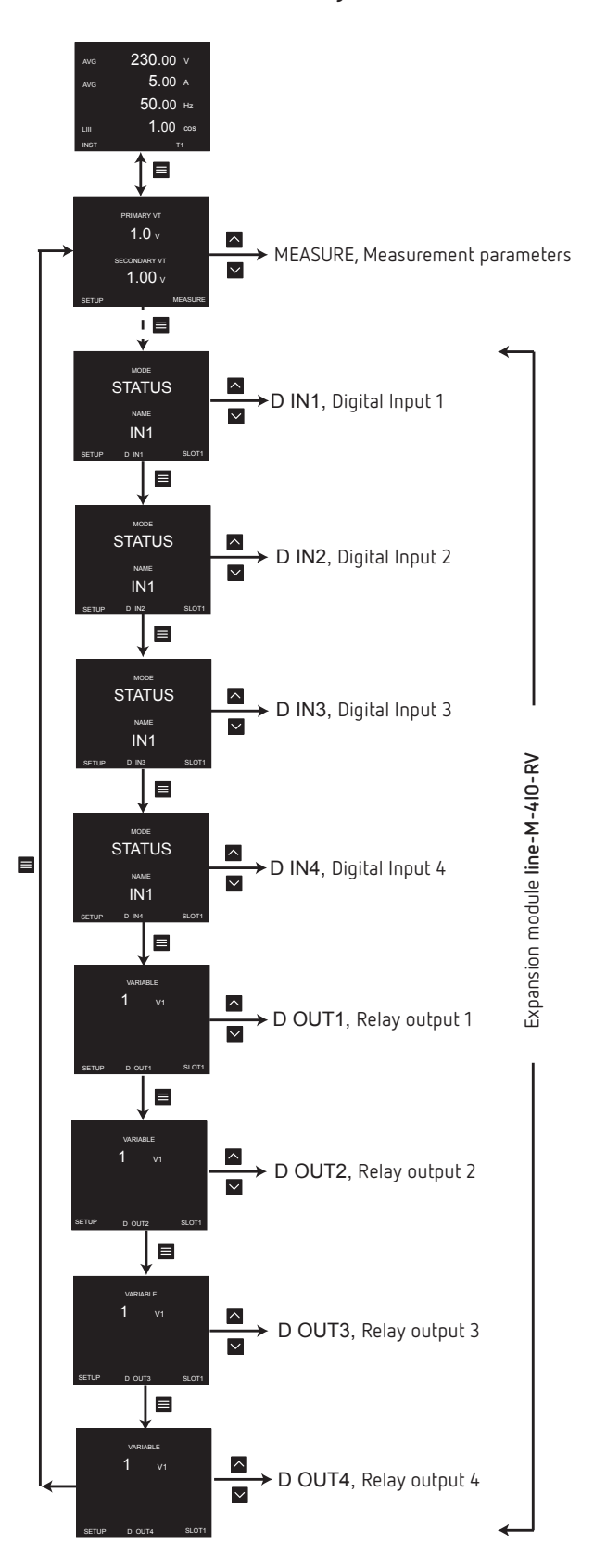

Figure 24: Configuration menu.

*Note: SLOT1 is the expansion module nearest* **line-CVM***, SLOT2 is the following expansion module.* 

Circutor

To exit the configuration menu, hold down (>2s) key 📃.

# 7.4.1.- CONFIGURATION OF DIGITAL INPUTS 1 ... 4

*Note:* Digital input x configuration is identified by the literal **D INx** at the bottom centre of the display.

See Digital Input Configuration in section "4.4.1.- CONFIGURATION OF DIGITAL INPUTS 1 ... 4."

# 7.4.2.- CONFIGURATION OF RELAY OUTPUTS 1 ... 4

*Note: Relay output x configuration is identified by the literal D OUTx at the bottom centre of the display.* 

See Relay Output Configuration in section "4.4.2.- CONFIGURATION OF RELAY OUTPUTS 1 ... 4."

## 7.5.- MODBUS MEMORY MAP Line-M-410-RV

**Note:** For all modbus map parameters, SLOT1 corresponds to the first expansion module connected to the right-hand side of the **line-CVM-D** and SLOT2 corresponds to the second connected module.

## 7.5.1.- INPUT AND OUTPUT STATUS

See input and output status addresses in section "4.5.1.- INPUT AND OUTPUT STATUS"

# 7.5.2.- ALARMS

See alarm activation date addresses in section "4.5.3.- ALARMS"

#### 7.5.3.- DEVICE CONFIGURATION VARIABLES

#### 7.5.3.1.- Digital Input Configuration

See Digital Input Configuration Addresses in section "4.5.4.1.- Digital Input Configuration"

#### 7.5.3.2.- Relay Output Configuration

See Relay Output Configuration Addresses in section "4.5.4.2.- Relay Output Configuration".

# 7.6.- TECHNICAL FEATURES: Line-M-410-RV

| General features                                                              |                      |                                                          |                          |                   |
|-------------------------------------------------------------------------------|----------------------|----------------------------------------------------------|--------------------------|-------------------|
| Maximum power of the module                                                   |                      | 2 W                                                      |                          |                   |
| Installation category                                                         |                      | CAT III 300V                                             |                          |                   |
| Refresh time <sup>(21)</sup>                                                  |                      | 200 ms                                                   |                          |                   |
| Response time (outputs)/Detection time (inp                                   | uts) <sup>(21)</sup> | < 200 ms                                                 |                          |                   |
| <sup>(21)</sup> With the module connected to a <b>line-CVM</b> .              |                      |                                                          |                          |                   |
|                                                                               | Digit                | al inputs                                                |                          |                   |
| Quantity                                                                      |                      |                                                          | 4                        |                   |
| Туре                                                                          |                      | Mains voltage input 230 V~                               |                          |                   |
| Maximum current                                                               |                      | 50 mA                                                    |                          |                   |
| Insulation                                                                    |                      |                                                          | 3750 V ~                 |                   |
| Input impedance                                                               |                      |                                                          | 140 kΩ                   |                   |
|                                                                               | Digital r            | elay outputs                                             |                          |                   |
| Quantity                                                                      |                      |                                                          | 4                        |                   |
| Туре                                                                          |                      | Electronic class A - H                                   | ligh Frequency           | Current Filtering |
| Maximum switching voltage                                                     |                      |                                                          | 250 V ~                  |                   |
| Maximum instantaneous current                                                 |                      |                                                          | 6 A ~                    |                   |
| Maximum switching power                                                       |                      |                                                          | 1500 VA                  |                   |
| Electrical life (maximum load)                                                |                      | [                                                        | 5x10 <sup>4</sup> cycles |                   |
| Mechanical life                                                               |                      | 5x10 <sup>6</sup> cycles                                 |                          |                   |
| Protection                                                                    | Со                   | Contacts protected by varistor (Maximum voltage: 275 V~) |                          |                   |
|                                                                               | User                 | interface                                                |                          |                   |
| LED 9 LEDs                                                                    |                      |                                                          |                          |                   |
|                                                                               | Environm             | ental features                                           |                          |                   |
| Operating temperature -10°C + 50°C                                            |                      |                                                          |                          |                   |
| Storage temperature                                                           |                      | -20°C +70°C                                              |                          |                   |
| Relative humidity (non-condensing)                                            |                      | 5 95%                                                    |                          |                   |
| Maximum altitude                                                              |                      | 2000 m                                                   |                          |                   |
| Protection degree                                                             |                      | IP30, Front: IP40,                                       |                          |                   |
|                                                                               | Mechan               | ical features                                            |                          |                   |
| Terminals                                                                     |                      | (CI)                                                     |                          |                   |
| 1 5, 7 12, 19 24                                                              |                      | 2.5 mm <sup>2</sup>                                      |                          |                   |
| Dimensions                                                                    |                      | Figure 12 (mm)                                           |                          |                   |
| Weight 215 g.                                                                 |                      |                                                          |                          |                   |
| Enclosure                                                                     |                      | Self-extinguishing VO plastic                            |                          |                   |
| Attachment                                                                    |                      | DIN rail <sup>(22)</sup>                                 |                          |                   |
| <sup>(22)</sup> Recommended minimum distance between [                        | DIN rails: 15        | i0 mm.                                                   |                          |                   |
|                                                                               | Sta                  | andards                                                  |                          |                   |
| Safety requirements for electrical equipment<br>Part 1: General requirements. | for measu            | rement, control, and I                                   | aboratory use            | EN 61010-1        |
| Electromagnetic compatibility (EMC) Part 6-2<br>environments.                 | 2: General           | standards. Immunity                                      | for industrial           | EN 61000-6-2      |
| Electromagnetic Compatibility (EMC) Part 6-                                   | 4: General           | standards. Emission                                      | standard for             | EN 61000-6-4      |

industrial environments. (IEC 61000-6-4: 2006).

# (Continuation) Standards Safety Requirements for Electrical Equipment for Measurement, Control, and Laboratory Use - Part 1: General Requirements UL 61010-1

# 8.- Line-M-EXT-PS

Circutor\_

The Line-M-EXT-PS is a power adapter for the Line family of devices.

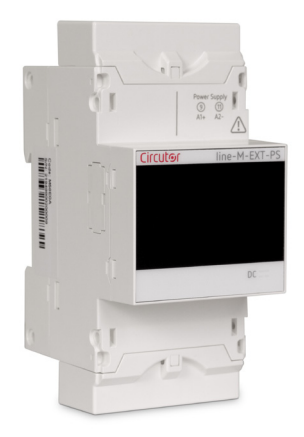

The module is connected to the left side of the device you wish to supply.

#### 8.1.- INSTALLATION

The **Line-M-EXT-PS** connects to the left-hand side of the devices you wish to supply. It can supply up to 10 VA, allowing it to power a limited number of devices.

The maximum set it can supply is: 1 line-EDS 1 line-CVM + 1 line-M (Figure 25).

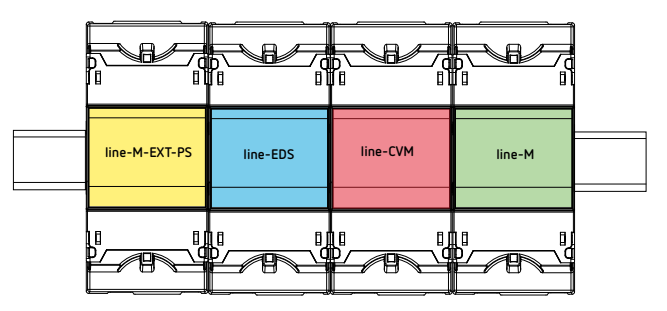

Figure 25: Maximum set a line-M-EXT-PS can supply.

Multiple Line-M-EXT-PS to supply sets with power above 10VA. Each Line-M-EXT-PS will power the devices connected to its right-hand side (Figure 26).

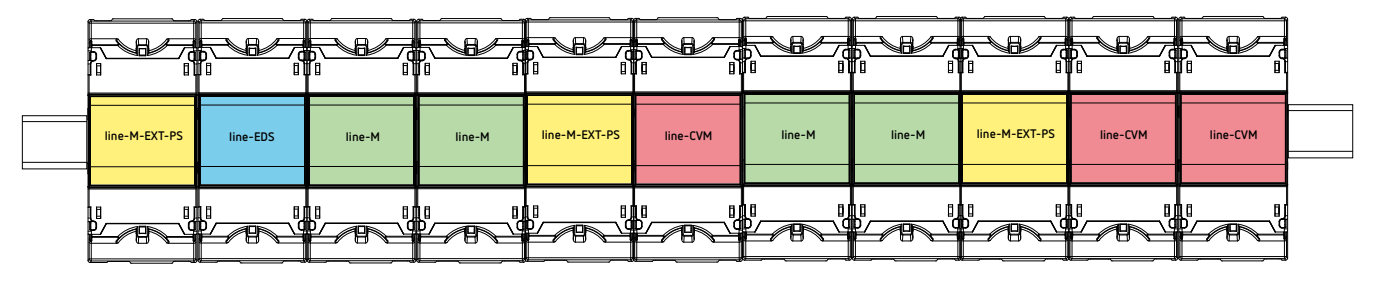

Figure 26: Multiple line-M-EXT-PS connection.

Note: The line-EDS and line-CVM devices, must not be connected to the auxiliary power supply.

## 8.2.- DEVICE TERMINALS

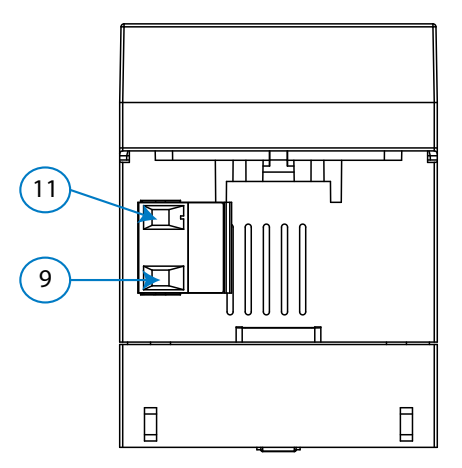

Figure 27: Line-M-EXT-PS terminals.

| Table 34:  | List of | line-M-EXT- | PS terminals. |
|------------|---------|-------------|---------------|
| 10010 0 11 | 2136.01 |             |               |

| Device terminals                     |  |
|--------------------------------------|--|
| 9: A1 ~ / + , Auxiliary power supply |  |
| 11: A2 ~/- , Auxiliary power supply  |  |

## 8.3. - CONNECTION DIAGRAM

## 8.3.1.- MAXIMUM CONNECTION

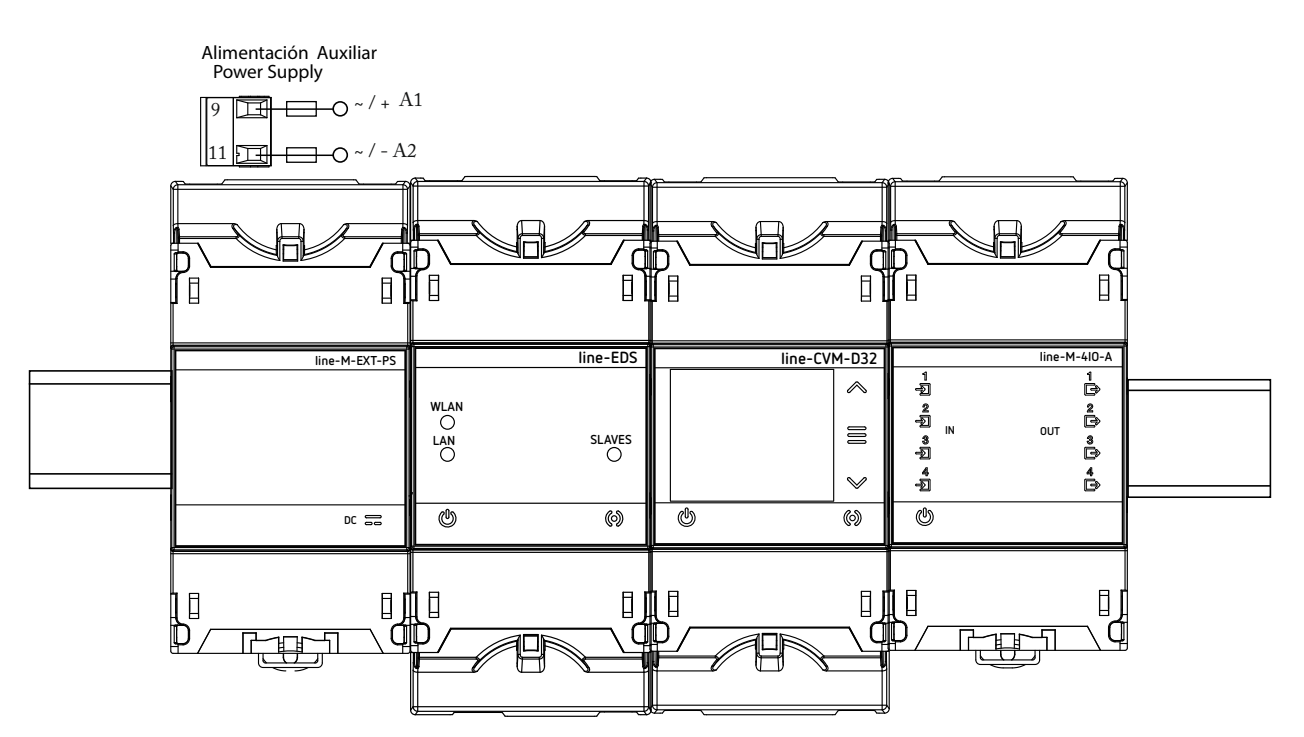

Figure 28: Maximum connection.

# 8.3.2.- MULTIPLE CONNECTION Line-M-EXT-PS

Circutor.

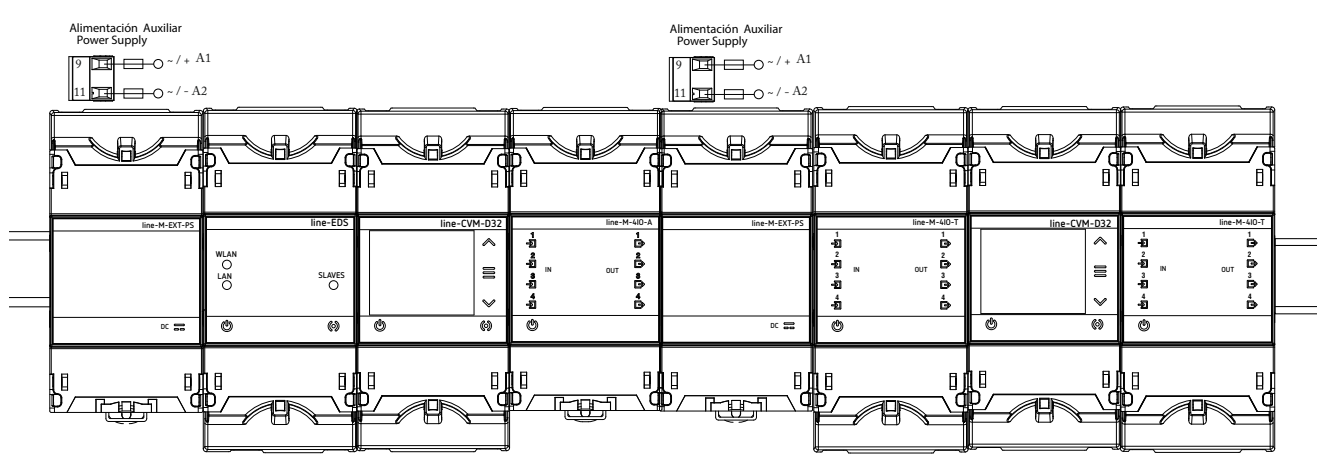

Figure 29: Multiple line-M-EXT-PS connection.

## 8.4. - LED INDICATORS

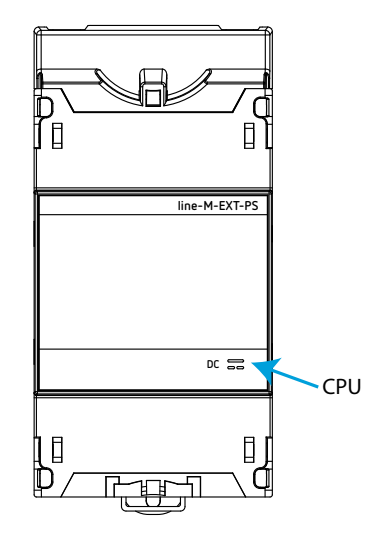

Figure 30: LEDs: line-M-EXT-PS.

The Line-M-EXT-PS have 1 indicating LED:

✓ CPU, Indicates device status:

Table 35: LEDs line-M-EXT-PS.

| LED | Description                                 |  |
|-----|---------------------------------------------|--|
| CDU | Flashing:                                   |  |
| CPU | Green: Indicates that the device is powered |  |

# 8.5. - TECHNICAL FEATURES: Line-M-EXT-PS

| Power supply                        |                                            |  |  |  |  |
|-------------------------------------|--------------------------------------------|--|--|--|--|
| Input                               |                                            |  |  |  |  |
|                                     | AC power supply                            |  |  |  |  |
| Rated voltage                       | 110 277 V~ (Ph - N) / 110 480 V~ (Ph - Ph) |  |  |  |  |
| Frequency                           | 50 60 Hz                                   |  |  |  |  |
| Consumption                         | 1 9 VA                                     |  |  |  |  |
| Installation category               | CAT III 300V                               |  |  |  |  |
|                                     | Output                                     |  |  |  |  |
| Maximum output voltage              | 12 V ===                                   |  |  |  |  |
| Maximum output current              | 0.9 A ===                                  |  |  |  |  |
| Maximum output power                | 10 VA                                      |  |  |  |  |
| User interface                      |                                            |  |  |  |  |
| LED 1 LED                           |                                            |  |  |  |  |
|                                     | Environmental features                     |  |  |  |  |
| Operating temperature               | Operating temperature -10°C + 50°C         |  |  |  |  |
| Storage temperature -20°C +70°C     |                                            |  |  |  |  |
| Relative humidity (non-condensing)  | 5 95%                                      |  |  |  |  |
| Maximum altitude                    | 2000 m                                     |  |  |  |  |
| Protection degree IP30, Front: IP40 |                                            |  |  |  |  |
| Mechanical features                 |                                            |  |  |  |  |

| Terminals  |                               |                          |      |
|------------|-------------------------------|--------------------------|------|
| 9, 11      | 2.5 mm <sup>2</sup>           | ≤ 0.4 Nm, M2.5           | flat |
| Dimensions |                               | Figure 12 (mm)           |      |
| Weight     |                               | 350 g.                   |      |
| Enclosure  | Self-extinguishing V0 plastic |                          |      |
| Attachment |                               | DIN rail <sup>(23)</sup> |      |

<sup>(23)</sup> Recommended minimum distance between DIN rails: 150 mm.

| Standards                                                                                                    |                |
|----------------------------------------------------------------------------------------------------|----------------|
| Safety requirements for electrical equipment for measurement, control, and laboratory use Part 1: General requirements.                                      | EN 61010-1     |
| Safety requirements for electrical equipment for measurement, control, and laboratory use Part 2-030: Specific requirements for test and measuring circuits. | EN 61010-2-030 |
| Electrical material for measurement, control and laboratory use Electromagnetic compati-<br>bility (EMC) requirements Part 1: General requirements           | EN 61326-1     |
| Electromagnetic compatibility of multimedia equipment. Emission requirements.                                                                                | EN 55032       |
|                                                                                                    | UL 94          |
| Audio/video, information and communication technology equipment. Part 1: Safety requirements                                                                 | EN 62368-1     |

# 9.- line-M-3G

Circutor\_\_\_\_

The **line-M-3G** module adds 3G connectivity to the **line-EDS** device to which it is connected.

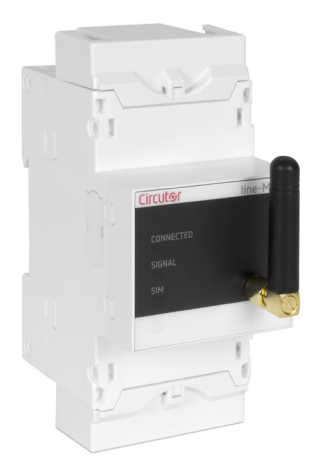

The module is connected laterally to the left of the **line-EDS** devices.

## 9.1.- INSTALLATION OF THE SIM CARD

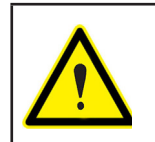

Before installing the SIM card, the module must be disconnected from any power source.

The slot for inserting the SIM card is at the back of the device, Figure 31.

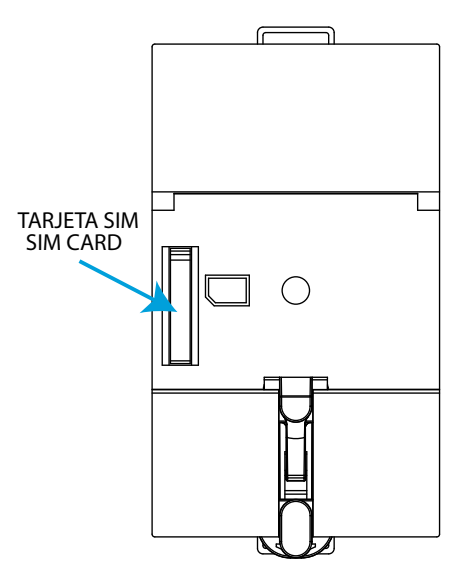

Figure 31: SIM card position.

# Circutor

# 9.2.- LED INDICATORS

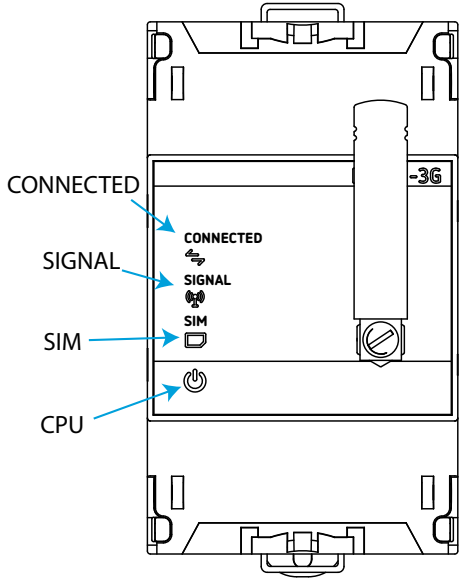

Figure 32: LEDs: line-M-3G.

The line-M-3G have 4 indicating LEDs:

✓ CPU, Indicates device status:

Table 36: LED CPU.

| LED | Description                                 |
|-----|---------------------------------------------|
| CDU | Flashing:                                   |
|     | White: Indicates that the device is powered |

✓ CONNECTED, Indicates the connection status:

#### Table 37: LED CONNECTED.

| LED       | Description                                                                               |
|-----------|-------------------------------------------------------------------------------------------|
|           | Flashing:                                                                                 |
| CONNECTED | <i>Blue color:</i> Indicates that connection has been made, has registered to the network |

✓ SIGNAL, Indicates the 3G coverage:

Table 38: LED SIGNAL.

| LED    | Description                                                  |
|--------|--------------------------------------------------------------|
| SIGNAL | On:                                                          |
| SIGNAL | <i>Blue color:</i> Indicates that 3G coverage is $\geq 25\%$ |

✓ SIM, Indicates the status of the SIM card:

Table 39: LED SIM.

| LED | Description                                                                       |
|-----|-----------------------------------------------------------------------------------|
| SIM | On:                                                                               |
|     | <i>Red color:</i> Indicates that the device does not have the SIM card installed. |

# 9.3.- COMMUNICATIONS

Circutor

# 9.3.1.- USAGE ENVIRONMENT AND HEALTH

Wireless communications emit radio frequency electromagnetic energy, like other radio devices.

Because wireless communications operate under the guidelines found in radio frequency standards and recommendations, they are safe for users to use.

In some settings and situations the use of wireless communications may be restricted by the building's owner of representatives of the organisation. These may include:

✓ Use of wireless connections on board aircraft, in hospitals or near service stations, blasting areas, medical implants or electronic medical devices implanted in the human body (pacemakers, etc.).

 $\checkmark$  In any other setting where the risk of interference with other devices or services is a hazard.

If you are not sure of the applicable usage policy for wireless devices in a specific organisation (airport, hospital, etc.) we recommend requesting permission to use wireless communications.

## 9.3.2.- 3G COMMUNICATIONS

The **line-M-3G** adds 3G connectivity to the **line-EDS** devices connected to it, which allows connection to the devices and the exchange of data with other mobile devices without the need for a Wi-Fi connection. All that is needed is a SIM card.

The 3G communications have to be set up on the **line-EDS** configuration website. Check the **M231B01-03-xxx** manual.

# 9.4.- TECHNICAL FEATURES: line-M-3G

| Power supply                        |                                                 |                                                                                                    |                              |  |  |
|-------------------------------------|-------------------------------------------------|----------------------------------------------------------------------------------------------------|------------------------------|--|--|
| Mode                                |                                                 | hrough the                                                                                                    | line-EDS devices             |  |  |
| AC consumption                      |                                                 | 2.8                                                                                                    |                              |  |  |
| ADC consumption                     |                                                 | 1922W                                                                                                    |                              |  |  |
| Installation category               |                                                 | ΓΔΤ ΙΙΙ 300ν                                                                                                    |                              |  |  |
|                                     | 2C communications                               |                                                                                                    |                              |  |  |
|                                     |                                                 | A 000 / 0                                                                                                    | 250/000/1000/2100 MU-        |  |  |
| Networks                            | GSM/GPR                                         | GSM/GPRS/EDGE: 850/900/1800/1900 MHz                                                                                                    |                              |  |  |
| Protocols                           | PPP/TCP                                         | PPP/TCP/UDP/FTP/HTTP/MMS/SMTP/SSL                                                                                                    |                              |  |  |
| Max. output power                   | UTMS<br>EDGE 8<br>EDGE 1800/<br>GSM 8<br>GSM 18 | UTMS (Class 3): 24 dBm + 1 dB /- 3dB<br>EDGE 850/900 (Class E2): 27 dBm ± 3dB<br>EDGE 1800/1900 (Class E2): 26 dBm + 3dB /- 4dB<br>GSM 850/900 (Class 4): 33 dBm ± 2dB<br>GSM 1800/1900 (Class 1): 30 dBm ± 2dB |                              |  |  |
|                                     | Antenna                                         |                                                                                                    |                              |  |  |
| Band                                | 850 / 900 MHz                                   |                                                                                                    | 700 / 1800 / 1900 / 2100 MHz |  |  |
| Frequency                           | 824 960 MHz                                     |                                                                                                    | 1710 2170 MHz                |  |  |
| Return loss                         | ~ 8.6 dB                                        |                                                                                                    | ~ 89.4 dB                    |  |  |
| VSWR                                | ~ 2.2:1                                         |                                                                                                    | ~ 2.4:1                      |  |  |
| Efficiency                          | ~ 70.6 %                                        |                                                                                                    | ~ 56.4 %                     |  |  |
| Peak gain                           | ~ 2.9 dBi                                       |                                                                                                    | ~ 1.8 dBi                    |  |  |
| Average gain                        | ~ -1.5 dB ~ - 2.5 dB                            |                                                                                                    | ~-2.5 dB                     |  |  |
| Impedance                           | 50 Ω                                            |                                                                                                    |                              |  |  |
| Polarisation                        | Linear                                          |                                                                                                    |                              |  |  |
| Radiation pattern                   | Omni-directional                                |                                                                                                    |                              |  |  |
| Maximum input power                 | 25 W                                            |                                                                                                    |                              |  |  |
| Connector type                      | SMA - Male standard (Right - Angle)             |                                                                                                    |                              |  |  |
| SIM card                            |                                                 |                                                                                                    |                              |  |  |
| Type Micro SIM                      |                                                 |                                                                                                    |                              |  |  |
| User interface                      |                                                 |                                                                                                    |                              |  |  |
| LED 4 LEDs                          |                                                 |                                                                                                    |                              |  |  |
| Environmental features              |                                                 |                                                                                                    |                              |  |  |
| Operating temperature               | -10°C +50°C                                     |                                                                                                    |                              |  |  |
| Storage temperature                 | -20°C +70°C                                     |                                                                                                    |                              |  |  |
| Relative humidity (non-condensing)  | 5 95%                                           |                                                                                                    |                              |  |  |
| Maximum altitude                    | 2000 m                                          |                                                                                                    |                              |  |  |
| Protection degree IP30, Front: IP40 |                                                 | P40                                                                                                    |                              |  |  |
| Mechanical features                 |                                                 |                                                                                                    |                              |  |  |
|                                     | Version 1.0:                                    |                                                                                                    | Figure 12 (mm)               |  |  |
| Dimensions                          | Version 2.0:                                    |                                                                                                    | Figure 33 (mm)               |  |  |
|                                     | Version 1.0:                                    |                                                                                                    | 150 g.                       |  |  |
| Weight                              | Version 2.0:                                    |                                                                                                    |                              |  |  |
| Enclosure                           | Self                                            | Self-extinguishing VO plastic                                                                                                    |                              |  |  |
| Attachment                          |                                                 | DIN rail <sup>(24)</sup>                                                                                                    |                              |  |  |

<sup>(24)</sup> Recommended minimum distance between DIN rails: 150 mm.

# Circutor\_\_\_\_

| Standards                                                                                                    |              |  |  |  |
|----------------------------------------------------------------------------------------------------|--------------|--|--|--|
| Safety requirements for electrical equipment for measurement, control, and laboratory use Part 1: General requirements.                | EN 61010-1   |  |  |  |
| Electromagnetic compatibility (EMC) Part 6-2: General standards. Immunity for industrial environments.                                 | EN 61000-6-2 |  |  |  |
| Electromagnetic Compatibility (EMC) Part 6-4: General standards. Emission standard for industrial environments. (IEC 61000-6-4: 2006). | EN 61000-6-4 |  |  |  |

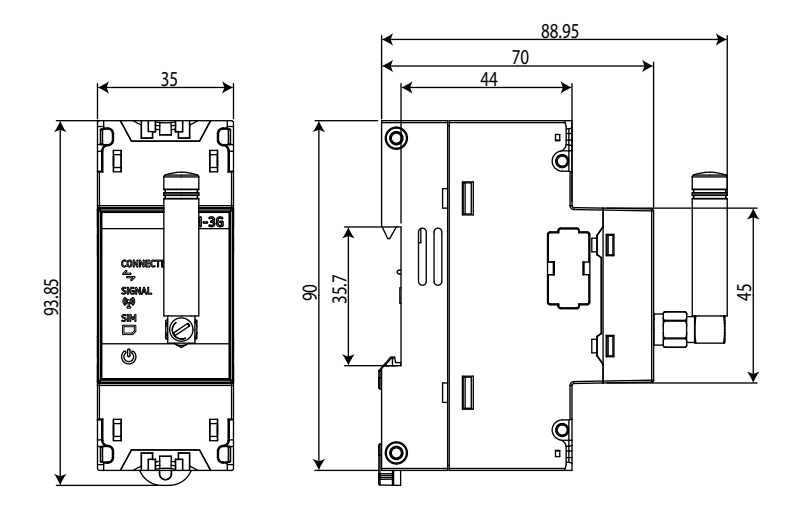

Figure 33: line-M-3G dimensions: Version 2.0.
#### 10.- line-TCPRS1

The **line-TCPRS1** is a gateway designed to convert an RS-485 or RS-232 physical environment to Ethernet and/or Wi-Fi. The device features a Web Server and an app, **MyConfig** (Android), that uses Bluetooth connectivity®, from which the user can completely edit the configuration parameters of the device.

Circutor

The device can be connected via the side bus with up to 7 devices of the **line** range: **line-CVM-D32** and **line-M-xxx-xx** expansion modules. It also has RS-485 and RS-232 communication terminals (external bus) so that it can be simultaneously connected to other devices not in the **line** range.

**Note:** The peripheral numbers of the devices connected via the side bus are: 2, 3, 4... successively and in order. There may be conflicts and/or collisions if devices are connected to the external bus with peripheral numbers between 2 and 8.

Note: Peripheral number 1 can be used on the external bus.

*Note:* For ModbusTCP and TCP protocols, the *line-TCPRS1* can be queried for up to 5 Masters at the same time.

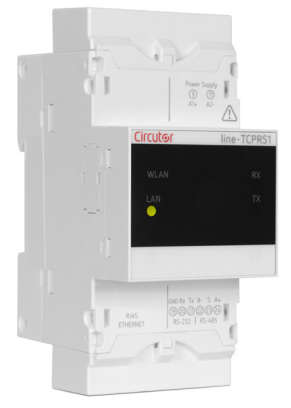

#### 10.1.- INSTALLATION

The device must be connected to a power circuit that is protected with gl (IEC 269) or M type fuses with a rating of 1 to 2 A. It must be fitted with a circuit breaker or equivalent device, in order to be able to disconnect the device from the power supply network.

The power and voltage measuring circuit must be connected with cables that have a minimum cross-section of 1mm<sup>2</sup>.

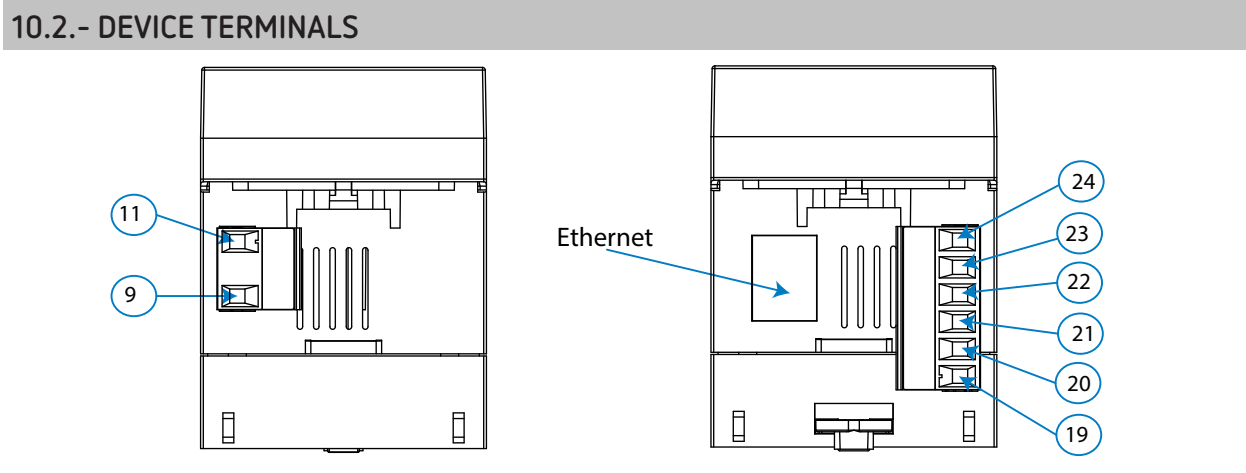

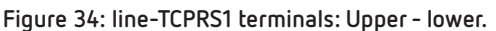

| Table 40: List of line-TCPRS1 terminals. |                               |  |
|------------------------------------------|-------------------------------|--|
| Device terminals                         |                               |  |
| 9: A1 ~/+, Power supply                  | <b>22: B-</b> , RS-485        |  |
| 11: A2 ~/-, Power supply                 | 23: S, GND for RS-485         |  |
| 19: Common, GND for RS-232               | <b>24: A+</b> , RS-485        |  |
| <b>20: Rx</b> , RS-232                   | Ethernet: Ethernet connection |  |
| <b>21: Tx</b> , RS-232                   |                               |  |

*Note:* For the correct operation of serial communications, the RS-485 and RS-232 ports should not be wired at the same time.

#### **10.3.- LED INDICATORS**

Circutor.

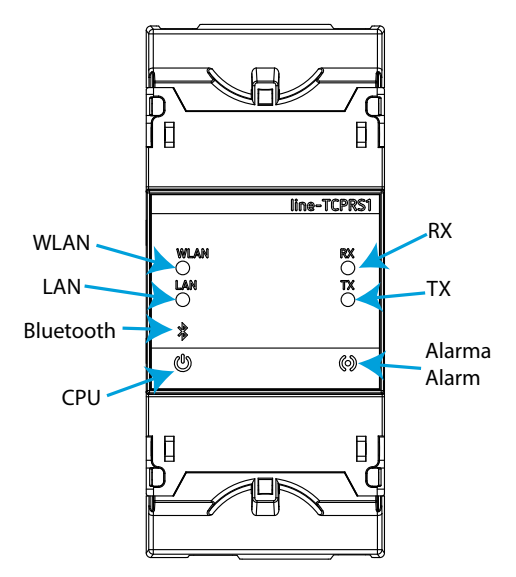

Figure 35: LEDs: line-TCPRS1.

The line-TCPRS1 have 7 indicating LEDs:

✓ CPU, Indicates device status:

Table 41: LED CPU.

| LED | Description                                 |
|-----|---------------------------------------------|
| CPU | Flashing:                                   |
|     | White: Indicates that the device is powered |

✓ WLAN, Indicates the status of Wi-Fi connectivity:

| able | 42: | LED | WL | AN. |
|------|-----|-----|----|-----|

| LED  | Description                                                  |
|------|--------------------------------------------------------------|
|      | On:                                                          |
| WLAN | Blue color: Indicates that the Wi-Fi connection is activated |

✓ LAN, Indicates the status of Ethernet connectivity:

Table 43: LED LAN.

| LED | Description                                                      |
|-----|------------------------------------------------------------------|
|     | On:                                                              |
| LAN | Green color: Indicates that the Ethernet connection is activated |

✓ **Bluetooth**, Indicates the status of Bluetooth<sup>®</sup> connectivity:

Table 44: LED Bluetooth.

Circutor

| LED       | Description                   |
|-----------|-------------------------------|
| Bluetooth | On:                           |
|           | Blue color: Bluetooth® linked |

✓ RX, TX, Indicates the status of RS-485 / RS-232 communications:

Table 45: LEDs RX and TX.

| LED | Description                                 |
|-----|---------------------------------------------|
| RX  | Flashing:                                   |
|     | Orange color: Indicates the frame reception |
| тх  | Flashing:                                   |
|     | Orange color: Indicates the frame delivery  |

✓ Alarm, Indicates that an alarm has been generated:

| lable 46: LED Alarm. |                                  |  |
|----------------------|----------------------------------|--|
| LED                  | Description                      |  |
| Alarm                | On:                              |  |
|                      | Red color: Frame reception error |  |
|                      |                                  |  |

#### 10.4.- COMMUNICATIONS

#### 10.4.1.- USAGE ENVIRONMENT AND HEALTH

See section "9.3.1.- USAGE ENVIRONMENT AND HEALTH".

#### 10.4.2.- Wi-Fi COMMUNICATIONS

Wi-Fi is one of the most widespread wireless technologies today. It is used to connect electronic devices and exchange information between them without having to connect them physically.

The **line-TCPRS1** devices feature Wi-Fi communications in the 2.4GHz band, and are compliant with the IEEE 802.11b, IEEE 802.11g and IEEE 802.11n standards.

#### 10.4.3.- Bluetooth® COMMUNICATIONS

The device features Bluetooth<sup>®</sup> wireless communication. Bluetooth<sup>®</sup> is a short-range wireless technology that allows wireless data transfers between devices within a range of approximately 10 metres.

#### 10.4.4.- CONFIGURATION WEBSITE

To access the internal configuration website, the device's IP address has to be entered into the browser address bar. The **line-TCPRS1** is set by default to DHCP mode.

The IP address can be obtained via Bluetooth® using the **MyConfig** application. The device can be identified by its MAC address using software such as *Advanced IP Scanner or IP Setup Program*.

Circutor\_\_\_\_\_

The website of the device can be used to:

✓ On the **Device Info** screen, view the device's information and settings for Ethernet, Bluetooth®, Wi-Fi and RS-485/RS-232 communications (**Figure 36**).

| Circutor       | line-TCPRS1             |                     |
|----------------|-------------------------|---------------------|
| Device Info    | Device Info             |                     |
| Communications | Device Variables        |                     |
| secongs        | Serial Number           | SERIAL_N123456      |
| Firmware       | Manufacturing Date      | Year: 20ER Week: IA |
|                | Firmware Version        | 1.2.3               |
|                | Ethernet Communications |                     |
|                | DHCP                    | Disabled            |
|                | Ethernet Link Status    | Disconnected        |
|                | Ethernet IP             | 10.0.120.21         |
|                | Ethernet Netmask        | 255.255.255.0       |
|                | Ethernet Gateway        | 10.0.120.254        |
|                | Ethernet MAC            | C8:2B:96:A9:44:1F   |
|                | WI-FI Communications    |                     |
|                | Wi-Fi                   | Enabled             |
|                | Wi-Fi Status            | 🗟 38% Connected     |
|                | Wi-Fi Name (SSID)       | CIRCUTOR-WIFI       |
|                | Wi-Fi IP                | 10.0.123.69         |
|                | Wi-Fi Netmask           | 255.255.255.0       |
|                | Wi-Fi Gateway           | 10.0.123.254        |
|                | Wi-Fi MAC               | C8:2B:96:A9:44:1C   |
|                | Bluetooth               |                     |
|                | Bluetooth Name          | line-TCPRS1-3456    |
|                | Serial port             |                     |
|                | Interface               | 485                 |
|                | BaudRate                | 115200              |
|                | DataBits                | 8                   |
|                | Parity                  | None                |
|                | StopBits                | 1                   |
|                | Protocol                |                     |
|                | Protocol                | ModbusTCP           |
|                | Port                    | 502                 |
|                | RTU timeout             | 1000                |
|                | TX delay                | 10                  |

Figure 36: Website: Device Info.

✓ On the Communications screen, edit the Ethernet and Wi-Fi communications settings (Figure 37).

| Circutor       | line-TCPRS1          |   |               |
|----------------|----------------------|---|---------------|
| Device Info    | Communications       |   |               |
| Communications |                      |   |               |
| Settings       |                      |   |               |
| Firmware       | Ethernet ID          |   | 10 0 120 21   |
|                | Ethernet Netmask     |   | 255 255 255 0 |
|                | Ethernet Gateway     |   | 10 0 120 254  |
|                |                      |   | 101011201201  |
|                |                      |   | 🖺 Save        |
|                | WI-FI Communications |   |               |
|                | Wi-Fi                |   |               |
|                | Wi-Fi Name (SSID)    |   | CIRCUTOR-WIFI |
|                | Wi-Fi Password       | Ø |               |
|                |                      |   |               |
|                |                      |   | 💾 Save        |

Figure 37: Website: Communications.

✓ On the **Settings** screen, edit the RS-485/RS-232 communications settings (Figure 38).

| Circutor       | line-TCPRS1 |             |
|----------------|-------------|-------------|
| Device Info    | Settings    |             |
| Communications |             |             |
| Settings       | Serial port | / OF        |
| Firmware       |             | 403 *       |
|                | Bangkate    | 115200 *    |
|                | DataBits    | 8 🔻         |
|                | Parity      | None 🔻      |
|                | StopBits    | 1 -         |
|                | Protocol    |             |
|                | Protocol    | ModbusTCP - |
|                | Port        | 502         |
|                | RTU timeout | 1000        |
|                | TX delay    | 10          |
|                |             |             |

💾 Save

Circutor

Figure 38: Website: Settings.

✓ On the **Firmware** screen, update the device's firmware (**Figure 39**).

| Circutor       | line-TCPRS1                   |           |
|----------------|-------------------------------|-----------|
| Device Info    | Firmware                      |           |
| Communications |                               |           |
| Cottings       | Upgrade Firmware Version      |           |
| settings       | Current Firmware Version      | 1.2.3     |
| Firmware       |                               |           |
|                |                               | 🛃 Upgrade |
|                | Figure 39: Website: Firmware. |           |

#### 10.4.5.- MOBILE APP

Circutor\_\_\_\_\_

The **MyConfig** mobile app, which can be used to set up Wi-Fi and Ethernet communications via Bluetooth®, can be downloaded free of charge from Google Play (Android).

### 10.5.- TECHNICAL FEATURES: line-TCPRS1

| AC Power supply                                                                                                    |                                                          |                                                                                                    |  |  |
|----------------------------------------------------------------------------------------------------|----------------------------------------------------------|----------------------------------------------------------------------------------------------------|--|--|
| Rated voltage                                                                                                    |                                                          | 80 264 V~                                                                                                    |  |  |
| Frequency                                                                                                    |                                                          | 50 60 Hz                                                                                                    |  |  |
| Consumption                                                                                                    |                                                          | 3.5 7.5 VA                                                                                                    |  |  |
| Installation category                                                                                                    |                                                          | CAT III 300V                                                                                                    |  |  |
|                                                                                                    | DC P                                                     | ower supply                                                                                                    |  |  |
| Rated voltage                                                                                                    |                                                          | 100 300 V ===                                                                                                    |  |  |
| Consumption                                                                                                    |                                                          | 2 2.5 W                                                                                                    |  |  |
| Installation category                                                                                                    |                                                          | CAT III 300V                                                                                                    |  |  |
|                                                                                                    | RS-4                                                     | 85 interface                                                                                                    |  |  |
| Bus                                                                                                    |                                                          | RS-485                                                                                                    |  |  |
| Baud rate                                                                                                    |                                                          | 4800 - 9600 - 19200 - 38400 - 57600 - 115200 bps                                                                                                    |  |  |
| Data bits                                                                                                    |                                                          | 7 - 8                                                                                                    |  |  |
| Stop bits                                                                                                    |                                                          | 1-2                                                                                                    |  |  |
| Parity                                                                                                    |                                                          | without - even - odd                                                                                                    |  |  |
|                                                                                                    | RS-2                                                     | 32 interface                                                                                                    |  |  |
| Bus                                                                                                    |                                                          | RS-232                                                                                                    |  |  |
| Baud rate                                                                                                    |                                                          | 4800 - 9600 - 19200 - 38400 - 57600 - 115200 bps                                                                                                    |  |  |
| Data bits                                                                                                    |                                                          | 7 - 8                                                                                                    |  |  |
| Stop bits                                                                                                    |                                                          | 1-2                                                                                                    |  |  |
| Parity                                                                                                    |                                                          | without - even - odd                                                                                                    |  |  |
|                                                                                                    |                                                          |                                                                                                    |  |  |
|                                                                                                    | Ether                                                    | net Interface                                                                                                    |  |  |
| Туре                                                                                                    | Ether                                                    | net Interface<br>Ethernet 10BaseT - 100BaseTX self-detectable                                                                                                    |  |  |
| Type<br>Connector                                                                                                    | Ether                                                    | net Interface<br>Ethernet 10BaseT - 100BaseTX self-detectable<br>RJ45                                                                                                    |  |  |
| Type<br>Connector<br>Protocol                                                                                              | Ether                                                    | net Interface<br>Ethernet 10BaseT - 100BaseTX self-detectable<br>RJ45<br>TCP - UDP - Modbus TCP - HTTP (Web server) - REST                                                                                                    |  |  |
| Type<br>Connector<br>Protocol<br>Connection mode to network                                                                | Ether                                                    | net Interface<br>Ethernet 10BaseT - 100BaseTX self-detectable<br>RJ45<br>TCP - UDP - Modbus TCP - HTTP (Web server) - REST<br>DHCP ON/OFF (ON by default)                                                                                                    |  |  |
| Type<br>Connector<br>Protocol<br>Connection mode to network                                                                | Ether                                                    | net Interface<br>Ethernet 10BaseT - 100BaseTX self-detectable<br>RJ45<br>TCP - UDP - Modbus TCP - HTTP (Web server) - REST<br>DHCP ON/OFF (ON by default)<br>ommunication                                                                                                    |  |  |
| Type<br>Connector<br>Protocol<br>Connection mode to network<br>Band                                                        | Ether                                                    | net Interface<br>Ethernet 10BaseT - 100BaseTX self-detectable<br>RJ45<br>TCP - UDP - Modbus TCP - HTTP (Web server) - REST<br>DHCP ON/OFF (ON by default)<br>ommunication<br>2.4 GHz (Range: 2.4 2.5 GHz)                                                                                                    |  |  |
| Type<br>Connector<br>Protocol<br>Connection mode to network<br>Band<br>Standard                                            | Ether                                                    | net Interface<br>Ethernet 10BaseT - 100BaseTX self-detectable<br>RJ45<br>TCP - UDP - Modbus TCP - HTTP (Web server) - REST<br>DHCP ON/OFF (ON by default)<br>ommunication<br>2.4 GHz (Range: 2.4 2.5 GHz)<br>IEEE 802.11 b / g , IEEE 802.11 n (up to 150 Mbps)                                                                                                    |  |  |
| Type<br>Connector<br>Protocol<br>Connection mode to network<br>Band<br>Standard<br>Max. output power                       | Ether                                                    | net Interface<br>Ethernet 10BaseT - 100BaseTX self-detectable<br>RJ45<br>TCP - UDP - Modbus TCP - HTTP (Web server) - REST<br>DHCP ON/OFF (ON by default)<br>ommunication<br>2.4 GHz (Range: 2.4 2.5 GHz)<br>IEEE 802.11 b / g , IEEE 802.11 n (up to 150 Mbps)<br>IEEE 802.11 b: 20 dBm<br>IEEE 802.11 p: 14 dBm                                                                                                    |  |  |
| Type<br>Connector<br>Protocol<br>Connection mode to network<br>Band<br>Standard<br>Max. output power                       | Ether                                                    | net Interface<br>Ethernet 10BaseT - 100BaseTX self-detectable<br>RJ45<br>TCP - UDP - Modbus TCP - HTTP (Web server) - REST<br>DHCP ON/OFF (ON by default)<br>ommunication<br>2.4 GHz (Range: 2.4 2.5 GHz)<br>IEEE 802.11 b / g , IEEE 802.11 n (up to 150 Mbps)<br>IEEE 802.11 b: 20 dBm<br>IEEE 802.11 n: 14 dBm                                                                                                    |  |  |
| Type<br>Connector<br>Protocol<br>Connection mode to network<br>Band<br>Standard<br>Max. output power                       | Ether                                                    | net Interface<br>Ethernet 10BaseT - 100BaseTX self-detectable<br>RJ45<br>TCP - UDP - Modbus TCP - HTTP (Web server) - REST<br>DHCP ON/OFF (ON by default)<br>ommunication<br>2.4 GHz (Range: 2.4 2.5 GHz)<br>IEEE 802.11 b / g , IEEE 802.11 n (up to 150 Mbps)<br>IEEE 802.11 b: 20 dBm<br>IEEE 802.11 n: 14 dBm<br>© communication<br>Bluetooth <sup>®</sup> v/, 2 BP/EDP and BLE specification                                                                                                    |  |  |
| Type<br>Connector<br>Protocol<br>Connection mode to network<br>Band<br>Standard<br>Max. output power<br>E<br>Protocols     | Ether                                                    | net Interface<br>Ethernet 10BaseT - 100BaseTX self-detectable<br>RJ45<br>TCP - UDP - Modbus TCP - HTTP (Web server) - REST<br>DHCP ON/OFF (ON by default)<br>ommunication<br>2.4 GHz (Range: 2.4 2.5 GHz)<br>IEEE 802.11 b / g , IEEE 802.11 n (up to 150 Mbps)<br>IEEE 802.11 b : 20 dBm<br>IEEE 802.11 n: 14 dBm<br>© communication<br>Bluetooth® v4.2 BR/EDR and BLE specification<br>NZIE receiver with = 97 dBm sensitivity                                                                                                    |  |  |
| Type<br>Connector<br>Protocol<br>Connection mode to network<br>Band<br>Standard<br>Max. output power<br>E<br>Protocols     | Ether                                                    | net Interface<br>Ethernet 10BaseT - 100BaseTX self-detectable<br>RJ45<br>TCP - UDP - Modbus TCP - HTTP (Web server) - REST<br>DHCP ON/OFF (ON by default)<br>ommunication<br>2.4 GHz (Range: 2.4 2.5 GHz)<br>IEEE 802.11 b / g , IEEE 802.11 n (up to 150 Mbps)<br>IEEE 802.11 b : 20 dBm<br>IEEE 802.11 n: 14 dBm<br>© communication<br>Bluetooth <sup>®</sup> v4.2 BR/EDR and BLE specification<br>NZIF receiver with – 97 dBm sensitivity<br>Class-1, class-2 and class-3 transmitter                                                                                                    |  |  |
| Type<br>Connector<br>Protocol<br>Connection mode to network<br>Band<br>Standard<br>Max. output power<br>Protocols<br>Radio | Ether                                                    | net Interface         Ethernet 10BaseT - 100BaseTX self-detectable         RJ45         TCP - UDP - Modbus TCP - HTTP (Web server) - REST         DHCP ON/OFF (ON by default)         ommunication         2.4 GHz (Range: 2.4 2.5 GHz)         IEEE 802.11 b / g , IEEE 802.11 n (up to 150 Mbps)         IEEE 802.11 b: 20 dBm         IEEE 802.11 n: 14 dBm         ® communication         NZIF receiver with - 97 dBm sensitivity         Class-1, class-2 and class-3 transmitter         Adaptive Frequency Hopping (AFH)                                                                                                    |  |  |
| Type<br>Connector<br>Protocol<br>Connection mode to network<br>Band<br>Standard<br>Max. output power<br>Protocols<br>Radio | Ether                                                    | net Interface<br>Ethernet 10BaseT - 100BaseTX self-detectable<br>RJ45<br>TCP - UDP - Modbus TCP - HTTP (Web server) - REST<br>DHCP ON/OFF (ON by default)<br>ommunication<br>2.4 GHz (Range: 2.4 2.5 GHz)<br>IEEE 802.11 b / g , IEEE 802.11 n (up to 150 Mbps)<br>IEEE 802.11 b : 20 dBm<br>IEEE 802.11 n: 14 dBm<br>© communication<br>Bluetooth® v4.2 BR/EDR and BLE specification<br>NZIF receiver with – 97 dBm sensitivity<br>Class-1, class-2 and class-3 transmitter<br>Adaptive Frequency Hopping (AFH)<br>Receiver Sensitivity @30.8% PER -97 dBm<br>pitter RE power control range Min -12 dBm / Max: +12dBm                                                                                      |  |  |
| Type<br>Connector<br>Protocol<br>Connection mode to network<br>Band<br>Standard<br>Max. output power<br>Protocols<br>Radio | Ether                                                    | net Interface<br>Ethernet 10BaseT - 100BaseTX self-detectable<br>RJ45<br>TCP - UDP - Modbus TCP - HTTP (Web server) - REST<br>DHCP ON/OFF (ON by default)<br>ommunication<br>2.4 GHz (Range: 2.4 2.5 GHz)<br>IEEE 802.11 b / g , IEEE 802.11 n (up to 150 Mbps)<br>IEEE 802.11 b : 20 dBm<br>IEEE 802.11 n: 14 dBm<br>© communication<br>Bluetooth® v4.2 BR/EDR and BLE specification<br>NZIF receiver with – 97 dBm sensitivity<br>Class-1, class-2 and class-3 transmitter<br>Adaptive Frequency Hopping (AFH)<br>Receiver Sensitivity @30.8% PER -97 dBm<br>nitter RF power control range Min: -12 dBm / Max: +12dBm                                                                                     |  |  |
| Type<br>Connector<br>Protocol<br>Connection mode to network<br>Band<br>Standard<br>Max. output power<br>Protocols<br>Radio | Ether                                                    | net Interface<br>Ethernet 10BaseT - 100BaseTX self-detectable<br>RJ45<br>TCP - UDP - Modbus TCP - HTTP (Web server) - REST<br>DHCP ON/OFF (ON by default)<br>ommunication<br>2.4 GHz (Range: 2.4 2.5 GHz)<br>IEEE 802.11 b / g , IEEE 802.11 n (up to 150 Mbps)<br>IEEE 802.11 b: 20 dBm<br>IEEE 802.11 n: 14 dBm<br>© communication<br>Bluetooth® v4.2 BR/EDR and BLE specification<br>NZIF receiver with – 97 dBm sensitivity<br>Class-1, class-2 and class-3 transmitter<br>Adaptive Frequency Hopping (AFH)<br>Receiver Sensitivity @30.8% PER -97 dBm<br>nitter RF power control range Min: -12 dBm / Max: +12dBm                                                                                      |  |  |
| Type<br>Connector<br>Protocol<br>Connection mode to network<br>Band<br>Standard<br>Max. output power<br>Protocols<br>Radio | Ether                                                    | net Interface<br>Ethernet 10BaseT - 100BaseTX self-detectable<br>RJ45<br>TCP - UDP - Modbus TCP - HTTP (Web server) - REST<br>DHCP ON/OFF (ON by default)<br>ommunication<br>2.4 GHz (Range: 2.4 2.5 GHz)<br>IEEE 802.11 b / g , IEEE 802.11 n (up to 150 Mbps)<br>IEEE 802.11 b: 20 dBm<br>IEEE 802.11 n: 14 dBm<br>© communication<br>Bluetooth® v4.2 BR/EDR and BLE specification<br>NZIF receiver with – 97 dBm sensitivity<br>Class-1, class-2 and class-3 transmitter<br>Adaptive Frequency Hopping (AFH)<br>Receiver Sensitivity @30.8% PER -97 dBm<br>mitter RF power control range Min: -12 dBm / Max: +12dBm<br>r interface<br>7 LEDs                                                             |  |  |
| Type<br>Connector<br>Protocol<br>Connection mode to network<br>Band<br>Standard<br>Max. output power<br>Protocols<br>Radio | Ether                                                    | net Interface<br>Ethernet 10BaseT - 100BaseTX self-detectable<br>RJ45<br>TCP - UDP - Modbus TCP - HTTP (Web server) - REST<br>DHCP ON/OFF (ON by default)<br>ommunication<br>2.4 GHz (Range: 2.4 2.5 GHz)<br>IEEE 802.11 b / g , IEEE 802.11 n (up to 150 Mbps)<br>IEEE 802.11 b / g , IEEE 802.11 n : 14 dBm<br>© communication<br>Bluetooth® v4.2 BR/EDR and BLE specification<br>NZIF receiver with – 97 dBm sensitivity<br>Class-1, class-2 and class-3 transmitter<br>Adaptive Frequency Hopping (AFH)<br>Receiver Sensitivity (@30.8% PER -97 dBm<br>nitter RF power control range Min: -12 dBm / Max: +12dBm<br>r interface<br>7 LEDs                                                                |  |  |
| Type<br>Connector<br>Protocol<br>Connection mode to network<br>Band<br>Standard<br>Max. output power<br>Protocols<br>Radio | Ether  Wi-Fi c  Wi-Fi c  Sluetooth  Transr Use  Environr | net Interface<br>Ethernet 10BaseT - 100BaseTX self-detectable<br>RJ45<br>TCP - UDP - Modbus TCP - HTTP (Web server) - REST<br>DHCP ON/OFF (ON by default)<br>ommunication<br>2.4 GHz (Range: 2.4 2.5 GHz)<br>IEEE 802.11 b / g , IEEE 802.11 n (up to 150 Mbps)<br>IEEE 802.11 b : 20 dBm<br>IEEE 802.11 h: 20 dBm<br>IEEE 802.11 n: 14 dBm<br>© communication<br>Bluetooth® v4.2 BR/EDR and BLE specification<br>NZIF receiver with – 97 dBm sensitivity<br>Class-1, class-2 and class-3 transmitter<br>Adaptive Frequency Hopping (AFH)<br>Receiver Sensitivity @30.8% PER -97 dBm<br>mitter RF power control range Min: -12 dBm / Max: +12dBm<br>r interface<br>7 LEDs<br>nental features<br>-10°C +50°C |  |  |

Circutor

# Circutor\_\_\_\_\_

| (Continuation) Environmental features                                                                                                  |                                |               |              |           |
|----------------------------------------------------------------------------------------------------|--------------------------------|---------------|--------------|-----------|
| Relative humidity (non-condensing) 5 95%                                                                                               |                                |               |              |           |
| Maximum altitude                                                                                                    | 2000 m                         |               |              |           |
| Protection degree                                                                                                    | IP30, Front: IP40              |               |              |           |
| М                                                                                                    | echanical features             |               |              |           |
| Terminals                                                                                                    |                                |               |              |           |
| 9, 11, 19 24                                                                                                    | 2.5 mm <sup>2</sup>            | ≤ 0.4 Nm,     | M2.5         | flat      |
| Dimensions                                                                                                    |                                | Figure 12 (mm | )            |           |
| Weight                                                                                                    | 170 g.                         |               |              |           |
| Enclosure                                                                                                    | Self-extinguishing VO plastic  |               |              |           |
| Attachment                                                                                                    | nment DIN rail <sup>(25)</sup> |               |              | -         |
| <sup>(25)</sup> Recommended minimum distance between DIN rails: 150 mm.                                                                |                                |               |              |           |
| Standards                                                                                                    |                                |               |              |           |
| Safety requirements for electrical equipment for measurement, control, and laboratory use Part 1: General requirements.                |                                |               | E۱           | N 61010-1 |
| Electromagnetic compatibility (EMC) Part 6-2: General standards. Immunity for industrial environments.                                 |                                |               | EN 61000-6-2 |           |
| Electromagnetic Compatibility (EMC) Part 6-4: General standards. Emission standard for industrial environments. (IEC 61000-6-4: 2006). |                                |               | EN           | 61000-6-4 |
| Safety Requirements for Electrical Equipment for Measurement, Control, and Laboratory<br>Use - Part 1: General Requirements            |                                |               | U            | L 61010-1 |

#### 11.- line-M-201

The **line-M-20I** is a centraliser with 20 digital inputs that is designed to centralise the logical status of each signal or to count the number of impulses received at each input.

Circutor

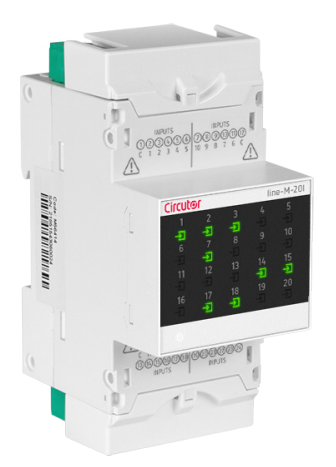

The device can be connected via the side bus to the devices of the line range: line-TCPRS1 and line-EDS.

#### **11.1.- INSTALLATION**

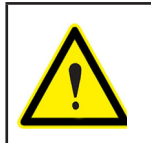

Only 2 **line-M-20I** centraliser can be connect to the right of the **line-TCPRS1** devices (without adding the **line-M-EXT-PS** power adapter).

#### **11.2.- DEVICE TERMINALS**

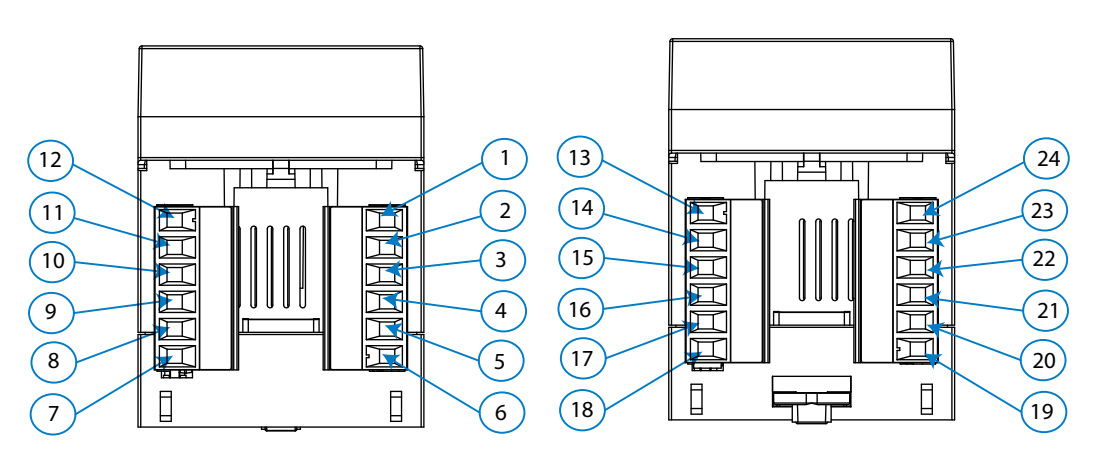

Figure 40: line-M-20I terminals: Upper - lower.

| Device terminals                             |                                       |  |  |
|----------------------------------------------|---------------------------------------|--|--|
| <b>1: C</b> , Common for digital input 1-5   | 13: C, Common for digital input 11-15 |  |  |
| 2:1, Digital input 1                         | <b>14: 11</b> , Digital input 11      |  |  |
| 3: 2, Digital input 2                        | <b>15: 12</b> , Digital input 12      |  |  |
| 4: 3, Digital input 3                        | <b>16: 13</b> , Digital input 13      |  |  |
| 5: 4, Digital input 4                        | <b>17: 14</b> , Digital input 14      |  |  |
| <b>6: 5</b> , Digital input 5                | <b>18: 15</b> , Digital input 15      |  |  |
| <b>7: 10</b> , Digital input 10              | <b>19: 16</b> , Digital input 16      |  |  |
| <b>8: 9</b> , Digital input 9                | <b>20: 17</b> , Digital input 17      |  |  |
| 9: 8, Digital input 8                        | <b>21: 18</b> , Digital input 18      |  |  |
| <b>10: 7</b> , Digital input 7               | <b>22: 19</b> , Digital input 19      |  |  |
| 11: 6, Digital input 6                       | <b>23: 20</b> , Digital input 20      |  |  |
| <b>12: C</b> , Common for digital input 6-10 | 24: C, Common for digital input 16-20 |  |  |

#### Table 47: line-M-20I device terminals.

#### **11.3.- CONNECTION DIAGRAM**

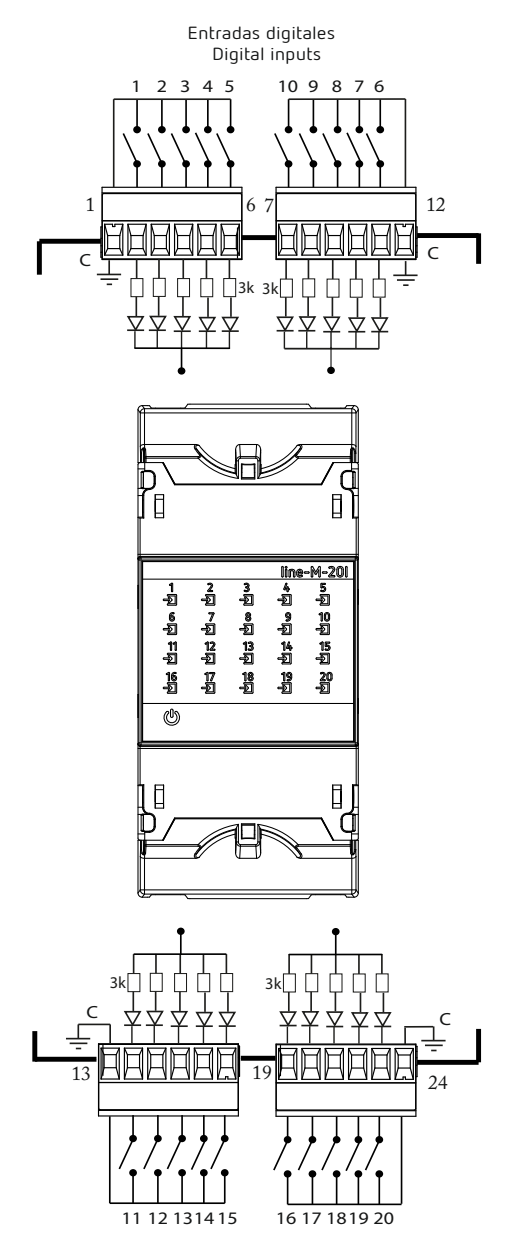

Figure 41: line-M-20I connection diagram.

#### 11.4.- LED INDICATORS

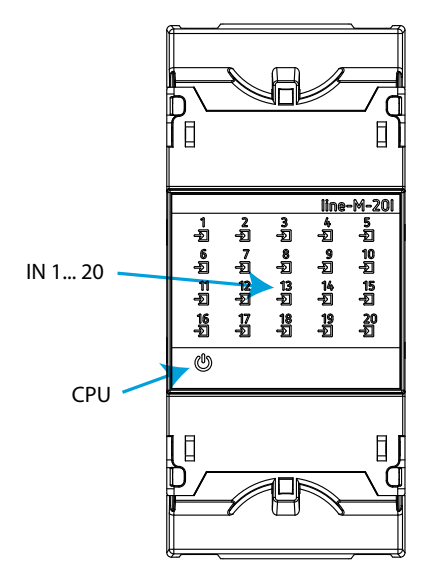

Figure 42: LEDs: line-M-20I.

The line-M-20I have 21 indicating LEDs:

✓ CPU, Indicates device status:

Table 48: LED CPU.

| LED | Description                                 |
|-----|---------------------------------------------|
| CDU | Flashing:                                   |
| LPU | White: Indicates that the device is powered |

✓ IN x, Indicates the status of digital input x:

| Table | 49: | LED | IN | x |
|-------|-----|-----|----|---|
| lanc  | τу. |     |    | ^ |

| LED  | Description                                      |
|------|--------------------------------------------------|
| IN w | On:                                              |
| IN X | Green color: Indicates that input x is activated |

#### 11.5.- MODBUS MEMORY MAP

All the addresses on the MODBUS map are in Hexadecimal.

#### 11.5.1.- DIGITAL INPUTS

The **Function 0x02**, is implemented for these variables.

|                           | · · · · · · · · · · · · · · · · · <b>,</b> |         |                               |
|---------------------------|--------------------------------------------|---------|-------------------------------|
| Parameter                 | Format                                     | Address | Value                         |
| Status of digital input 1 |                                            | 0000    |                               |
| Status of digital input 2 | haal                                       | 0001    | 0. Departicular 1. Activated  |
| Status of digital input 3 | DOOI                                       | 0002    | U: Deactivated , 1: Activated |
| Status of digital input 4 |                                            | 0003    |                               |

| Table 50: Modbus Memory Map: Digital inputs statu |
|---------------------------------------------------|
|---------------------------------------------------|

Circutor

| Ci | irri | Itor |  |
|----|------|------|--|
|    |      |      |  |

| Parameter                  | Format | Address | Value                         |
|----------------------------|--------|---------|-------------------------------|
| Status of digital input 5  |        | 0004    |                               |
| Status of digital input 6  |        | 0005    |                               |
| Status of digital input 7  |        | 0006    |                               |
| Status of digital input 8  |        | 0007    |                               |
| Status of digital input 9  |        | 0008    |                               |
| Status of digital input 10 |        | 0009    |                               |
| Status of digital input 11 | bool   | 000A    |                               |
| Status of digital input 12 |        | 000B    | 0. Deschurched 1. Ashivehed   |
| Status of digital input 13 |        | 000C    | U: Deactivated , I: Activated |
| Status of digital input 14 |        | 000D    |                               |
| Status of digital input 15 |        | 000E    |                               |
| Status of digital input 16 |        | 000F    |                               |
| Status of digital input 17 |        | 0010    |                               |
| Status of digital input 18 |        | 0011    |                               |
| Status of digital input 19 |        | 0012    |                               |
| Status of digital input 20 |        | 0013    |                               |

#### Table 50 (Continuation): Modbus Memory Map: Digital inputs status

#### 11.5.2.- PULSE METERS

The **Function 0x04**: register readout, is implemented for these variables.

| Table 51: Modbus Memory Map: Pulse m | eter. |
|--------------------------------------|-------|
|--------------------------------------|-------|

| Parameter                         | Format     | Address                   |
|-----------------------------------|------------|---------------------------|
| Pulse counter of digital input 1  |            | 59D8 - 59D9 - 59DA - 59DB |
| Pulse counter of digital input 2  |            | 59DC - 59DD - 59DE - 59DF |
| Pulse counter of digital input 3  |            | 59E0 - 59E1 - 59E2 - 59E3 |
| Pulse counter of digital input 4  |            | 59E4 - 59E5 - 59E6 - 59E7 |
| Pulse counter of digital input 5  |            | 59E8 - 59E9 - 59EA - 59EB |
| Pulse counter of digital input 6  |            | 59EC - 59ED - 59EE - 59EF |
| Pulse counter of digital input 7  |            | 59F0 - 59F1 - 59F2 - 59F3 |
| Pulse counter of digital input 8  |            | 59F4 - 59F5 - 59F6 - 59F7 |
| Pulse counter of digital input 9  |            | 59F8 - 59F9 - 59FA - 59FB |
| Pulse counter of digital input 10 | Llich [6/] | 59FC - 59FD - 59FE - 59FF |
| Pulse counter of digital input 11 | UINT [64]  | 5A00 - 5A01 - 5A02 - 5A03 |
| Pulse counter of digital input 12 |            | 5A04 - 5A05 - 5A06 - 5A07 |
| Pulse counter of digital input 13 |            | 5A08 - 5A09 - 5A0A - 5A0B |
| Pulse counter of digital input 14 |            | 5A0C - 5A0D - 5A0E - 5A0F |
| Pulse counter of digital input 15 |            | 5A10 - 5A11 - 5A12 - 5A13 |
| Pulse counter of digital input 16 |            | 5A14 - 5A15 - 5A16 - 5A17 |
| Pulse counter of digital input 17 |            | 5A18 - 5A19 - 5A1A - 5A1B |
| Pulse counter of digital input 18 |            | 5A1C - 5A1D - 5A1E - 5A1F |
| Pulse counter of digital input 19 |            | 5A20 - 5A21 - 5A22 - 5A23 |
| Pulse counter of digital input 20 |            | 5A24 - 5A25 - 5A26 - 5A27 |

Parameter deletion is carried out by **Function 05**: writing a relay.

Table 52: Modbus Memory Map: Pulse meter deletion.

Circutor

| Deleting parameters         | Format | Address | Value to be sent |
|-----------------------------|--------|---------|------------------|
| Deleting the pulse counters | Bool   | 0898    | 0xFF00           |

#### **11.5.3.- OTHER DEVICE PARAMETERS**

The Function 0x04: register readout, is implemented for these variables.

| ······                    |           |                                                |  |  |
|---------------------------|-----------|------------------------------------------------|--|--|
| Parameter                 | Format    | Address                                        |  |  |
| Device ID number          | Uint [32] | FOOA - FOOB                                    |  |  |
| Device serial number      | String    | F000 - F001 - F002 - F003 - F004 - F005 - F006 |  |  |
| Firmware version (part 1) | Uint [16] | C288                                           |  |  |
| Firmware version (part 2) | Uint [16] | C289                                           |  |  |
| Firmware version revision | Uint [16] | C28A                                           |  |  |
| Device model              | String    | C28C - C28D                                    |  |  |

#### Table 53: Modbus Memory Map: Other device parameters.

#### 11.5.4.- DEVICE CONFIGURATION VARIABLES

The following functions are used for these variables: **Function 0x03**: register readout. **Function 0x10**: Writing multiple registers.

#### 11.5.4.1.-Digital Input Configuration

#### Table 54: Modbus Memory Map: Digital Inputs.

| Parameter              | Format   | Address | Valid data range                                                         | Default<br>value |  |
|------------------------|----------|---------|--------------------------------------------------------------------------|------------------|--|
| Digital Input 1: Mode  |          | 4FB0    |                                                                          |                  |  |
| Digital Input 2: Mode  |          | 4FBC    |                                                                          |                  |  |
| Digital Input 3: Mode  |          | 4FC8    |                                                                          |                  |  |
| Digital Input 4: Mode  |          | 4FD4    |                                                                          |                  |  |
| Digital Input 5: Mode  |          | 4FE0    |                                                                          |                  |  |
| Digital Input 6: Mode  |          | 4FEC    | 0 : Status input -<br>>0: Pulse input (energy per pulse) <sup>(26)</sup> | 0                |  |
| Digital Input 7: Mode  | Int [16] | 4FF8    |                                                                          |                  |  |
| Digital Input 8: Mode  |          | 5004    |                                                                          |                  |  |
| Digital Input 9: Mode  |          | 5010    |                                                                          | U                |  |
| Digital Input 10: Mode |          | 501C    |                                                                          |                  |  |
| Digital Input 11: Mode |          |         | 5028                                                                     |                  |  |
| Digital Input 12: Mode |          | 5034    |                                                                          |                  |  |
| Digital Input 13: Mode |          | 5040    |                                                                          |                  |  |
| Digital Input 14: Mode |          | 504C    |                                                                          |                  |  |
| Digital Input 15: Mode |          | 5058    |                                                                          |                  |  |
| Digital Input 16: Mode |          | 5064    |                                                                          |                  |  |

# Circutor\_\_\_\_\_

Table 54 (Continuation): Modbus Memory Map: Digital Inputs.

| Parameter              | Format | Address Valid data range |                                                                                       | Default<br>value |
|------------------------|--------|--------------------------|---------------------------------------------------------------------------------------|------------------|
| Digital Input 17: Mode |        | 5070                     |                                                                                       |                  |
| Digital Input 18: Mode | <br>   | 507C                     | 0 : Entrada de estado -<br>>0: Entrada de pulso (energía por<br>pulso) <sup>(8)</sup> | 0                |
| Digital Input 19: Mode |        | 5088                     |                                                                                       | U                |
| Digital Input 20: Mode |        | 5094                     | F /                                                                                   |                  |

<sup>(26)</sup> To configure the Operating Mode as **pulse input**, this parameter must be set to **Energy per pulse** (Value > 0).

#### 11.6.- TECHNICAL FEATURES: line-M-20I

| DC power supply                                                                                                    |                |                     |                                  |               |           |
|----------------------------------------------------------------------------------------------------|----------------|---------------------|----------------------------------|---------------|-----------|
| Mode                                                                                                    |                | ר                   | hrough the co                    | nnector       |           |
| Rated voltage                                                                                                    |                |                     | 12 V ===                         |               |           |
| Consumption                                                                                                    |                | 3.5 W               |                                  |               |           |
| Installation category                                                                                                    |                | CAT III 300V        |                                  |               |           |
|                                                                                                    | Digital        | inputs              |                                  |               |           |
| Quantity                                                                                                    |                |                     | 20                               |               |           |
| Туре                                                                                                    |                |                     | Optocouple                       | er            |           |
| Insulation                                                                                                    |                |                     | 4.2 kV =                         | =             |           |
| Input impedance                                                                                                    |                | 1.4 kΩ              |                                  |               |           |
| Consumption                                                                                                    |                |                     | 60 mA inputs<br>240 mA input     | s OFF<br>s ON |           |
| User interface                                                                                                    |                |                     |                                  |               |           |
| LED                                                                                                    |                |                     | 21 LEDs                          |               |           |
| Environmental features                                                                                                    |                |                     |                                  |               |           |
| Operating temperature                                                                                                    |                | -10                 | °C +50°C                         |               |           |
| Storage temperature                                                                                                    |                | -20°C +70°C         |                                  |               |           |
| Relative humidity (non-condensing)                                                                                                    |                | I                   | 5 95%                            |               |           |
| Maximum altitude                                                                                                    |                |                     | 2000 m                           |               |           |
| Protection degree                                                                                                    |                | IP30                | , Front: IP40                    |               |           |
|                                                                                                    | Mechanica      | al features         |                                  |               |           |
| Terminals                                                                                                    |                |                     |                                  |               |           |
| 124                                                                                                    |                | 2.5 mm <sup>2</sup> | 5 mm <sup>2</sup> ≤ 0.4 Nm, M2.5 |               | flat      |
| Dimensions                                                                                                    |                | Figure 12 (mm)      |                                  |               |           |
| Weight                                                                                                    |                |                     | 130 g.                           |               |           |
| Enclosure Self-extinguishing VO plastic                                                                                                |                |                     |                                  |               |           |
| Attachment                                                                                                    |                |                     | DIN rail <sup>(27)</sup>         |               |           |
| <sup>(27)</sup> Recommended minimum distance between                                                                                   | DIN rails: 150 | mm.                 |                                  |               |           |
|                                                                                                    | Stand          | lards               |                                  |               |           |
| Safety requirements for electrical equipment for measurement, control, and laboratory use<br>Part 1: General requirements.             |                |                     | V 61010-1                        |               |           |
| Electromagnetic compatibility (EMC) Part 6-<br>environments.                                                                           | 2: General st  | andards. Immunity   | for industrial                   | EN            | 61000-6-2 |
| Electromagnetic Compatibility (EMC) Part 6-4: General standards. Emission standard for industrial environments. (IEC 61000-6-4: 2006). |                |                     | 61000-6-4                        |               |           |

### Circutor (Continuation)Standards Safety Requirements for Electrical Equipment for Measurement, Control, and Laboratory

Use - Part 1: General Requirements

UL 61010-1

#### 12.- line-LM20I-TCP kit

Circutor.

The **line-LM20I-TCP kit** is a centraliser with 20 digital inputs with a gateway designed to convert an RS-485 or RS-232 physical environment to Ethernet and/or Wi-Fi.

The device is designed to centralise the logical status of each signal or to count the number of impulses received at each input. The **line-LM20I-TCP** kit features a Web Server and an app, **MyConfig** (Android), that uses Bluetooth® connectivity, from which the user can completely edit the configuration parameters of the device.

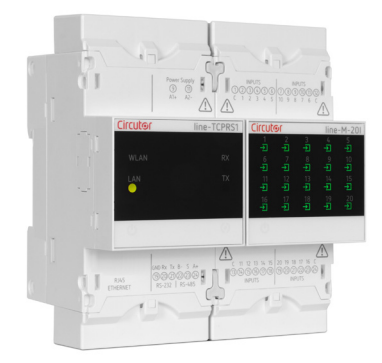

The device also has RS-485 and RS-232 communication terminals so that it can be simultaneously connected to other devices not in the **line** range.

**Note:** The devices connected to the RS-485 or RS-232 communication terminals have to be configured with a peripheral number  $\geq$  10.

#### 12.1.- INSTALLATION

The device must be connected to a power circuit that is protected with gl (IEC 269) or M type fuses with a rating of 1 to 2 A. It must be fitted with a circuit breaker or equivalent device, in order to be able to disconnect the device from the power supply network.

The power and voltage measuring circuit must be connected with cables that have a minimum cross-section of  $1 \text{mm}^2$ .

### Circutor

#### 12.2.- DEVICE TERMINALS

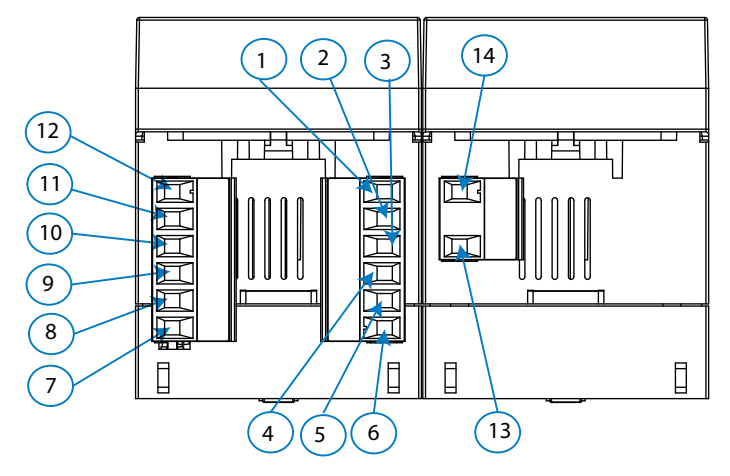

Figure 43: line-LM20I-TCP kit terminals: Upper.

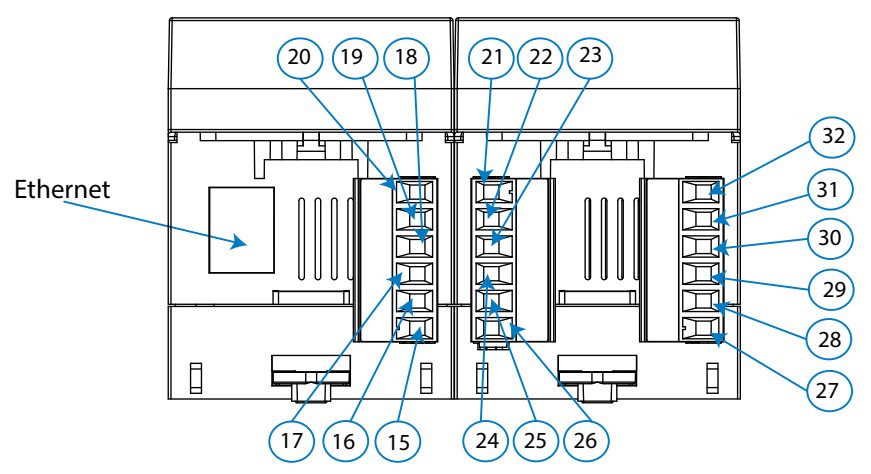

Figure 44: line-LM20I-TCP kit terminals: lower.

|  | Table | 55: | List | of | line-L | .M20 | I-TCP | kit | termina | ls. |
|--|-------|-----|------|----|--------|------|-------|-----|---------|-----|
|--|-------|-----|------|----|--------|------|-------|-----|---------|-----|

| Device terminals                     |                                               |  |  |  |
|--------------------------------------|-----------------------------------------------|--|--|--|
| 1: C, Common for digital input 1-5   | <b>18: B-</b> , RS-485                        |  |  |  |
| 2:1, Digital input 1                 | <b>19: S</b> , GND for RS-485                 |  |  |  |
| <b>3: 2</b> , Digital input 2        | <b>20: A+</b> , RS-485                        |  |  |  |
| 4: 3, Digital input 3                | <b>21: C</b> , Common for digital input 11-15 |  |  |  |
| 5: 4, Digital input 4                | <b>22: 11</b> , Digital input 11              |  |  |  |
| 6: 5, Digital input 5                | 23: 12, Digital input 12                      |  |  |  |
| <b>7:10</b> , Digital input 10       | <b>24: 13</b> , Digital input 13              |  |  |  |
| 8:9, Digital input 9                 | <b>25: 14</b> , Digital input 14              |  |  |  |
| 9:8, Digital input 8                 | <b>26: 15</b> , Digital input 15              |  |  |  |
| 10:7, Digital input 7                | 27:16, Digital input 16                       |  |  |  |
| 11: 6, Digital input 6               | <b>28: 17</b> , Digital input 17              |  |  |  |
| 12: C, Common for digital input 6-10 | <b>29:18</b> , Digital input 18               |  |  |  |
| 13: A1 ~ / +, Power supply           | <b>30: 19</b> , Digital input 19              |  |  |  |
| 14: A1 ~ / -, Power supply           | <b>31: 20</b> , Digital input 20              |  |  |  |
| 15: Common, GND for RS-232           | 32: C, Common for digital input 16-20         |  |  |  |
| 16: Rx, RS-232                       | Ethernet: Ethernet connection                 |  |  |  |
| 17: Tx, RS-232                       |                                               |  |  |  |

Circutor\_\_\_\_\_

*Note:* For the correct operation of serial communications, the RS-485 and RS-232 ports should not be wired at the same time.

#### 12.3.- CONNECTION DIAGRAM

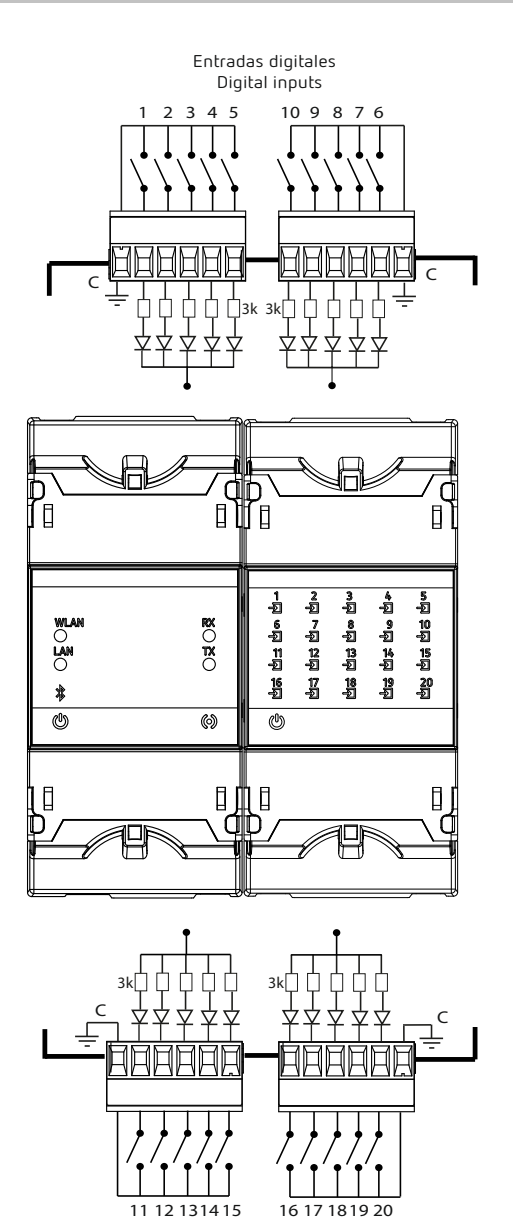

Figure 45: line-LM20I-TCP kit connection diagram.

#### 12.4.- LED INDICATORS

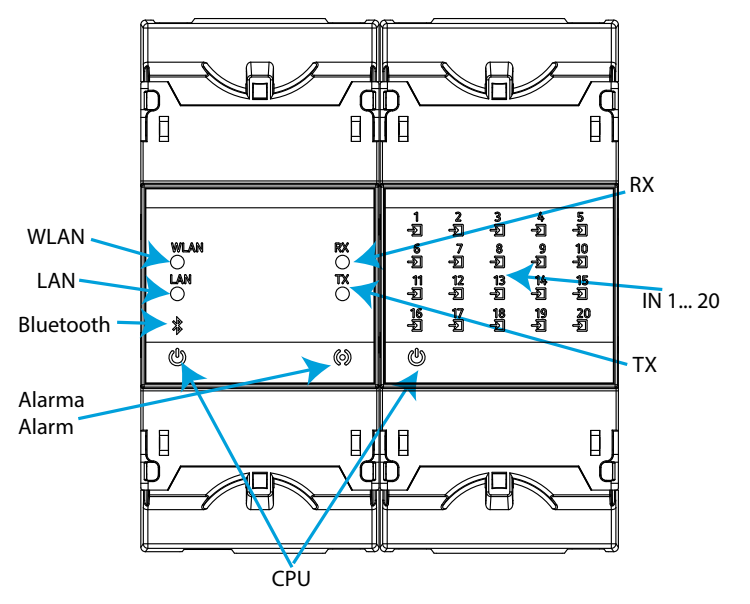

Figure 46: LEDs: line-LM20I-TCP kit.

The line-LM20I-TCP kit have 28 indicating LEDs:

✓ CPU, Indicates device status:

Table 56: LED CPU.

| LED | Description                                 |  |  |
|-----|---------------------------------------------|--|--|
| CPU | Flashing:                                   |  |  |
|     | White: Indicates that the device is powered |  |  |

✓ WLAN, Indicates the status of Wi-Fi connectivity:

| LED  | Description                                                  |
|------|--------------------------------------------------------------|
|      | On:                                                          |
| WLAN | Blue color: Indicates that the Wi-Fi connection is activated |

✓ LAN, Indicates the status of Ethernet connectivity:

Table 58: LED LAN.

| LED | Description                                                      |
|-----|------------------------------------------------------------------|
|     | On:                                                              |
| LAN | Green color: Indicates that the Ethernet connection is activated |

✓ Bluetooth, Indicates the status of Bluetooth® connectivity:

Table 59: LED Bluetooth.

| LED       | Description                   |  |  |
|-----------|-------------------------------|--|--|
| Bluetooth | On:                           |  |  |
|           | Blue color: Bluetooth® linked |  |  |

✓ RX, TX, Indicates the status of RS-485 / RS-232 communications:

| Table 60: LEDs RX and TX. |                                             |  |
|---------------------------|---------------------------------------------|--|
| LED                       | Description                                 |  |
| DV                        | Flashing:                                   |  |
| KX                        | Orange color: Indicates the frame reception |  |
| тх                        | Flashing:                                   |  |
|                           | Orange color: Indicates the frame delivery  |  |

 $\checkmark$  Alarm, Indicates that an alarm has been generated:

| Table 61: LED Alarm. |                                  |  |
|----------------------|----------------------------------|--|
| LED                  | Description                      |  |
| Alarm                | On:                              |  |
|                      | Red color: Frame reception error |  |

✓ IN x, Indicates the status of digital input x:

Circutor.

| Table | 62: | LED | IN | x. |
|-------|-----|-----|----|----|
|       |     |     |    |    |

| LED  | Description                                      |
|------|--------------------------------------------------|
|      | On:                                              |
| IN X | Green color: Indicates that input x is activated |

#### 12.5.- MODBUS MEMORY MAP

The modbus memory map of the device is identical to that of the **line-M-20I** device, see section *"11.5 - MODBUS MEMORY MAP"*.

#### **12.6.- COMMUNICATIONS**

#### 12.6.1.- USAGE ENVIRONMENT AND HEALTH

See section "9.3.1.- USAGE ENVIRONMENT AND HEALTH".

#### 12.6.2.- Wi-Fi COMMUNICATIONS

Wi-Fi is one of the most widespread wireless technologies today. It is used to connect electronic devices and exchange information between them without having to connect them physically.

The **line-LM20I-TCP kit** devices feature Wi-Fi communications in the 2.4GHz band, and are compliant with the IEEE 802.11b, IEEE 802.11g and IEEE 802.11n standards.

#### 12.6.3.- Bluetooth® COMMUNICATIONS

The device features Bluetooth® wireless communication.

Bluetooth<sup>®</sup> is a short-range wireless technology that allows wireless data transfers between devices within a range of approximately 10 metres.

#### 12.6.4.- CONFIGURATION WEBSITE

To access the internal configuration website, the device's IP address has to be entered into the browser address bar. The **line-LM20I-TCP kit** is set by default to DHCP mode.

Circutor

The IP address can be obtained via Bluetooth® using the **MyConfig** application. The device can be identified by its MAC address using software such as *Advanced IP Scanner or IP Setup Program*.

See section "10.4.4.- CONFIGURATION WEBSITE".

#### 12.6.5.- MOBILE APP

The **MyConfig** mobile app, which can be used to set up Wi-Fi and Ethernet communications via Bluetooth®, can be downloaded free of charge from Google Play (Android).

#### 12.7.- TECHNICAL FEATURES: line-LM20I-TCP kit

| AC Power supply                             |                                                  |  |  |  |
|---------------------------------------------|--------------------------------------------------|--|--|--|
| Rated voltage                               | 80 264 V~                                        |  |  |  |
| Frequency                                   | 50 60 Hz                                         |  |  |  |
| Consumption                                 | 7 11 VA                                          |  |  |  |
| Installation category                       | CAT III 300V                                     |  |  |  |
| DC Power supply                             |                                                  |  |  |  |
| Rated voltage                               | 100 300 V ===                                    |  |  |  |
| <b>Consumption</b> 5.5 6 W                  |                                                  |  |  |  |
| Installation category                       | CAT III 300V                                     |  |  |  |
| Digital inputs                              |                                                  |  |  |  |
| Quantity                                    | 20                                               |  |  |  |
| Туре                                        | Optocoupler                                      |  |  |  |
| Insulation                                  | 4.2 kV ===                                       |  |  |  |
| Input impedance                             | 1.4 kΩ                                           |  |  |  |
| Consumption60 mA inputs OFF240 mA inputs ON |                                                  |  |  |  |
| RS-485 i                                    | nterface                                         |  |  |  |
| Bus                                         | RS-485                                           |  |  |  |
| Baud rate                                   | 4800 - 9600 - 19200 - 38400 - 57600 - 115200 bps |  |  |  |
| Data bits                                   | 7 - 8                                            |  |  |  |
| Stop bits                                   | 1 - 2                                            |  |  |  |
| Parity                                      | without - even - odd                             |  |  |  |
| RS-232 i                                    | nterface                                         |  |  |  |
| Bus                                         | RS-232                                           |  |  |  |
| Baud rate                                   | 4800 - 9600 - 19200 - 38400 - 57600 - 115200 bps |  |  |  |
| Data bits                                   | 7 - 8                                            |  |  |  |
| Stop bits                                   | 1-2                                              |  |  |  |
| Parity                                      | without - even - odd                             |  |  |  |

# Circutor\_\_\_\_\_

| Ethernet Interface                                     |                                                    |                                                                                                    |                          |            |
|--------------------------------------------------------|----------------------------------------------------|----------------------------------------------------------------------------------------------------|--------------------------|------------|
| Туре                                                   | Ethernet 10BaseT - 100BaseTX self-detectable       |                                                                                                    |                          |            |
| Connector                                              |                                                    |                                                                                                    | RJ45                     |            |
| Protocol                                               |                                                    | TCP - UDP - Modb                                                                                                    | us TCP - HTTP (Web serv  | er) - REST |
| Connection mode to network                             |                                                    | DHCP (                                                                                                    | ON/OFF (ON by default)   |            |
| Wi-Fi communication                                    |                                                    |                                                                                                    |                          |            |
| Band                                                   |                                                    | 2.4 GHz (R                                                                                                    | ange: 2.4 2.5 GHz)       |            |
| Standard                                               | IEEE 802.11 b / g , IEEE 802.11 n (up to 150 Mbps) |                                                                                                    |                          |            |
| Max. output power                                      | IEEE 802.11 b: 20 dBm<br>IEEE 802.11 n: 14 dBm     |                                                                                                    |                          |            |
| Bluetooth® communication                               |                                                    |                                                                                                    |                          |            |
| Protocols                                              |                                                    | Bluetooth® v4.2 BF                                                                                                    | R/EDR and BLE specifical | tion       |
| <b>Radio</b><br>Tra                                    |                                                    | NZIF receiver with –97 dBm sensitivity<br>Class-1, class-2 and class-3 transmitter<br>Adaptive Frequency Hopping (AFH)<br>Receiver Sensitivity @30.8% PER -97 dBm<br>Transmitter RF power control range Min: -12 dBm / Max: +12dBm |                          |            |
| User interface                                         |                                                    |                                                                                                    |                          |            |
| LED 28 LEDs                                            |                                                    |                                                                                                    |                          |            |
| Environmental features                                 |                                                    |                                                                                                    |                          |            |
| Operating temperature                                  | -10°C +50°C                                        |                                                                                                    |                          |            |
| Storage temperature                                    | -20°C +70°C                                        |                                                                                                    |                          |            |
| Relative humidity (non-condensing)                     | 5 95%                                              |                                                                                                    |                          |            |
| laximum altitude 2000 m                                |                                                    |                                                                                                    |                          |            |
| Protection degree                                      | on degree IP30, Front: IP40                        |                                                                                                    |                          |            |
| Mechanical features                                    |                                                    |                                                                                                    |                          |            |
| Terminals                                              |                                                    |                                                                                                    |                          |            |
| 1 32                                                   |                                                    | 2.5 mm <sup>2</sup>                                                                                                    | ≤ 0.4 Nm, M2.5           | flat       |
| Dimensions                                             |                                                    | Figure 47 (mm)                                                                                                    |                          |            |
| Weight                                                 |                                                    |                                                                                                    | 300 g.                   |            |
| Enclosure                                              |                                                    | Self-                                                                                                    | extinguishing VO plastic |            |
| Attachment                                             |                                                    |                                                                                                    | DIN rail <sup>(28)</sup> |            |
| <sup>(28)</sup> Recommended minimum distance between l | DIN rail                                           | s: 150 mm.                                                                                                    |                          |            |
|                                                        |                                                    | Standards                                                                                                    |                          |            |

| Safety requirements for electrical equipment for measurement, control, and laboratory use<br>Part 1: General requirements.             | EN 61010-1   |
|----------------------------------------------------------------------------------------------------|--------------|
| Electromagnetic compatibility (EMC) Part 6-2: General standards. Immunity for industrial environments.                                 | EN 61000-6-2 |
| Electromagnetic Compatibility (EMC) Part 6-4: General standards. Emission standard for industrial environments. (IEC 61000-6-4: 2006). | EN 61000-6-4 |
| Safety Requirements for Electrical Equipment for Measurement, Control, and Laboratory<br>Use - Part 1: General Requirements            | UL 61010-1   |

### Circutor

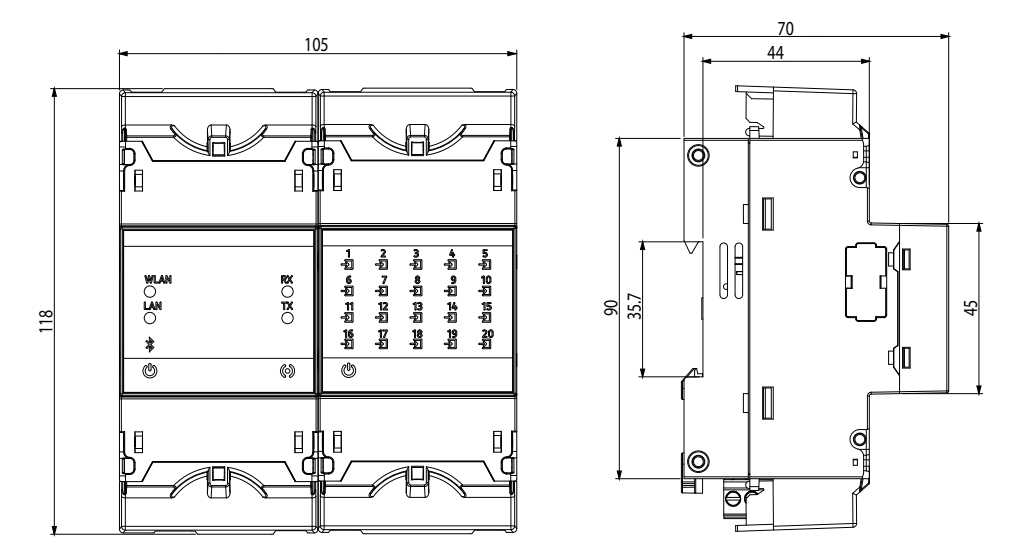

Figure 47: line-LM20I-TCP kit dimensions.

#### 13.- line-LM40I-TCP kit

Circutor.

The **line-LM40I-TCP kit** is a centraliser with 40 digital inputs with a gateway designed to convert an RS-485 or RS-232 physical environment to Ethernet and/or Wi-Fi.

The device is designed to centralise the logical status of each signal or to count the number of impulses received at each input. The **line-LM40I-TCP** kit features a Web Server and an app, **MyConfig** (Android), that uses Bluetooth® connectivity, from which the user can completely edit the configuration parameters of the device.

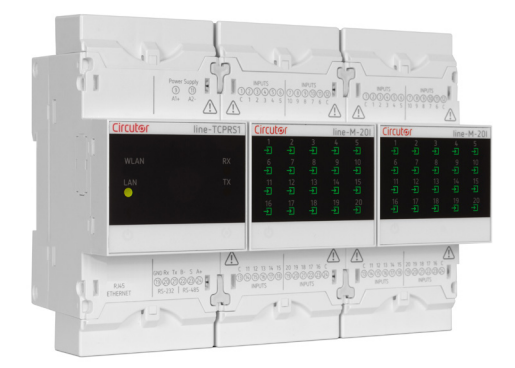

The device also has RS-485 and RS-232 communication terminals so that it can be simultaneously connected to other devices not in the **line** range.

**Note:** The devices connected to the RS-485 or RS-232 communication terminals have to be configured with a peripheral number  $\geq$  10.

#### 13.1.- INSTALLATION

The device must be connected to a power circuit that is protected with gl (IEC 269) or M type fuses with a rating of 1 to 2 A. It must be fitted with a circuit breaker or equivalent device, in order to be able to disconnect the device from the power supply network.

The power and voltage measuring circuit must be connected with cables that have a minimum cross-section of 1mm<sup>2</sup>.

### Circutor

#### 13.2.- DEVICE TERMINALS

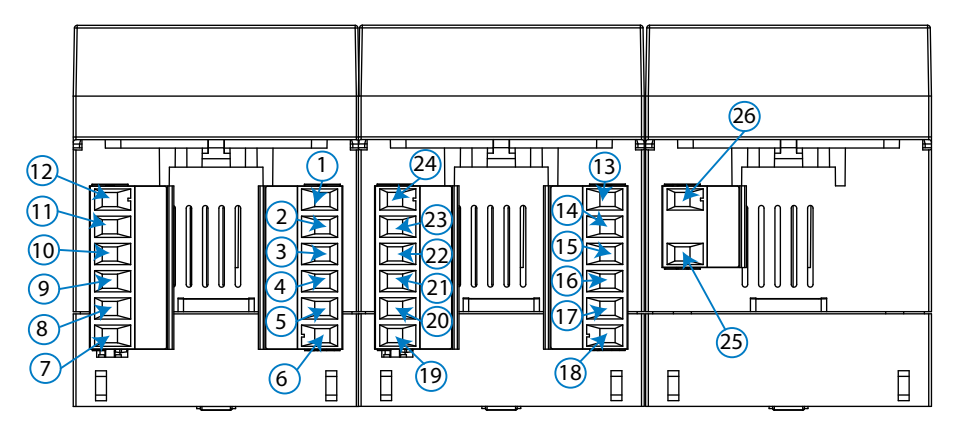

Figure 48: line-LM40I-TCP kit terminals: Upper.

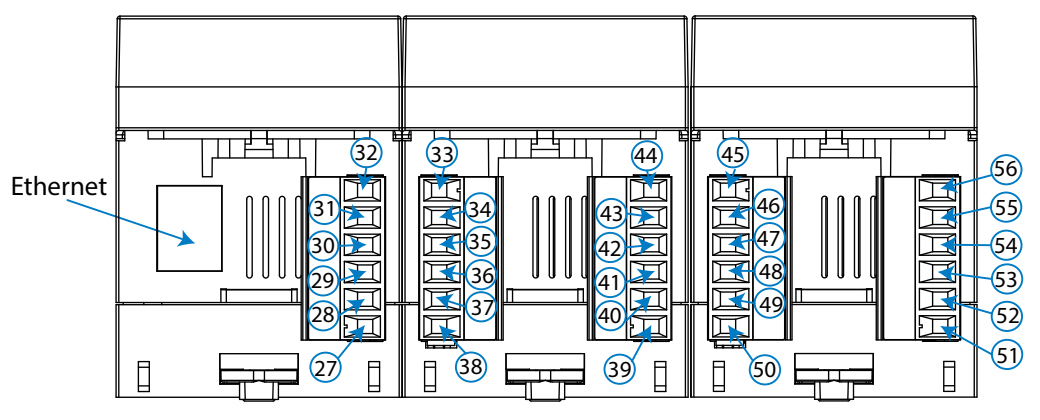

Figure 49: line-LM40I-TCP kit terminals: lower.

|--|

| Device terminals                                     |                                                               |                                                               |  |
|------------------------------------------------------|---------------------------------------------------------------|---------------------------------------------------------------|--|
| 1: C, Common for digital input 1-5 <sup>(29)</sup>   | <b>20: 9</b> , Digital input 9 <sup>(30)</sup>                | <b>39: 16</b> , Digital input 16 <sup>(30)</sup>              |  |
| 2: 1, Digital input 1 <sup>(29)</sup>                | <b>21: 8</b> , Digital input 8 <sup>(30)</sup>                | <b>40: 17</b> , Digital input 17 <sup>(30)</sup>              |  |
| <b>3: 2</b> , Digital input 2 <sup>(29)</sup>        | <b>22: 7</b> , Digital input 7 <sup>(30)</sup>                | <b>41: 18</b> , Digital input 18 <sup>(30)</sup>              |  |
| <b>4: 3</b> , Digital input 3 <sup>(29)</sup>        | 23: 6, Digital input 6 <sup>(30)</sup>                        | <b>42: 19</b> , Digital input 19 <sup>(30)</sup>              |  |
| 5: 4, Digital input 4 <sup>(29)</sup>                | <b>24: C</b> , Common for digital input 6-10 <sup>(30)</sup>  | <b>43: 20</b> , Digital input 20 <sup>(30)</sup>              |  |
| 6: 5, Digital input 5 <sup>(29)</sup>                | 25: A1 ~ /+, Power supply                                     | 44: C, Common for digital input 16-20 <sup>(30)</sup>         |  |
| <b>7: 10</b> , Digital input 10 <sup>(29)</sup>      | <b>26: A2</b> ~ /-, Power supply                              | <b>45: C</b> , Common for digital input 11-15 <sup>(29)</sup> |  |
| 8: 9, Digital input 9 <sup>(29)</sup>                | <b>27: Common</b> , GND for RS-232                            | <b>46: 11</b> , Digital input 11 <sup>(29)</sup>              |  |
| <b>9: 8</b> , Digital input 8 <sup>(29)</sup>        | <b>28: Rx</b> , RS-232                                        | <b>47: 12</b> , Digital input 12 <sup>(29)</sup>              |  |
| 10: 7, Digital input 7 <sup>(29)</sup>               | <b>29: Tx</b> , RS-232                                        | <b>48: 13</b> , Digital input 13 <sup>(29)</sup>              |  |
| 11: 6, Digital input 6 <sup>(29)</sup>               | <b>30: B-</b> , RS-485                                        | <b>49: 14</b> , Digital input 14 <sup>(29)</sup>              |  |
| 12: C, Common for digital input 6-10 <sup>(29)</sup> | <b>31: S</b> , GND for RS-485                                 | <b>50: 15</b> , Digital input 15 <sup>(29)</sup>              |  |
| 13: C, Common for digital input 1-5 <sup>(30)</sup>  | <b>32: A+</b> , RS-485                                        | <b>51: 16</b> , Digital input 16 <sup>(29)</sup>              |  |
| <b>14: 1</b> , Digital input 1 <sup>(30)</sup>       | <b>33: C</b> , Common for digital input 11-15 <sup>(30)</sup> | <b>52: 17</b> , Digital input 17 <sup>(29)</sup>              |  |
| <b>15: 2</b> , Digital input 2 <sup>(30)</sup>       | <b>34: 11</b> , Digital input 11 <sup>(30)</sup>              | <b>53: 18</b> , Digital input 18 <sup>(29)</sup>              |  |
| <b>16: 3</b> , Digital input 3 <sup>(30)</sup>       | <b>35: 12</b> , Digital input 12 <sup>(30)</sup>              | <b>54: 19</b> , Digital input 19 <sup>(29)</sup>              |  |
| 17: 4, Digital input 4 <sup>(30)</sup>               | <b>36: 13</b> , Digital input 13 <sup>(30)</sup>              | <b>55: 20</b> , Digital input 20 <sup>(29)</sup>              |  |
| <b>18: 5</b> , Digital input 5 <sup>(30)</sup>       | <b>37: 14</b> , Digital input 14 <sup>(30)</sup>              | <b>56: C</b> , Common for digital input 16-20 <sup>(29)</sup> |  |
| <b>19:10</b> , Digital input 10 <sup>(30)</sup>      | <b>38:15</b> , Digital input 15 <sup>(30)</sup>               | Ethernet: Ethernet connection                                 |  |

<sup>(29)</sup> Module 2.

<sup>(30)</sup> Module 1.

*Note:* For the correct operation of serial communications, the RS-485 and RS-232 ports should not be wired at the same time.

#### **13.3.- CONNECTION DIAGRAM**

Circutor.

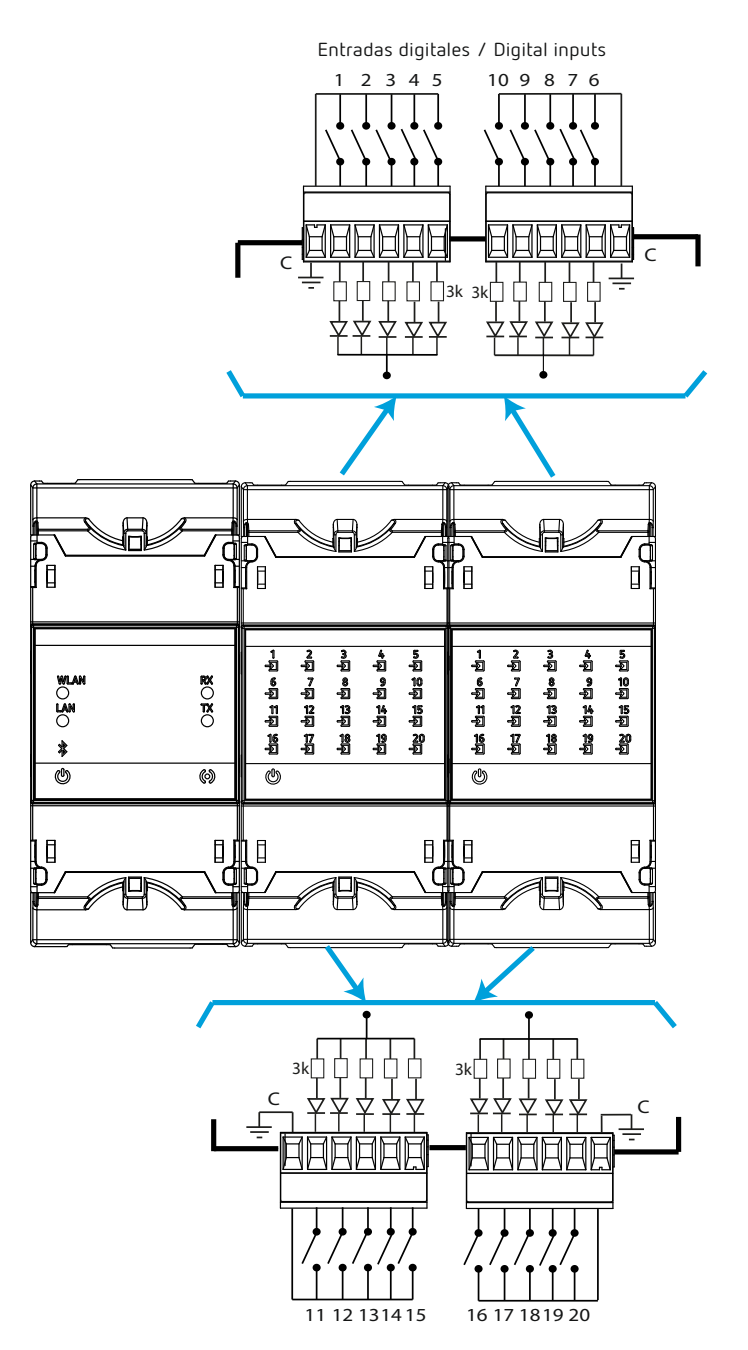

Figure 50: line-LM40I-TCP kit connection diagram.

### Circutor

#### 13.4.- LED INDICATORS

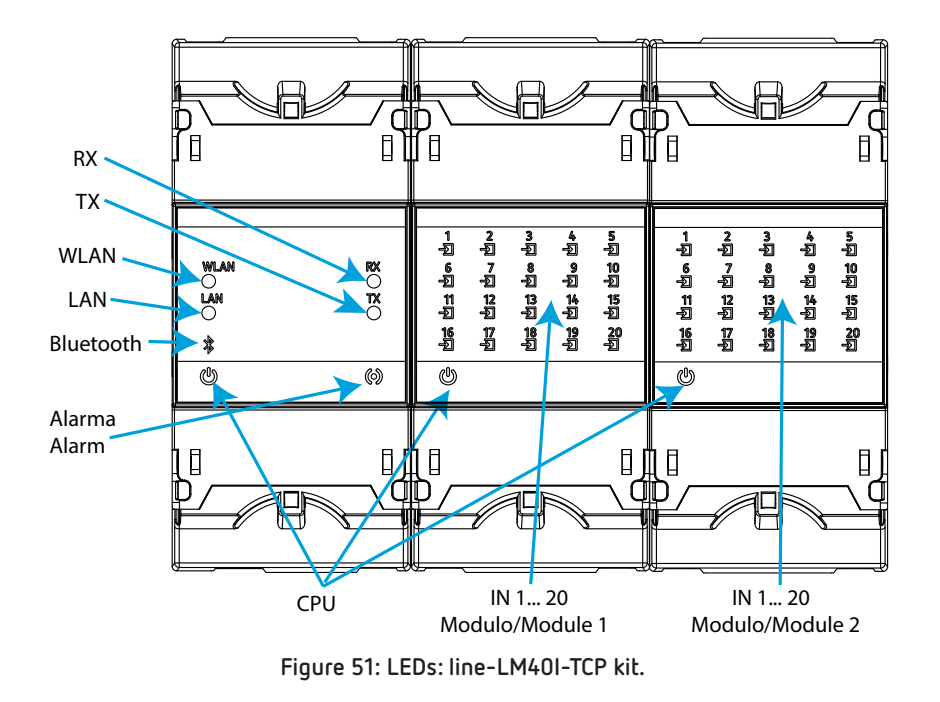

The line-LM40I-TCP kit have 49 indicating LEDs:

✓ CPU, Indicates device status:

#### Table 64: LED CPU.

| LED | Description                                 |
|-----|---------------------------------------------|
| CDU | Flashing:                                   |
|     | White: Indicates that the device is powered |

✓ WLAN, Indicates the status of Wi-Fi connectivity:

#### Table 65: LED WLAN.

| LED  | Description                                                  |
|------|--------------------------------------------------------------|
|      | On:                                                          |
| WLAN | Blue color: Indicates that the Wi-Fi connection is activated |

✓ LAN, Indicates the status of Ethernet connectivity:

Table 66: LED LAN.

| LED | Description                                                      |
|-----|------------------------------------------------------------------|
|     | On:                                                              |
| LAN | Green color: Indicates that the Ethernet connection is activated |

✓ Bluetooth, Indicates the status of Bluetooth® connectivity:

| LED       | Description                   |
|-----------|-------------------------------|
| Dhucheabh | On:                           |
| Biuetooth | Blue color: Bluetooth® linked |

✓ RX, TX, Indicates the status of RS-485 / RS-232 communications:

|     | Table 68: LEDs RX and TX.                   |
|-----|---------------------------------------------|
| LED | Description                                 |
| DV  | Flashing:                                   |
| KX  | Orange color: Indicates the frame reception |
| TV  | Flashing:                                   |
|     | Orange color: Indicates the frame delivery  |

✓ Alarm, Indicates that an alarm has been generated:

Table 69: LED Alarm.

| LED   | Description                      |
|-------|----------------------------------|
| Alaca | On:                              |
| Alarm | Red color: Frame reception error |

✓ IN x, Indicates the status of digital input x:

Circutor.

| Table | 70: | LED | IN | x. |
|-------|-----|-----|----|----|
|       |     |     |    |    |

| LED   | Description                                      |
|-------|--------------------------------------------------|
| IN se | On:                                              |
| IN X  | Green color: Indicates that input x is activated |

#### 13.5.- MODBUS MEMORY MAP

The modbus memory map of the device is identical to that of the **line-M-20I** device, see section *"11.5 - MODBUS MEMORY MAP"*.

#### **13.6.- COMMUNICATIONS**

#### 13.6.1.- USAGE ENVIRONMENT AND HEALTH

See section "9.3.1.- USAGE ENVIRONMENT AND HEALTH".

#### 13.6.2.- Wi-Fi COMMUNICATIONS

Wi-Fi is one of the most widespread wireless technologies today. It is used to connect electronic devices and exchange information between them without having to connect them physically.

The **line-LM40I-TCP kit** devices feature Wi-Fi communications in the 2.4GHz band, and are compliant with the IEEE 802.11b, IEEE 802.11g and IEEE 802.11n standards.

#### 13.6.3.- Bluetooth® COMMUNICATIONS

The device features Bluetooth® wireless communication.

Bluetooth<sup>®</sup> is a short-range wireless technology that allows wireless data transfers between devices within a range of approximately 10 metres.

#### **13.6.4.- CONFIGURATION WEBSITE**

To access the internal configuration website, the device's IP address has to be entered into the browser address bar. The **line-LM40I-TCP kit** is set by default to DHCP mode.

Circutor

The IP address can be obtained via Bluetooth® using the **MyConfig** application. The device can be identified by its MAC address using software such as *Advanced IP Scanner or IP Setup Program*.

See section "10.4.4.- CONFIGURATION WEBSITE".

#### 13.6.5.- MOBILE APP

The **MyConfig** mobile app, which can be used to set up Wi-Fi and Ethernet communications via Bluetooth®, can be downloaded free of charge from Google Play (Android).

#### 13.7.- TECHNICAL FEATURES: line-LM40I-TCP kit

| AC Powe               | r supply                                         |
|-----------------------|--------------------------------------------------|
| Rated voltage         | 80 264 V~                                        |
| Frequency             | 50 60 Hz                                         |
| Consumption           | 10.5 14.5 VA                                     |
| Installation category | CAT III 300V                                     |
| DC Powe               | r supply                                         |
| Rated voltage         | 100 300 V ===                                    |
| Consumption           | 9 9.5 W                                          |
| Installation category | CAT III 300V                                     |
| Digital               | inputs                                           |
| Quantity              | 40                                               |
| Туре                  | Optocoupler                                      |
| Insulation            | 4.2 kV ===                                       |
| Input impedance       | 1.4 kΩ                                           |
| Consumption           | 60 mA inputs OFF<br>240 mA inputs ON             |
| RS-485 i              | nterface                                         |
| Bus                   | RS-485                                           |
| Baud rate             | 4800 - 9600 - 19200 - 38400 - 57600 - 115200 bps |
| Data bits             | 7 - 8                                            |
| Stop bits             | 1 - 2                                            |
| Parity                | without - even - odd                             |
| RS-232 i              | nterface                                         |
| Bus                   | RS-232                                           |
| Baud rate             | 4800 - 9600 - 19200 - 38400 - 57600 - 115200 bps |
| Data bits             | 7 - 8                                            |
| Stop bits             | 1-2                                              |
| Parity                | without - even - odd                             |

# Circutor\_\_\_\_\_

|                                                                               | Eth      | ernet Interface                                                                                      |                                                                                              |                                                        |                        |
|-------------------------------------------------------------------------------|----------|----------------------------------------------------------------------------------------------------|----------------------------------------------------------------------------------------------|--------------------------------------------------------|------------------------|
| Туре                                                                          |          | Ethernet 10Base                                                                                      | eT - 100BaseTX s                                                                             | self-dete                                              | ectable                |
| Connector                                                                     |          |                                                                                                    | RJ45                                                                                         |                                                        |                        |
| Protocol                                                                      |          | TCP - UDP - Modbu                                                                                    | ıs TCP - HTTP (W                                                                             | /eb serve                                              | er) - REST             |
| Connection mode to network                                                    |          | DHCP O                                                                                               | N/OFF (ON by d                                                                               | efault)                                                |                        |
|                                                                               | Wi-F     | i communication                                                                                      |                                                                                              |                                                        |                        |
| Band                                                                          |          | 2.4 GHz (Ra                                                                                          | nge: 2.4 2.5 G                                                                               | iHz)                                                   |                        |
| Standard                                                                      |          | IEEE 802.11 b / g , IEE                                                                              | EE 802.11 n (up l                                                                            | to 150 M                                               | 1bps)                  |
| Max. output power                                                             |          | IEEE 80<br>IEEE 80                                                                                   | )2.11 b: 20 dBm<br>)2.11 n: 14 dBm                                                           |                                                        |                        |
| В                                                                             | luetoo   | th® communication                                                                                    |                                                                                              |                                                        |                        |
| Protocols                                                                     |          | Bluetooth® v4.2 BR                                                                                   | /EDR and BLE s                                                                               | pecificat                                              | ion                    |
| Radio                                                                         | Тга      | NZIF receiver w<br>Class-1, class-<br>Adaptive Fre<br>Receiver Sensitivi<br>nsmitter RF power contro | ith –97 dBm ser<br>2 and class-3 tr<br>equency Hopping<br>ity @30.8% PER<br>Il range Min:-12 | nsitivity<br>ansmitte<br>g (AFH)<br>-97 dBn<br>dBm / M | er<br>n<br>1ax: +12dBm |
|                                                                               | U        | lser interface                                                                                       |                                                                                              |                                                        |                        |
| LED                                                                           |          |                                                                                                    | 49 LEDs                                                                                      |                                                        |                        |
|                                                                               | Enviro   | onmental features                                                                                    |                                                                                              |                                                        |                        |
| Operating temperature                                                         |          | -10                                                                                                  | °C +50°C                                                                                     |                                                        |                        |
| Storage temperature                                                           |          | -20                                                                                                  | )°C +70°C                                                                                    |                                                        |                        |
| Relative humidity (non-condensing)                                            |          | l                                                                                                    | 5 95%                                                                                        |                                                        |                        |
| Maximum altitude                                                              |          |                                                                                                    | 2000 m                                                                                       |                                                        |                        |
| Protection degree                                                             |          | IP30                                                                                                 | ), Front: IP40                                                                               |                                                        |                        |
|                                                                               | Mec      | hanical features                                                                                     |                                                                                              |                                                        |                        |
| Terminals                                                                     |          |                                                                                                    |                                                                                              |                                                        |                        |
| 156                                                                           |          | 2.5 mm <sup>2</sup>                                                                                  | ≤ 0.4 Nm, M                                                                                  | 12.5                                                   | flat                   |
| Dimensions                                                                    |          |                                                                                                    | Figure 52 (mm)                                                                               |                                                        |                        |
| Weight                                                                        |          |                                                                                                    | 430 g.                                                                                       |                                                        |                        |
| Enclosure                                                                     |          | Self-e                                                                                               | xtinguishing VO p                                                                            | plastic                                                |                        |
| Attachment                                                                    |          |                                                                                                    | Carril DIN <sup>(31)</sup>                                                                   |                                                        |                        |
| <sup>31)</sup> Recommended minimum distance between D                         | IN rails | s: 150 mm.                                                                                           |                                                                                              |                                                        |                        |
|                                                                               |          | Standards                                                                                            |                                                                                              |                                                        |                        |
| Safety requirements for electrical equipment<br>Part 1: General requirements. | for me   | asurement, control, and l                                                                            | aboratory use                                                                                | EN                                                     | l 61010-1              |

| Part 1: General requirements.                                                                                                    | EN 61010-1   |
|----------------------------------------------------------------------------------------------------|--------------|
| Electromagnetic compatibility (EMC) Part 6-2: General standards. Immunity for industrial environments.                                 | EN 61000-6-2 |
| Electromagnetic Compatibility (EMC) Part 6-4: General standards. Emission standard for industrial environments. (IEC 61000-6-4: 2006). | EN 61000-6-4 |
| Safety Requirements for Electrical Equipment for Measurement, Control, and Laboratory Use - Part 1: General Requirements               | UL 61010-1   |

### Circutor

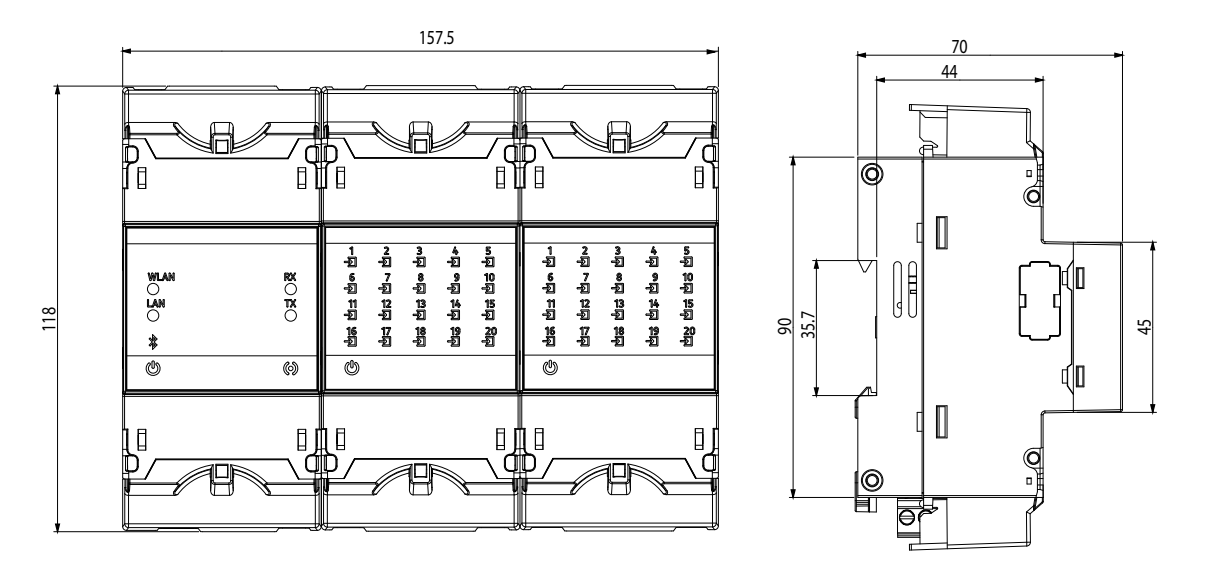

Figure 52: line-LM40I-TCP kit dimensions.

#### 14.- MAINTENANCE AND TECHNICAL SERVICE

In the case of any query in relation to device operation or malfunction, please contact the **CIRCUTOR**. **SA** Technical Support Service.

#### **Technical Assistance Service**

Circutor.

Vial Sant Jordi, s/n, 08232 - Viladecavalls (Barcelona) Tel: 902 449 459 (España) / +34 937 452 919 (outside of Spain) email: sat@circutor.com

#### **15.-GUARANTEE**

**CIRCUTOR** guarantees its products against any manufacturing defect for two years after the delivery of the units.

**CIRCUTOR** will repair or replace any defective factory product returned during the guarantee period.

|  | <ul> <li>No returns will be accepted and no unit will be repaired or replaced if it is not accompanied by a report indicating the defect detected or the reason for the return.</li> <li>The guarantee will be void if the units has been improperly used or the storage, installation and maintenance instructions listed in this manual have not been followed. "Improper usage" is defined as any operating or storage condition contrary to the national electrical code or that surpasses the limits indicated in the technical and environmental features of this manual.</li> <li>CIRCUTOR accepts no liability due to the possible damage to the unit or other parts of the installation, nor will it cover any possible sanctions derived from a possible failure, improper installation or "improper usage" of the unit. Consequently, this guarantee does not apply to failures occurring in the following cases:</li> <li>Overvoltages and/or electrical disturbances in the supply;</li> <li>Water, if the product does not have the appropriate IP classification;</li> <li>Poor ventilation and/or lack of maintenance;</li> <li>Buyer repairs or modifications without the manufacturer's authorisation.</li> </ul> |
|--|----------------------------------------------------------------------------------------------------|
|--|----------------------------------------------------------------------------------------------------|

### .Circutor

### 16.- CE CERTIFICATE

| cutor                                                                                                    |                                                                                                    | CIRCUTOR, SA – Vial Sant Jordi, s/n<br>08232 Viladecevalls (Barcelona) Spain<br>(+34) 937 452 900 – info@circutor.com                                                                                                    |
|----------------------------------------------------------------------------------------------------|----------------------------------------------------------------------------------------------------|----------------------------------------------------------------------------------------------------|
| STARACIÓN UE DE CONFORMIDAD<br>declaración de conformidad se expide bajo la<br>sponsabilidad de CIRCUTOR con dirección en<br>ordi, s/n – 08232 Viladecavalls (Barcelona)                                                                                                    | EU DECLARATION OF CONFORMITY<br>EU DECLARATION OF CONFORMITY<br>This declaration of conformity is issued under the sole<br>responsibility of CIRCUTOR with registered address at<br>vial sant Jordi, s/n – 08232 Viladecavalls (Barcelona)<br>Spain<br>Product:                                                                                                    | DÉCLARATION UE DE CONFORMITÉ<br>La présente déclaration de conformité est délivrée sous la<br>responsabilité exclusive de CIRCUTOR dont l'adresse<br>postale est Vial Sant Jordi, s/n – 08232 Viladecavalls<br>(Barcelone) Espagne<br>Produit:                                                                                                    |
| a Server                                                                                                    | Energy Data Server                                                                                                    | Energy Data Server                                                                                                    |
|                                                                                                    | Series:                                                                                                    | Série:                                                                                                    |
| vice: line-EDS, line-CVM-D32<br>dule:line-M410-T, line-M410-R, line-M410-A,<br>-PS, line-M-201, line-M-3G, line-TCPRS1                                                                                                    | Equipo/Device: line-EDS, line-CVM-D32<br>Módulo/Module:line-M-410-T, line-M-410-R, line-M-410-A,<br>line-M-EXT-PS, line-M-201, line-M-3G, line-TCPRS1                                                                                                    | Equipo/Device: line-EDS, line-CVM-D32<br>Módulo/Module:line-M-4I0-T, line-M-4I0-R, line-M-4I0-A,<br>line-M-EXT-PS, line-M-201, line-M-3G, line-TCPRS1                                                                                                    |
|                                                                                                    | Brand:<br>CIRCUTOR                                                                                                    | Marque:<br>CIRCUTOR                                                                                                    |
| <ul> <li>a la declaración es conforme con la legislación<br/>cación pertinente en la UE, siempre que sea<br/>mantenido y usado en la aplicación para la que<br/>oricado, de acuerdo con las normas de<br/>aplicables y las instrucciones del fabricante<br/>owvoltage Directive</li> <li>2014/30/UE: EMC Directive<br/>E: RED Directive</li> </ul> | The object of the declaration is in conformity with the relevant EU harmonisation legislation, provided that it is installed, maintained and used for the application for which it was manufactured, in accordance with the applicable installation standards and the manufacturer's instructions 2014/36/UE: LowVollage Directive 2014/30/UE: EMC Directive 2014/53/UE: ReD Directive | L'objet de la déclaration est conforme à la législation<br>d'harmonisation pertinente dans l'UE, à condition d'avoir<br>été installé, entretenu et utilisé dans l'application pour<br>laquelle II a été fabriqué, conformèment aux normes<br>d'installation applicables et aux instructions du fabricant<br>2014/53/UE: RED Directive 2014/130/UE: EMC Directive<br>2014/53/UE: RED Directive 2014/50/UE: AVI5683/UE RMS Directive |
| nformidad con la(s) siguiente(s) norma(s) u<br>sumento(s) normativos(s).<br>5-1:2012 Ed 2.0 IEC 61010-2-030:2010 Ed 1.0<br>5-4:2012 Ed 2.0 IEC 61000-6-2:2016 Ed 3.0<br>4.8-12015 Ed 3.0 ETSI EN 301 489-1 Ver. 2:1.1<br>4.89-17 Ver. 3.2.1                                                                                                    | It is in conformity with the following standard(s) or other<br>regulatory document(s):<br>IEC 610104-20104-MID12016 Ed 3.0<br>IEC 61326-1:2012 Ed 2.0<br>IEC 61000-6-4:2018 Ed 3.0<br>IEC 61000-6-4:2018 Ed 3.0<br>IEC 81000-6-4:2018 Ed 3.0<br>IETSI EN 301 489-17 Ver. 3.2.1                                                                                                    | Il est en conformité avec la(les) suivante (s) norme(s) ou<br>autre(s) document(s) réglementaire (s):<br>Ec 61004/20104MD12016Ed30 EC 61010-2-030:2010 Ed 1.0<br>IEC 61026-4:2012 Ed 2.0 IEC 61000-6-2:2016 Ed 3.0<br>IEC 61000-6-4:2018 Ed 3.0 ETSI EN 301 489-1 Ver. 2.1.1<br>ETSI EN 301 489-17 Ver. 3.2.1                                                                                                    |
| arcado "CE": 2020                                                                                                    | Year of CE mark: 2020                                                                                                    | Année de marquage « CE »:<br>2020                                                                                                    |
|                                                                                                    | Viladecavalls (Spain), 11/3/2020<br>General Manager: Ferran Gil T                                                                                                    | orné                                                                                                    |

### Circutor.

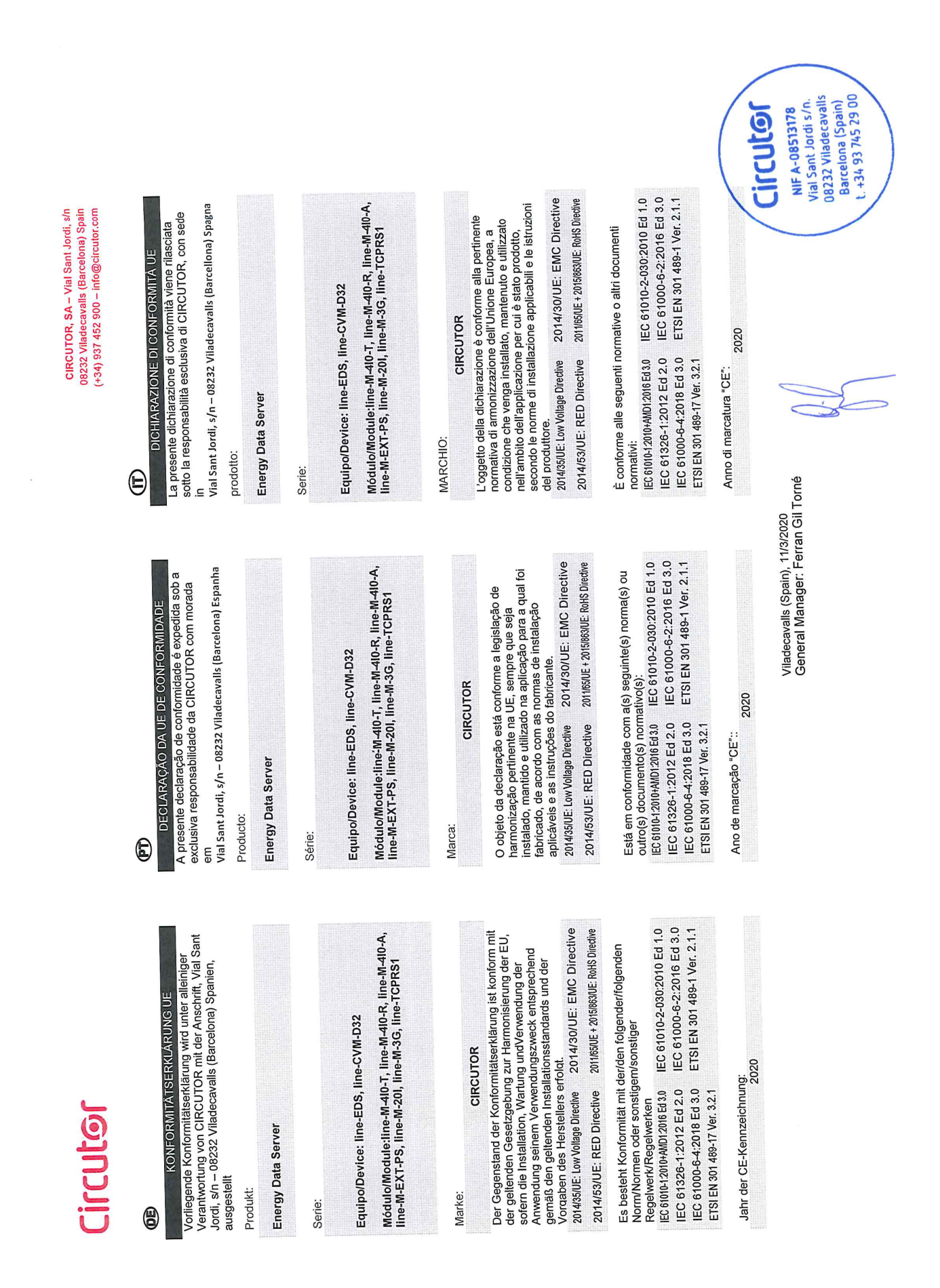

CIRCUTOR, SA – Vial Sant Jordi, s/n 08232 Viladecavalls (Barcelona) Spain (+34) 937 452 900 – info@circutor.com

# Circutor

2

Niniejsza deklaracja zgodności zostaje wydana na wyłączną odpowiedzialność firmy CIRCUTOR z siedzibą pod adresem: Vial Sant Jordi, s/n – 08232 Viladecavalis DEKLARACJA ZGODNOŚCI UE (Barcelona) Hiszpania

Energy Data Server produk:

Seria:

Equipo/Device: line-EDS, line-CVM-D32

Módulo/Module:line-M-4I0-T, line-M-4I0-R, line-M-4I0-A, line-M-EXT-PS, line-M-20I, line-M-3G, line-TCPRS1

marka:

wymaganiami prawodawstwa harmonizacyjnego w Unii Europejskiej pod warunkiem, że będzie instalowany, konserwowany i użytkowany zgodnie z przeznaczeniem, dla którego został wyprodukowany, zgodnie z mającymi zastosowanie normami dotyczącymi instalacji oraz instrukciami oroducenta 2014/35/UE: Low Voltage Directive Przedmiot deklaracji jest zgodny z odnośnymi CIRCUTOR

2011/65/UE + 2015/863/UE: RoHS Directive 2014/53/UE: RED Directive Jest zgodny z następującą(ym) normą(ami) lub innym(i) dokumentem(ami) normatywnym(i): IEC 61010-12010+AMD12016 Ed 3.0 IEC 61010-2-030:2010 Ed 1.0 IEC 61000-6-2:2016 Ed 3.0 IEC 61326-1:2012 Ed 2.0 IEC 61000-6-4:2018 Ed 3.0

ETSI EN 301 489-1 Ver. 2.1.1

ETSI EN 301 489-17 Ver. 3.2.1 Rok oznakowania "CE":

2020

Viladecavalls (Spain), 11/3/2020 General Manager: Ferran Gil Torné

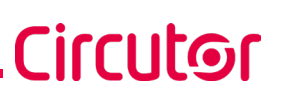

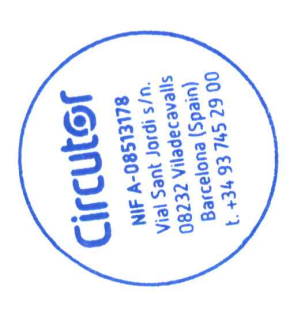

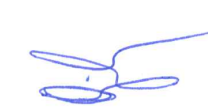

### Circutor\_

### **ANNEX A.- CONFIGURATION MENUS**

#### A.1.- line-M-4IO-R, line-M-4IO-T and line-M-4IO-RV

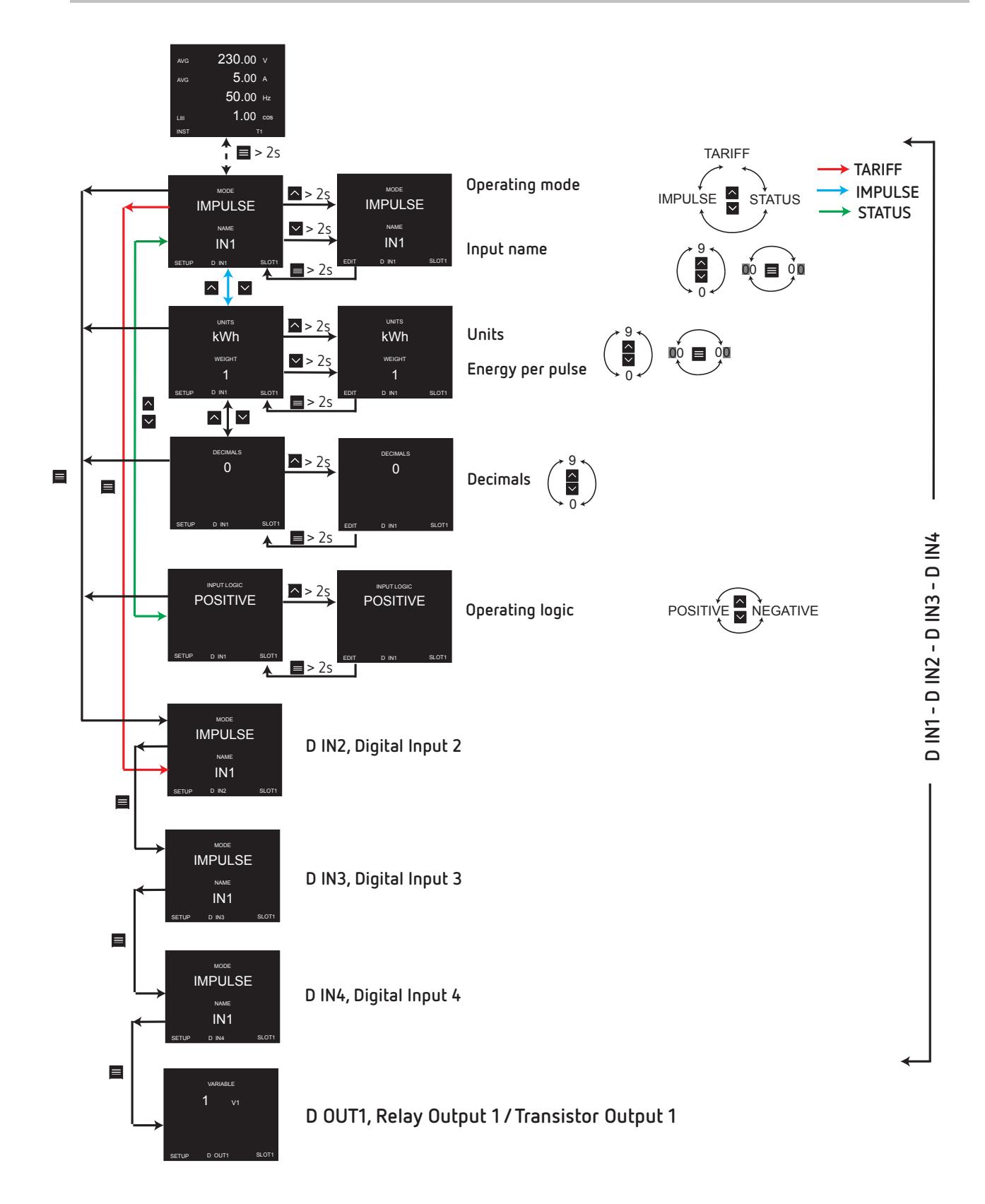
## \_Circutor

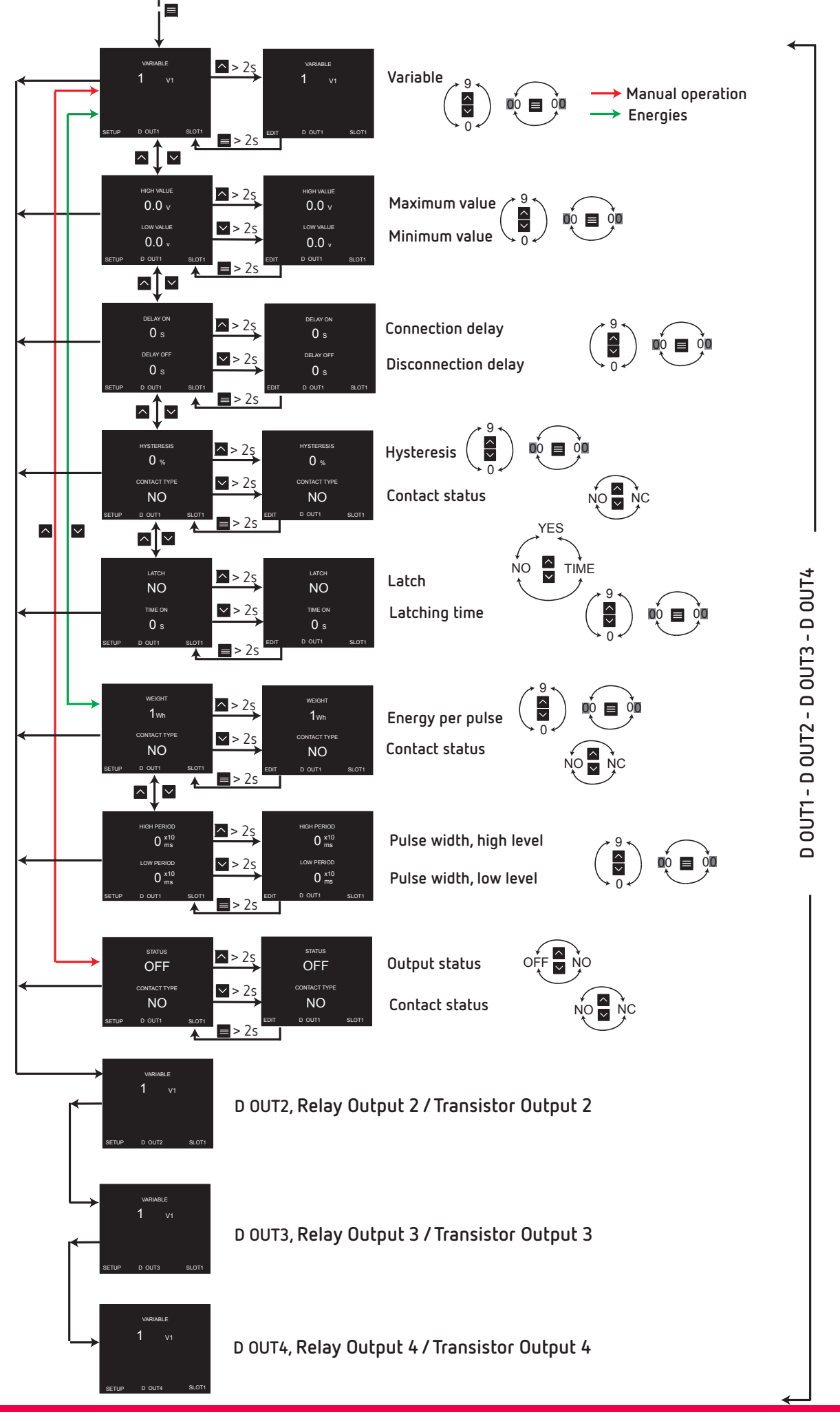

## Circutor.

## A.2.- line-M-4I0-A

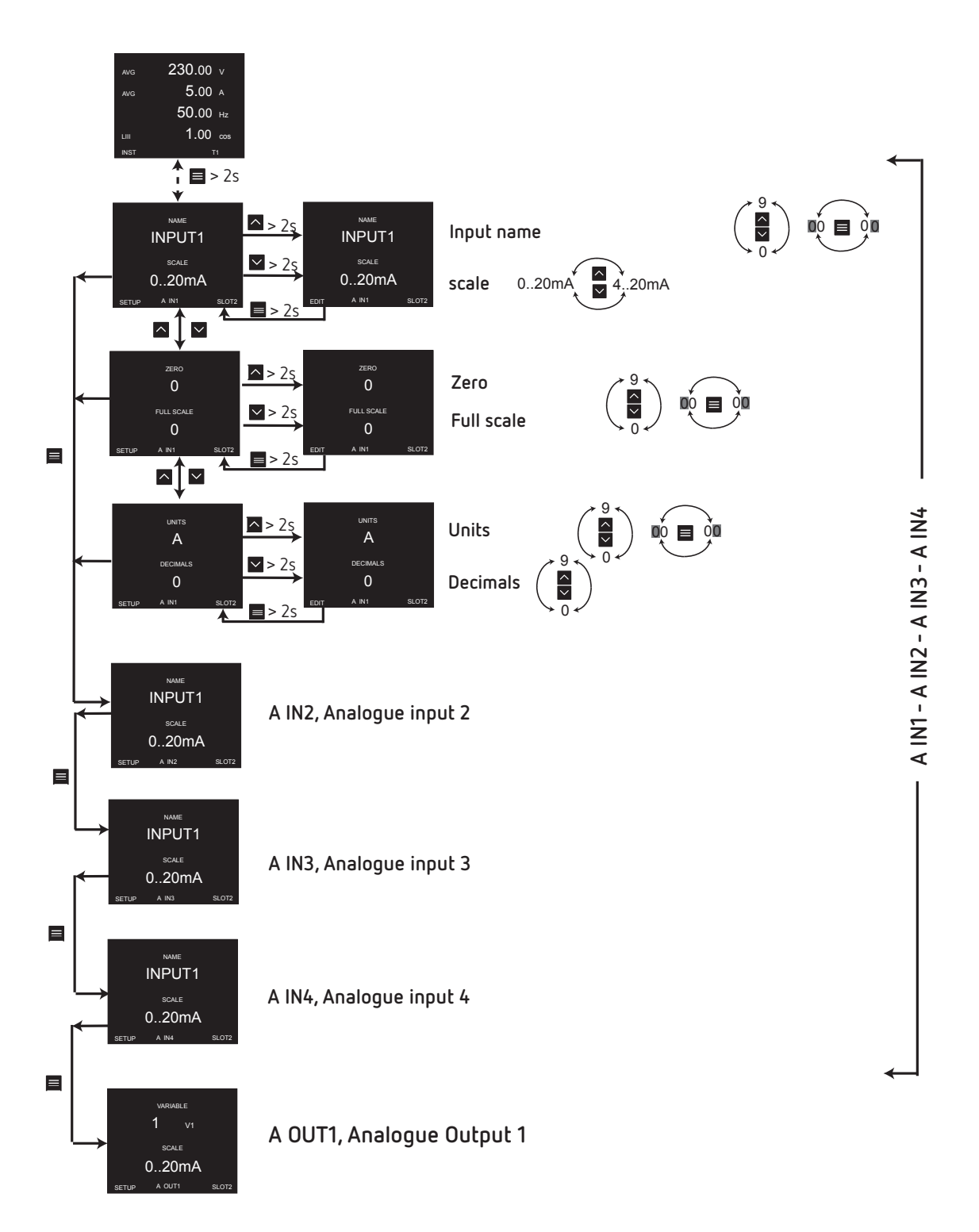

## Circutor

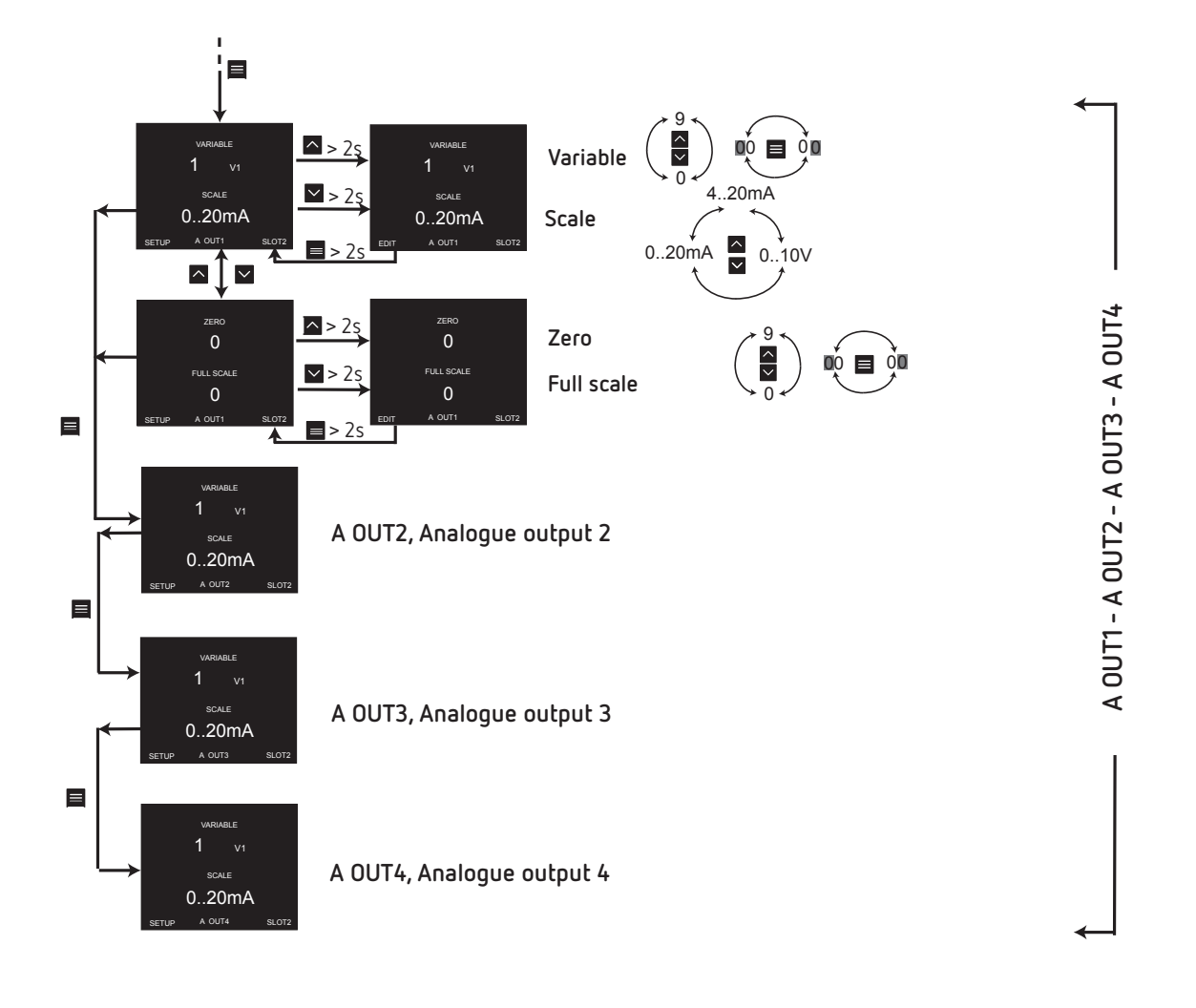

**CIRCUTOR, SA** Vial Sant Jordi, s/n 08232 - Viladecavalls (Barcelona) Tel: (+34) 93 745 29 00 - Fax: (+34) 93 745 29 14 www.circutor.es central@circutor.com